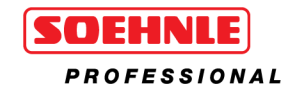

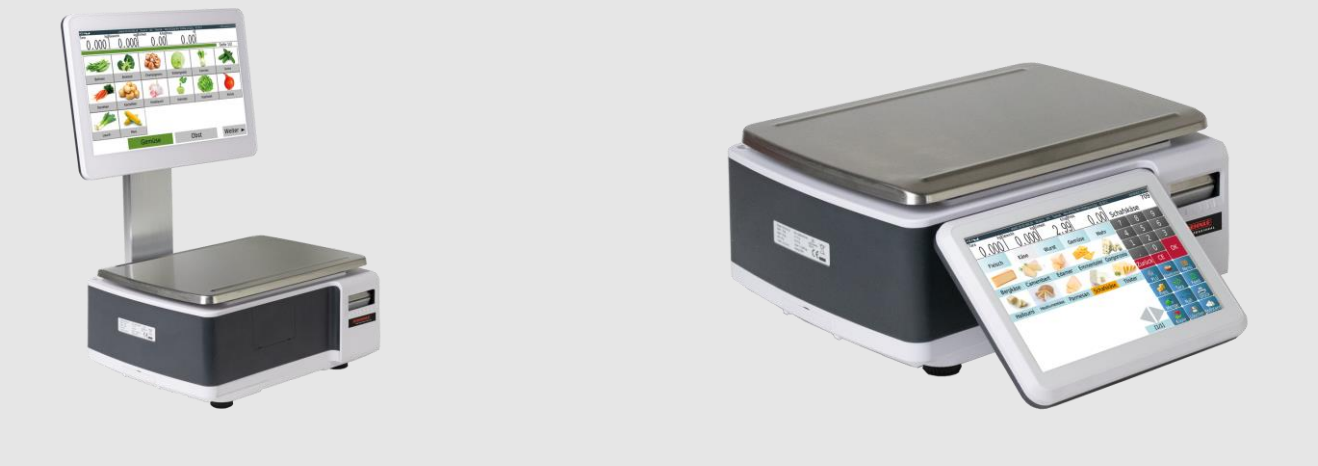

# Self-service scales 1222 and Labelling scale 1422

Instructions for use

www.soehnle-professional.com

| SAFETY INSTRUCTIONS                                         | 4      |
|-------------------------------------------------------------|--------|
| 2. PRODUCT DESCRIPTION                                      | 6      |
| 2.1 General information                                     | 6      |
| 2.2 Touchscreen                                             | 6      |
| 2.3 Label printer                                           | 7      |
| 2.4 Interfaces                                              | 7      |
| 2.5 Model overview                                          | 8      |
| 2.5.1. 1422                                                 | 8      |
| 2.5.2. 1222                                                 | 8      |
| 2.6 Touch screen (example of operation / user interface)    | 9      |
| 3. INSTALLATION                                             | 10     |
| 3.1 Unpacking                                               | 10     |
| 3.2 Levelling device                                        | 10     |
| 3.3 Mounting the turntable                                  | 11     |
| 3.4 Replacing the printer cartridge                         | 12     |
| 3.4.1 Linerless printer cassette                            | 12     |
| 3.4.2 Cassette label printer (option)                       | 14     |
| 3.6 Power connection                                        | 16     |
| 3.7 Start                                                   | 16     |
| 3.8 Transport and storage                                   | 17     |
| 3.8.1 Decommissioning                                       | 17     |
| 4. DISPLAY & BUTTON FUNCTIONS                               | 18     |
| 4.1 Labelling mode (standard operating interface)           | 18     |
| 4.2 Display and button functions                            | 18     |
| 4.3 Self-service mode (standard user interface)             | 20     |
| 4.4 Display and button functions                            | 20     |
| 4.5 Built-in keypad                                         | 21     |
| 4.6 Main menu                                               | 22     |
| 5. OPERATION                                                | 24     |
| 5.1 Function                                                | 24     |
| 5.1.1 Switching on                                          | 24     |
| 5.1.2 Display area                                          | 24     |
| 5.1.3 Zero position                                         | 24     |
| 5.1.4 Tara                                                  | 24     |
| 5.1.5 Presetting the tare                                   | 25     |
| 5.1.6 PLU (Price Look Up)                                   | 25     |
| 5.1.7 Quantity                                              | 25     |
| 5.1.9 Printing                                              | 25     |
| 5.1.10. Software version                                    | 25     |
| 5.2 Operation in operator mode                              | 25     |
| 5.2.1 PLU search (Product Look Up)                          | 25     |
| 5.2.2 Manual entry of unit price/quantity                   | 28     |
| 5.2.3 Labelling function                                    | 28     |
| 5.3 Operation in self-service mode                          | 39     |
| 5.3.1 Direct product search: Fehler! Textmarke nicht defin  | niert. |
| 5.3.2 Sales process                                         | 40     |
| 5.5 Printing                                                | 41     |
| 5.5.1 Setting the print mode (label, linerless, continuous) | 41     |
| 5.5.2 Linerless printing                                    | 41     |

| 6. DATABASE PROGRAMMING                       | 42         |
|-----------------------------------------------|------------|
| 6.1 Article data                              | .43        |
| 6.2 Product group                             | 45         |
| 6.3 Department                                | 46         |
| 6.4 Users                                     | 48         |
| 6.5 Print format                              | 49         |
| 6.6 VAT                                       | 50         |
| 7. DATA TRANSMISSION                          | 51         |
| 7.1 USB flash disc data                       | 52         |
| 8. SETTING                                    | 55         |
| 8.1 Menu settings                             | 55         |
| 8.2 Table of settings                         | 56         |
| 8.3 Configuration settings                    | 62         |
| 8.3.1 Remote scales                           | 62         |
| 8.3.2 Article display                         | 63         |
| 8.3.3 Auto delete PLU                         | 63         |
| 8.3.4 Delete PLU automatically                | 63         |
| 8.3.5 Auto start screen                       | 64         |
| 8.3.6 Allow price change for zero-price items | 64         |
| 8.3.7 Free price entry                        | 64         |
| 8.3.8 Save input price                        | 64         |
| 8.3.9 Note Price updated                      | 64         |
| 8.3.10. Long press Edit                       | 65         |
| 8.3.11. Print number                          | 65         |
| 8.3.12. Play sound after product selection    | 65         |
| 8.3.13.Enter quantity after product selection | 66         |
| 8.3.14. Printing method                       | 66         |
| 8.3.15. Labelling mode                        | 66         |
| 8.3.16. Shelf number                          | .66        |
| 8.3.17. Search by shelf number or PLU number  | .67        |
| 8.3.18 Operating prompt                       | .67        |
| 8.3.19. Password request                      | 68         |
| 8.3.20. Search for                            | .68        |
| 8.3.21. Delete auto tare                      | .68        |
| 8.3.22. Print second label                    | .68        |
| 8.3.23. Label report                          | .68        |
| 8.3.24. Print questions                       | .69        |
| 8.3.25. Print mode                            | .69        |
| 9. TECHNICAL SETTINGS                         | <b>69</b>  |
| 9.1 WINDOW INTERTACE                          | ./         |
| 9.2 Start screen                              | .72        |
| 9.3 PLU length                                | .72        |
| 9.4 Delete labelling reports                  | ./3        |
| 9.5 Execute USB script / backup and restore   | ./3        |
| 9.6 Forcing pressure                          | .//        |
|                                               | . / 0      |
| 10.1 Caparal aposition                        | <b>0</b> 0 |
| 10.1 General Specification                    | 00         |
| 10.2 Charal dimensions                        | 0 I<br>0 1 |
| 10.3 Overall ultrensions                      | 0 I<br>Q1  |
| 10.3.2. 1222                                  | 01         |
| 10.3.3. 1422                                  | 02         |

# SAFETY INSTRUCTIONS

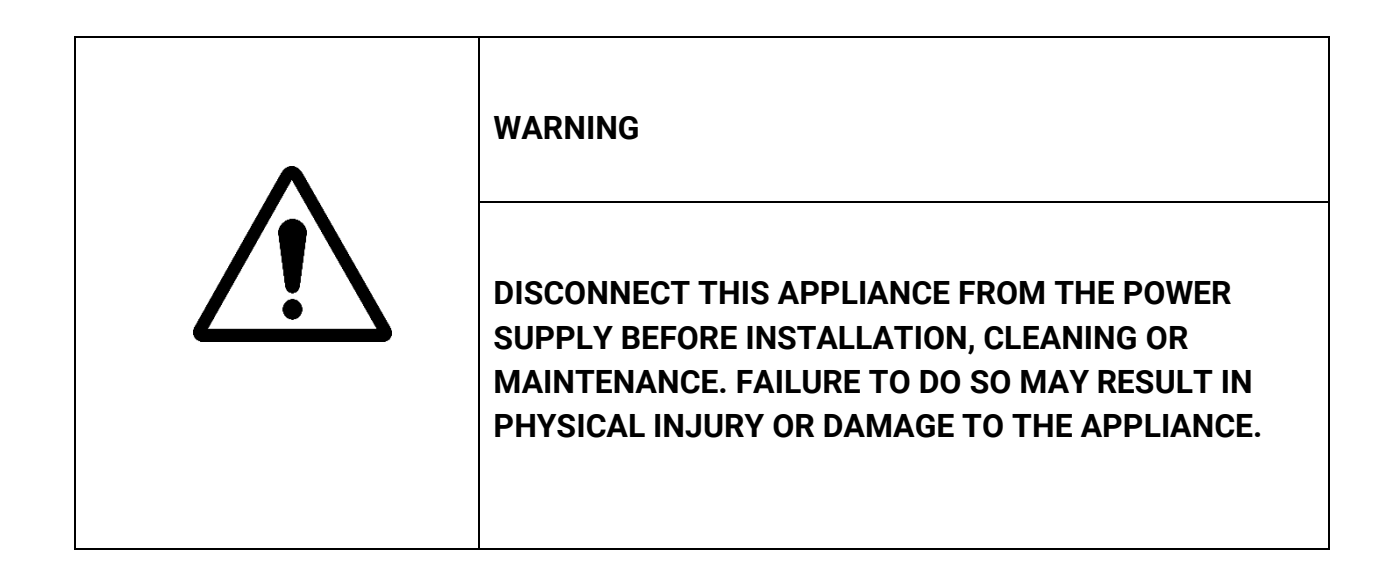

| CAUTION                                                                                                    |
|----------------------------------------------------------------------------------------------------|
| <ul> <li>Only allow qualified persons to service the appliance</li> <li>Switch off the device before connecting or disconnecting components.</li> <li>Failure to observe these precautions will result in damage to or destruction of the appliance.</li> </ul> |

#### SAFETY INSTRUCTIONS

| SAFETY INSTRUCTIONS                                                                                                    |
|----------------------------------------------------------------------------------------------------|
| The scale is an electronic precision instrument, handle it with care.                                                                                                  |
| <ol> <li>The appliance may only be operated by persons who have been<br/>trained in the operation of this appliance.</li> </ol>                                        |
| <ol><li>The operating personnel must read and understand the safety<br/>instructions in these operating instructions.</li></ol>                                        |
| 3) To avoid accidents, the appliance may only be opened by qualified service personnel!                                                                                |
| <ol> <li>Check whether the local voltage and socket type are suitable for<br/>the scale.</li> </ol>                                                                    |
| 5) Only use the original adapter, others could damage the scales.                                                                                                    |
| <ol><li>The plug-in devices must be installed near an easily accessible<br/>socket outlet.</li></ol>                                                                   |
| <ol> <li>Avoid unstable power sources. Do not use near large power<br/>consumers such as welding equipment or large motors.</li> </ol>                                 |
| 8) Avoid sudden temperature fluctuations, vibrations, wind and water.                                                                                                  |
| <ol><li>Avoid applying strong pressure or scratching the surface with<br/>hard, sharp or pointed objects.</li></ol>                                                    |
| 10) Avoid strong Rausch.                                                                                                    |
| <ol> <li>The scale is not waterproof and does not protect against insects.<br/>Do not spray or immerse the scale in water. Please keep the scale<br/>clean.</li> </ol> |
| 12) Do not place the scales in direct sunlight.                                                                                                    |
| 13) Do not use any tools to open the housing.                                                                                                    |
| <ul> <li>14)</li> <li>15) Do not use organic acids, alkaline solutions, scouring powders or plastic-dissolving cleaning agents for cleaning</li> </ul>                 |

# 2. PRODUCT DESIGNATION

# 2.1 General information

The 1422 scale with label printing has comprehensive functions, interfaces and a high-resolution 10-inch operator display with touch function. The 1222 self-service scale has a large 15.6-inch touchscreen display.

The standard models are high-quality products for customers who want sophisticated functions. PC software and intelligent scale functions ensure that the user can find the PLUs quickly and reliably. By using the PC software, it is also possible to control the self-service scales from the back office.

Key features

- Linux operating system
- ARM CORTEX A17 processor based design
- Resistive touchscreen (1422) and capacitive touchscreen (1222)
- HD LCD
- 2GB RAM, up to 99999 PLU memory
- Various communication methods: RS232, Ethernet, WLAN, USB host for keyboard/mouse/scanner interface.
- All options are controlled via the menu and are easy to operate.

# 2.2 Touchscreen

- The labelling and self-service scales are supplied with a resistive TFT touchscreen display for 1422 and a capacitive TFT touchscreen display for 1222.
- With the resistive type, the input depends only on the pressure exerted and not on the material itself; the touchscreen can therefore be operated not only with fingertips but also with pen tips and rubber gloves, for example.
- The capacitive touchscreen is only dependent on touch, not pressure, so it can be operated much more smoothly with the fingers.
- The resolution of the 10-inch display is 1280 x 800 pixels and that of the 15.6-inch displays 1366 x 768 pixels.

# 2.3 Label printer

The models in the 1222 and 1422 series are equipped with a linerless printer as standard. The print resolution is 8 dots/mm, the print speed is 100 mm/s and the maximum print width is 54 mm.

# 2.4 Interfaces

All scales in the 1222 and 1422 series are equipped with 1xRJ45, 1xRJ11, 4xUSB2.0 and 2 x RS232 interfaces.

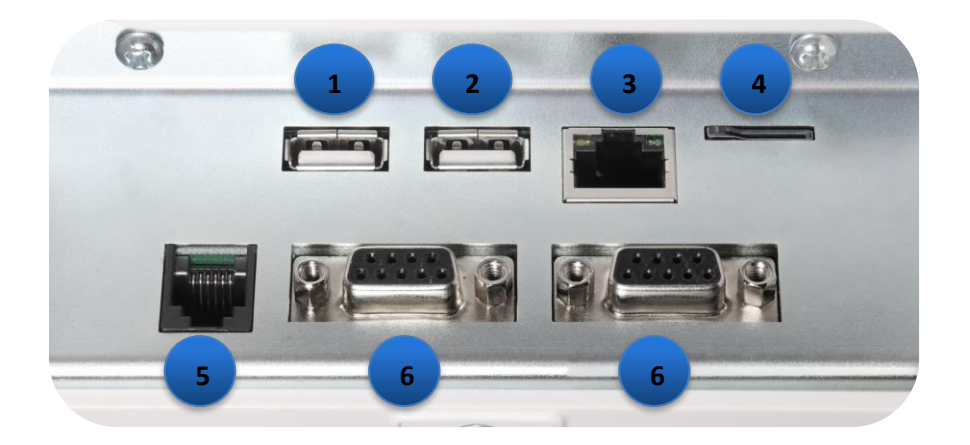

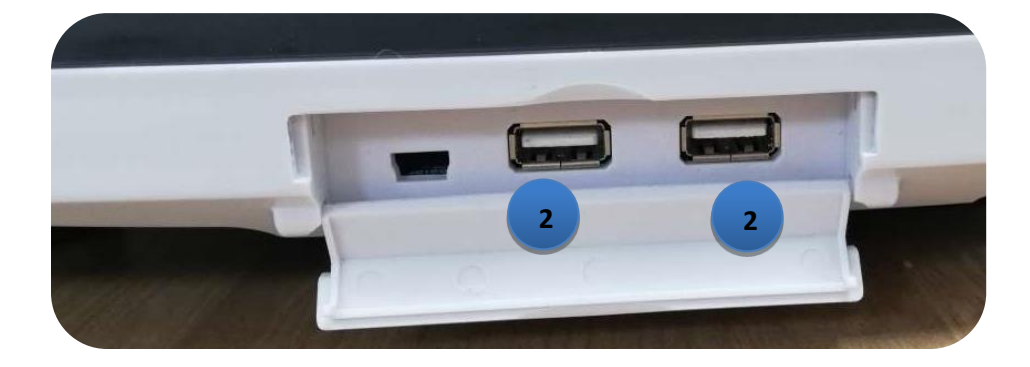

| No. | Interface | Quantity | Description of the                                                        |
|-----|-----------|----------|---------------------------------------------------------------------------|
|     | OTG       |          | To update the system software                                             |
| 1   | USB2.0    | 1        | For mouse, keyboard, barcode scanner, avoid using to charge other devices |
| 2   | USB2.0    | 3        | For mouse, keyboard, barcode scanner, avoid using to charge other devices |
| 3   | RJ45      | 1        | Ethernet (Giga LAN)                                                       |
| 4   | SD slot   | 1        | Without function - reserved for other models                              |
| 5   | RJ11      | 1        | Cash drawer (12V)                                                         |
| 6   | RS-232    | 2        | For printers or other supported devices                                   |

# 2.5. Model overview

# 2.5.1. 1422

The 1422 is a bench scale for label printing as a self-service or labelling scale with full functions, extensive interfaces and a 10" touch display. The 1422 is available in two different weighing range versions.

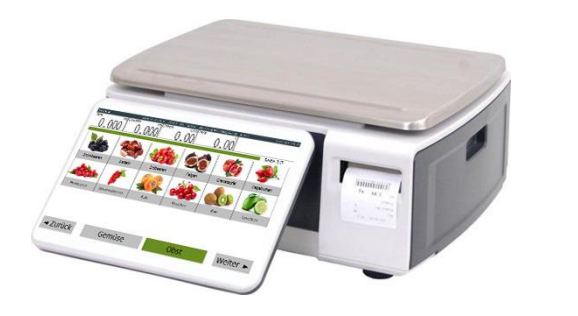

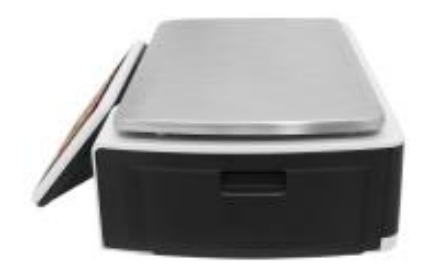

# 2.5.2. 1222

The 1222 is a stand scale for self-service label printing with a large 15.6-inch touchscreen display. It has comprehensive functions and interfaces and is available in two different weighing range versions.

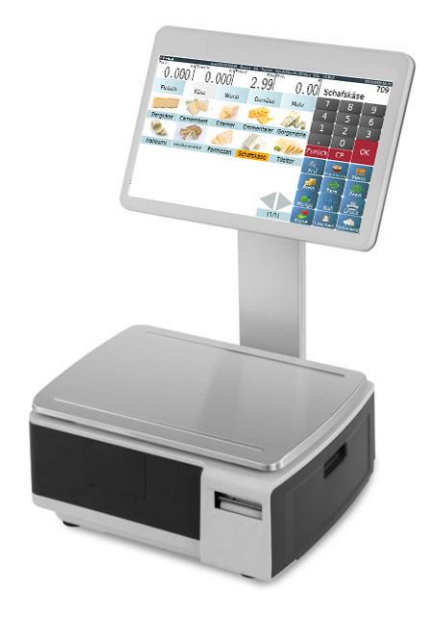

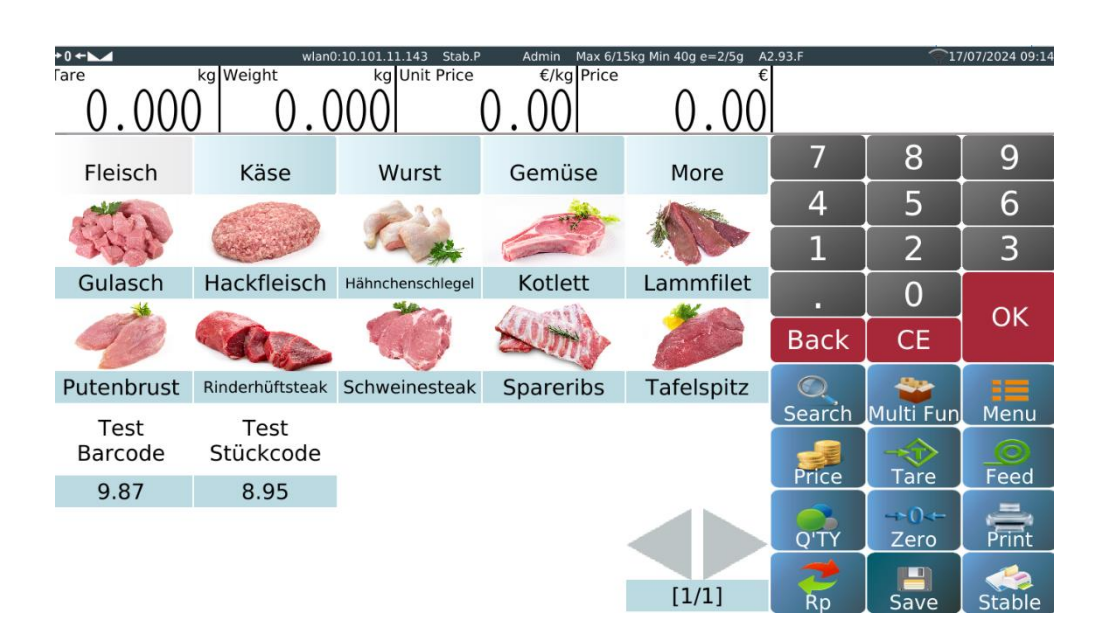

# 2.6 Touchscreen (example of operation / user interface)

Labelling mode

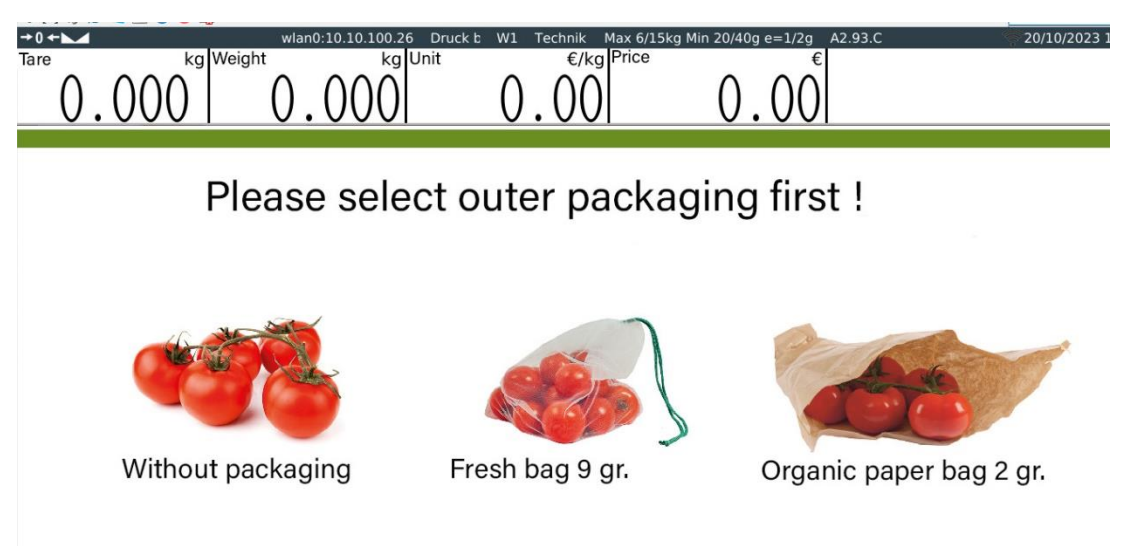

Self-service mode

# **3. INSTALLATION**

#### 3.1 Unpacking

When you receive the scale, check that it is undamaged and that all parts are present:

- Remove the scales from the box.
- Remove the protective cover. Keep the packaging and use it if you need to transport the scales later.
- Check the scales for damage.
- Make sure that all components are included.
  - 1st scale;
  - 2. power connection cable;
  - 3rd manual;
  - 4. stainless steel bridge plate.

# 3.2 Levelling device

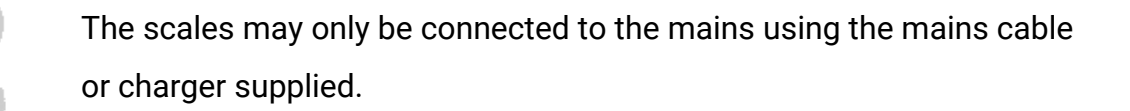

The spirit level is used to level your scale. It is attached to the back of the device.

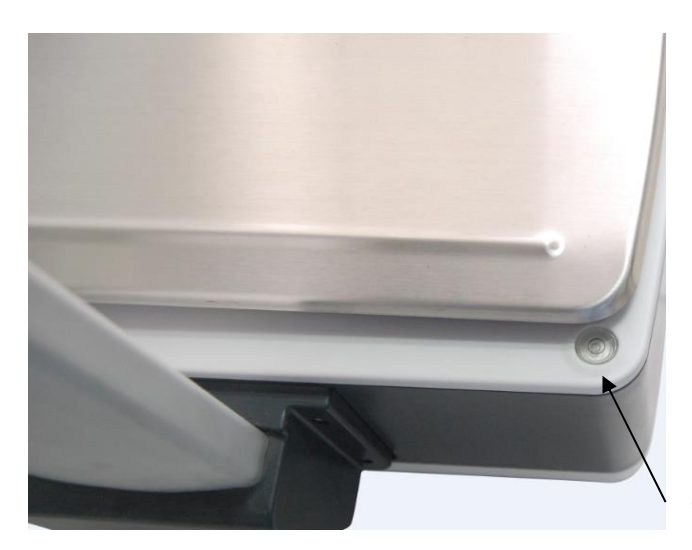

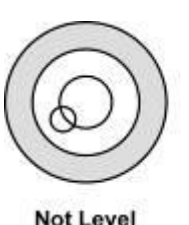

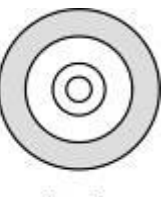

Not Level

Level

#### Water level

- The air bubble must be in the centre of the dragonfly. •
- The correct alignment of the appliance can be achieved by adjusting the • adjustable scale feet.
- The alignment should be checked regularly to ensure correct weighing • results.
- If the scale is moved, the alignment must be checked and corrected if necessary.

# 3.3 Mounting plate

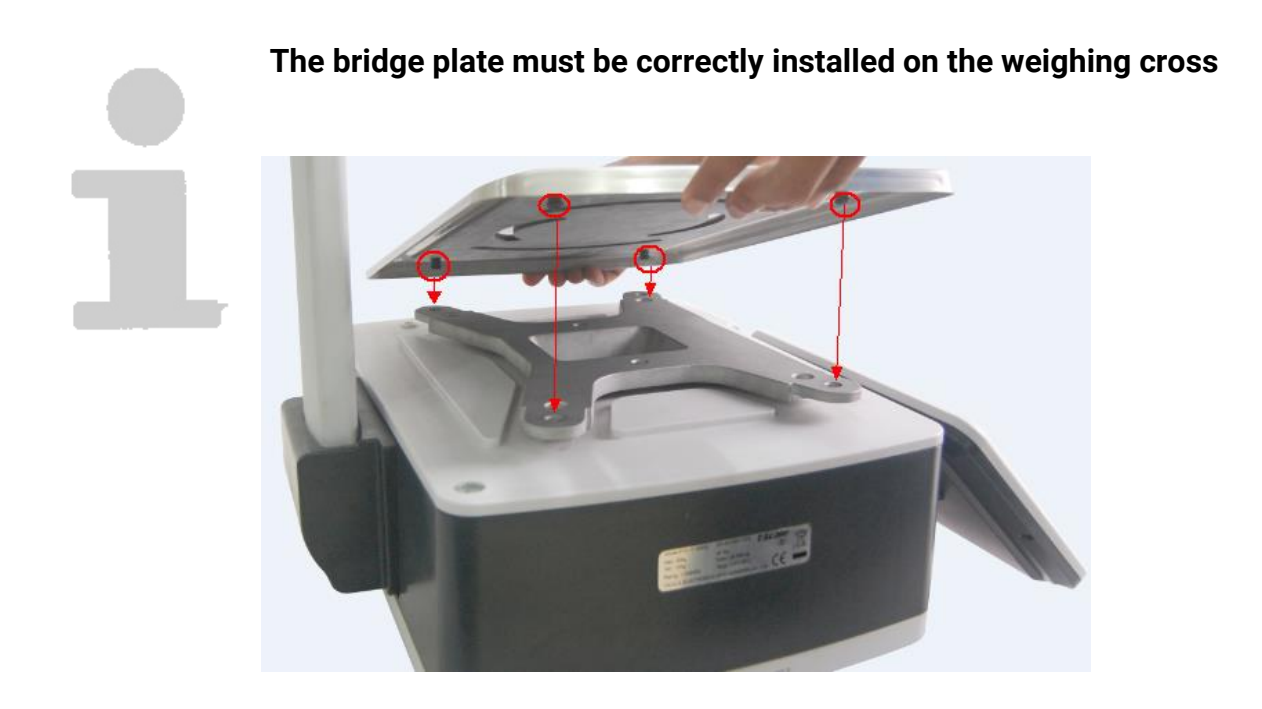

The surface of the bridge plate should be checked regularly to ensure that no foreign bodies are deposited.

# **3.4. Replacing the printer cartridge**

The 1222 and 1422 series scales are equipped with a linerless label printer as standard. A standard label printer can be installed as an option.

#### **3.4.1 Linerless printer cassette**

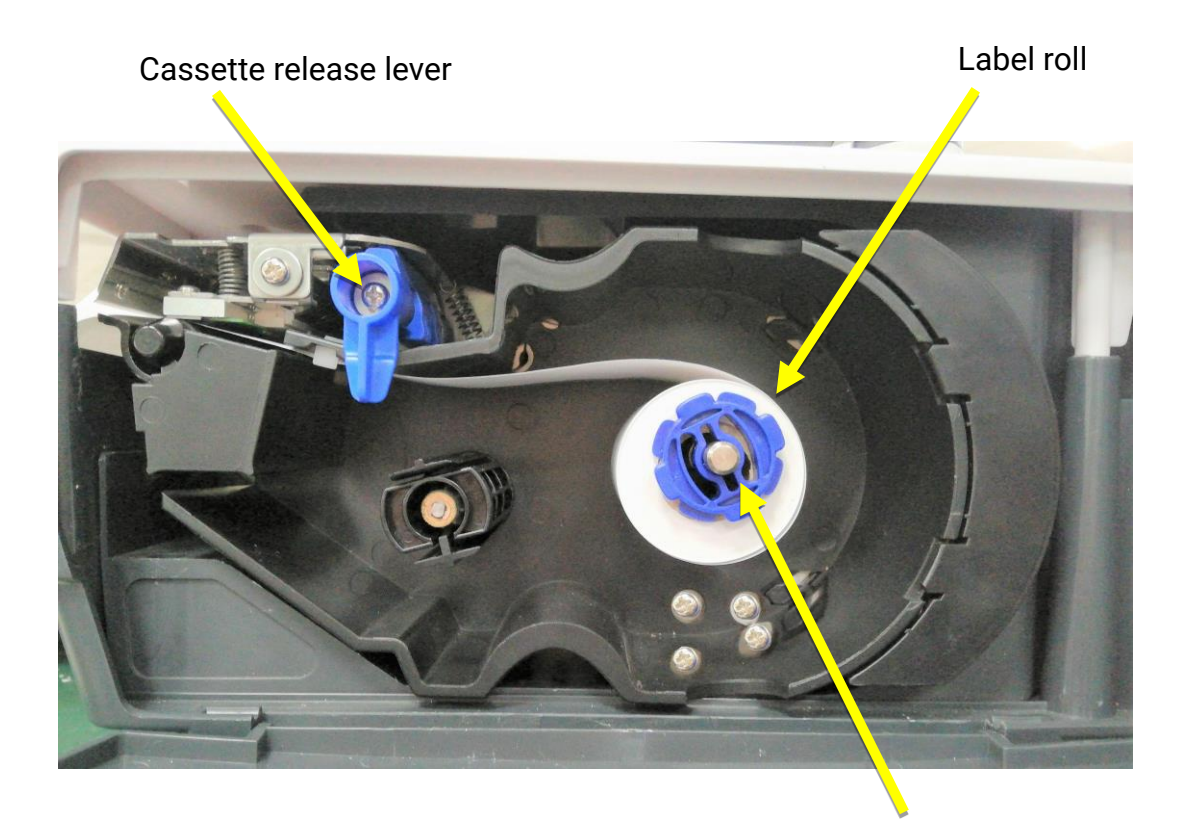

Roll holder

# **Replacing the label roll**

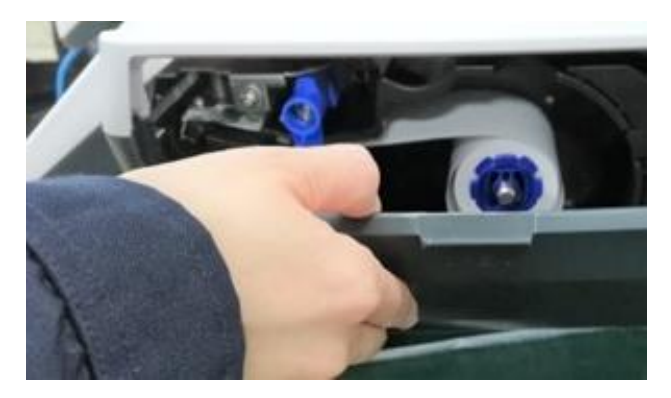

1 Open the printer flap

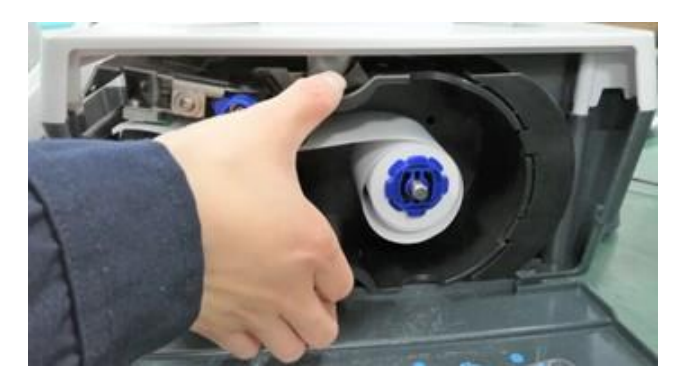

(3) Remove the cassette

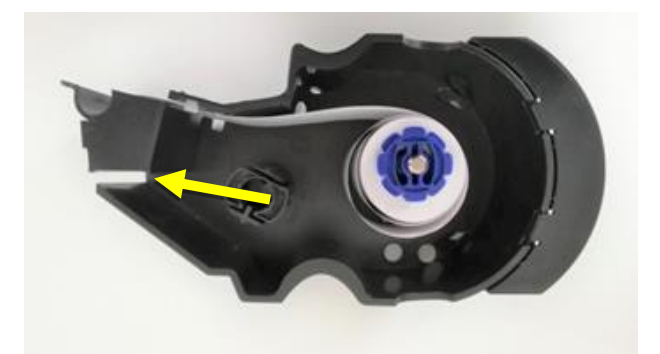

(5) Insert new label roll, close roll fastener

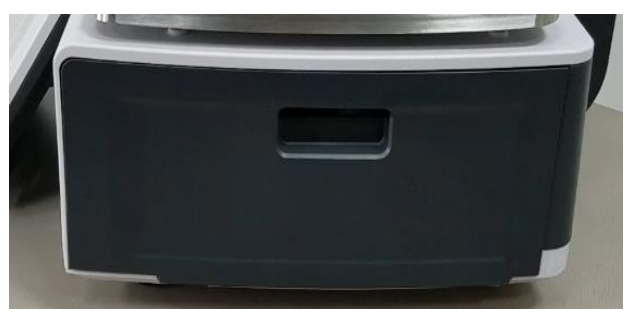

⑦ Close the printer flap 13

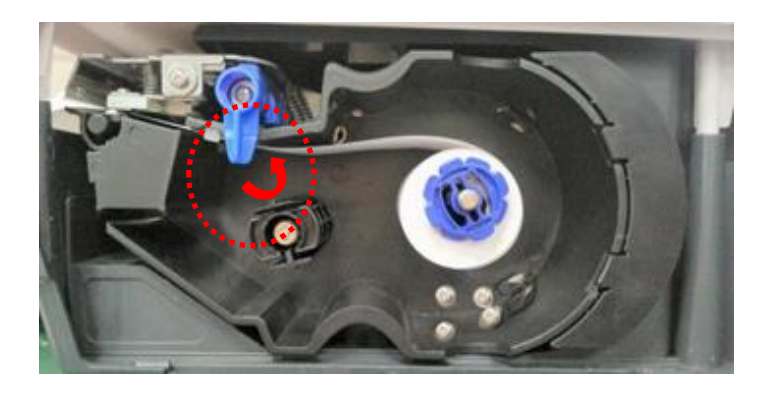

(2) Turn the lever to the open position

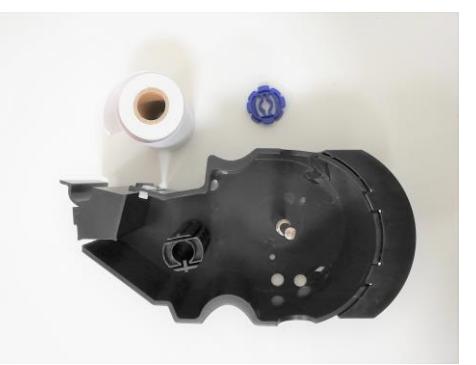

4 Loosen the roller fixation and remove the roller core

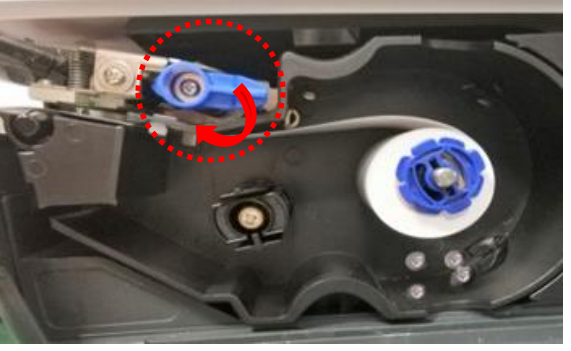

6 Insert the cassette and turn the lever to the closed position

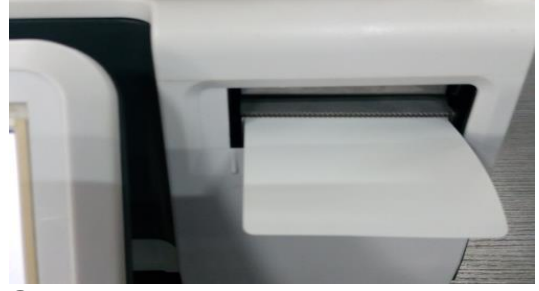

(8) Press the feed button, the label is printed out

# 3.4.2 Cassette label printer (option)

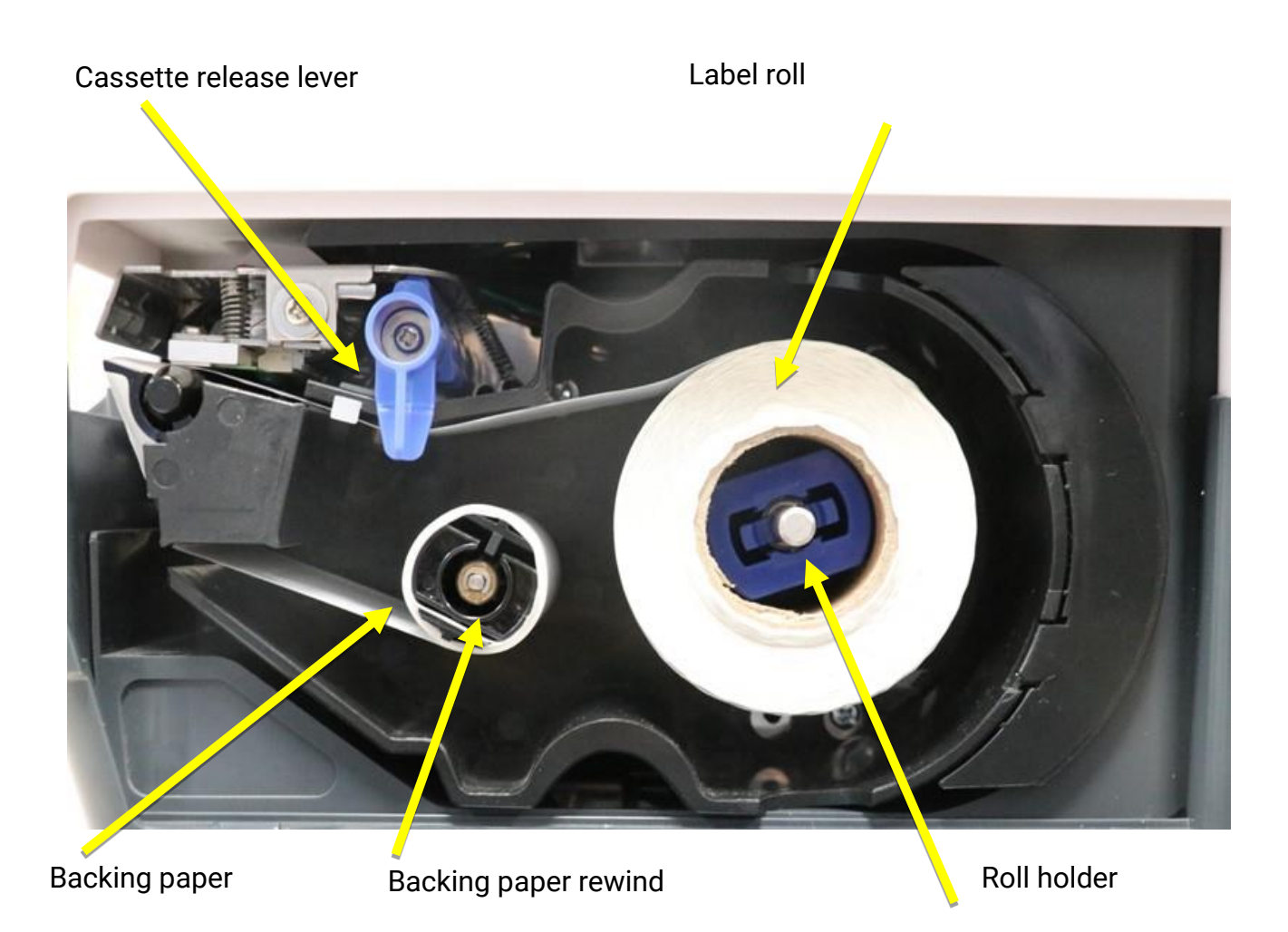

# Replacing the label roll

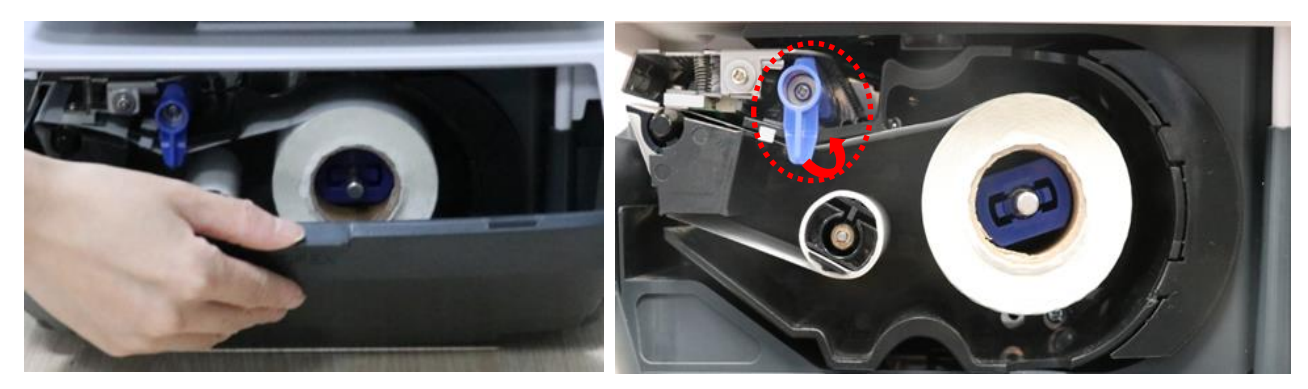

1 Open the printer flap

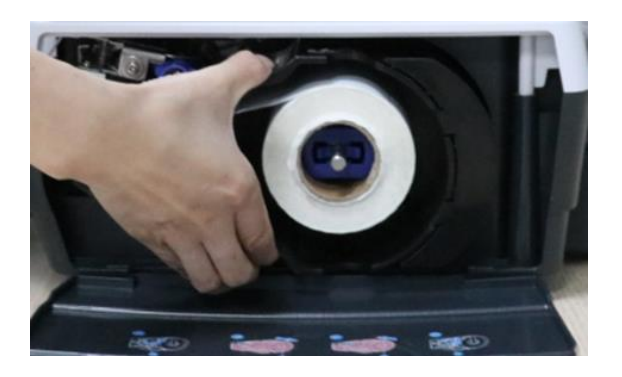

③ Remove the cassette

2 Turn the lever to the open position

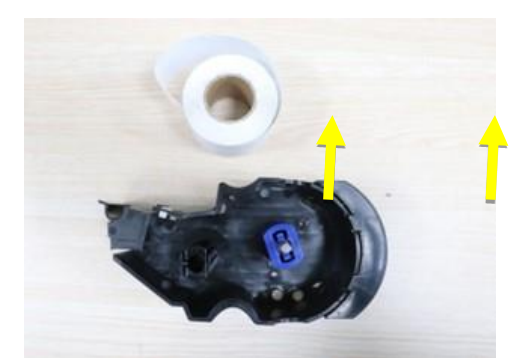

(4) Remove backing paper and roll core

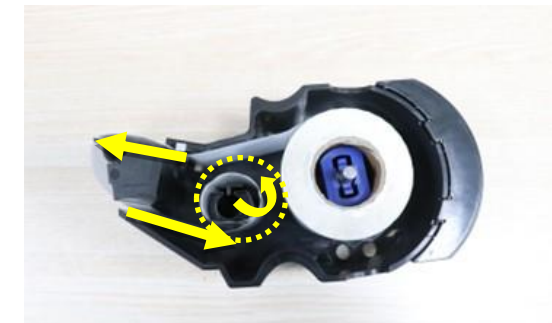

(5) Insert a new label roll, then insert the backing paper under the slot in the reel and close the fixing lever

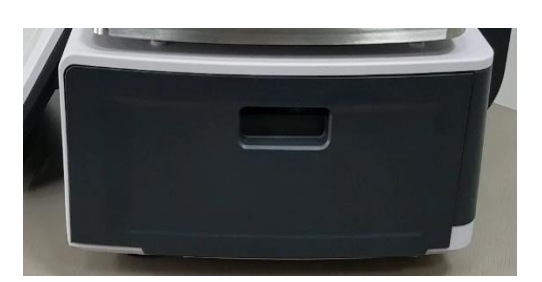

 $_{15}$  (7) Close the printer flap

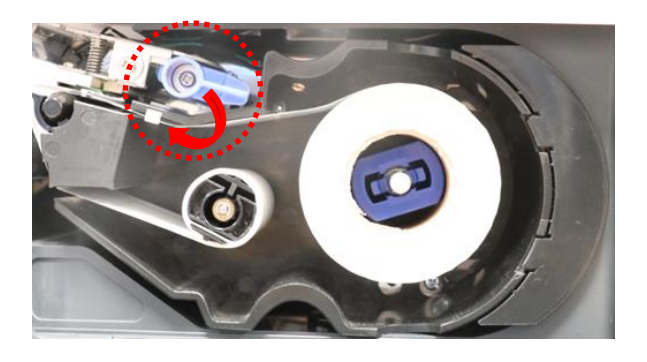

6 Insert the cassette and turn the lever to the closed position

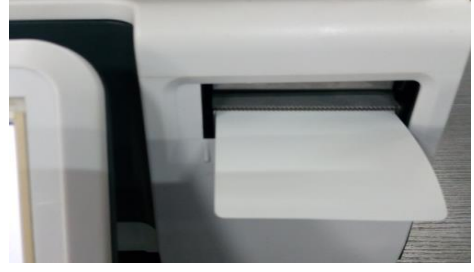

(8) Press the feed button, the label is printed out

# **3.6 Power connection**

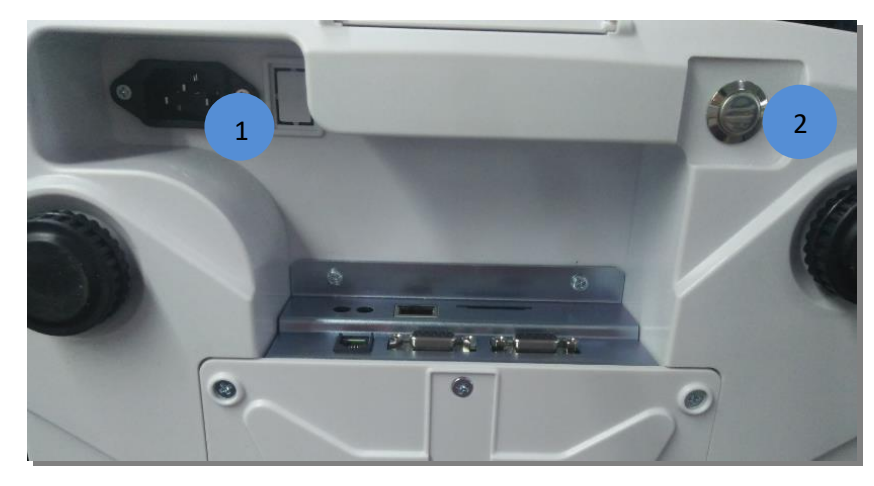

1 socket for the mains cable

2 On/off button

- To connect the scales, plug the mains cable into the socket located under the scales. Then insert the plug into a socket.
- Only use the mains adapter supplied with the scales.

#### 3.7. Start

Before commissioning, ensure that the appliance has been properly installed and connected to the power supply. The scale must not be loaded.

#### 1) As soon as the scale is connected to the mains, it switches on automatically.

#### 2) Switch on the device

Switch on: The switch-on button is located underneath the scales.

Press and hold the switch-on button until the beep sounds and the scales are switched on.

#### 3) Switch off

**Method 1**: Press the key in the main menu and press "Switch off" in the pop-up window to switch off the device.

Method 2: Press and hold the switch-on button until the scales are switched off.

# 4) Restart the scales

Press the key in the main menu and press "Restart" in the pop-up window to restart the scale. The scale switches off and then switches to normal weighing mode.

Note: Avoid disconnecting the mains power supply directly when switching off the scales, otherwise the weighing data will be lost.

# 3.8 Transport and storage

Always transport and store the device in its original packaging.

# 3.8.1 Decommissioning

Switch off the scales.

Remove all cables and connections from the scale.

Clean the scales according to the cleaning instructions.

Store the device in its original packaging.

# 4. DISPLAY & BUTTON FUNCTIONS

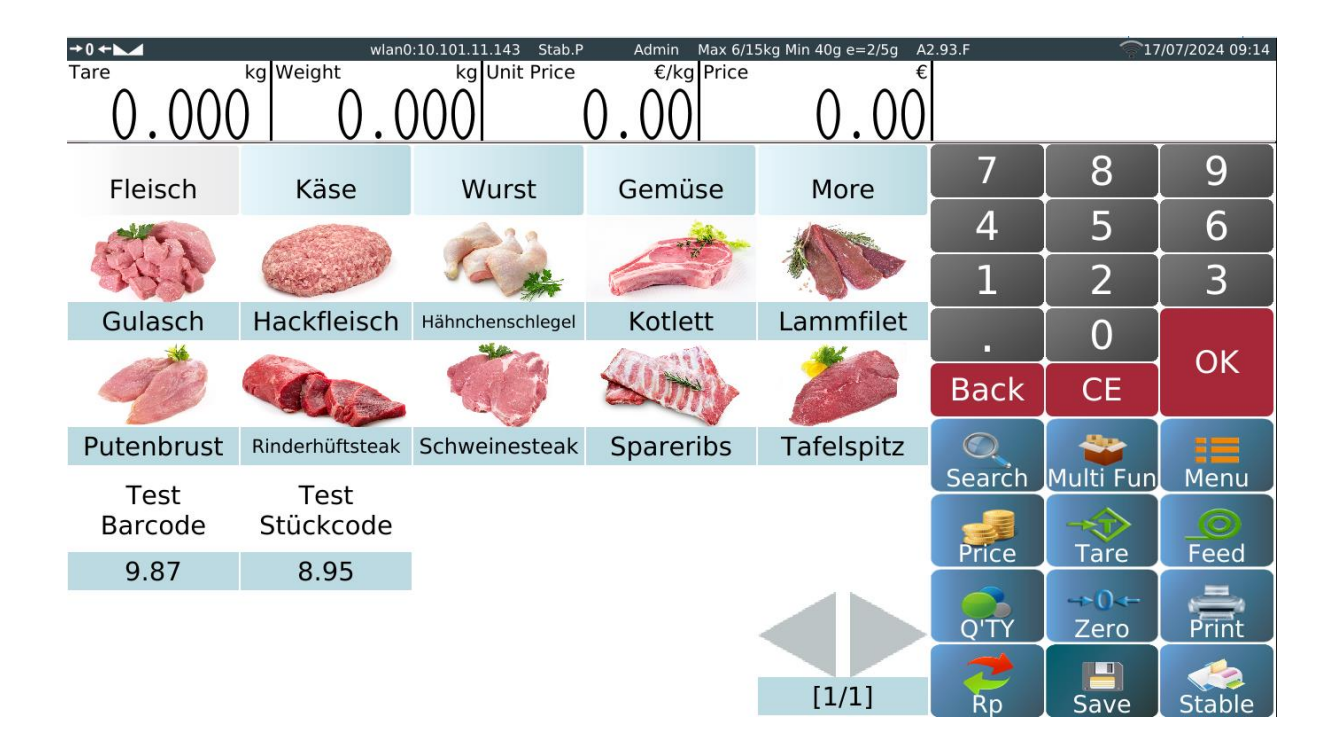

# 4.1 . Labelling mode (standard operating interface)

# 4.2 Display and button functions

| No | Indicator         | Name             | Description of the              |
|----|-------------------|------------------|---------------------------------|
| 1  | →0 ←              | Zero             | To display the current          |
|    | ·                 | Stable           | Weighing status                 |
| 2  | Admin             | Operator         | Display of the operator mode    |
| 3  | Max 6/15kg Min 20 | Weighing data    | Display weighing range,         |
|    |                   |                  | resolution and minimum          |
| 4  | A2.93.C           | Software version | To display the software version |
| 5  | 20/10/2023 16     | Date and time    | Display of date and time        |
| 6  | Tare kg           | Tare display     | Display of the tare value       |
| 7  | Weight 0.000      | Weight display   | Display of the weight value     |

| 8  | Unit Price $0.00$ | Price display        | Display of the price per unit of weight             |
|----|-------------------|----------------------|-----------------------------------------------------|
| 9  | Price 0.00        | Total display        | Display of the total price                          |
| 10 | Fleisch           | Product display      | Display of the current product                      |
| 11 | page1             | Product group button | Display of the various product groups               |
| 12 | <u>ی</u> ک        | PLU key              | Display of PLU name & number<br>or PLU image & name |
| 13 | Search            | PLU key              | Search function for PLUs                            |
| 14 | Price             | Price key            | Manual entry of the unit price                      |
| 15 | OTY OT            | Quantity key         | Enter the quantity                                  |
| 16 | CE                | Delete key           | Delete entries                                      |
| 17 | Tare              | Tare key             | Press to remove a tare weight<br>(e.g. packaging)   |
| 18 | →0.÷<br>Zero      | Zero key             |                                                     |
| 19 | Menu              | Menu key             | Calling up the main menu                            |
| 20 | Feed              | Printer feed key     | Manual label feed                                   |
| 21 | Print             | Print key            | Triggering a label print                            |
| 22 | Pre-pack          | Labelling mode       | Starting labelling mode                             |

# 4.3 Self-service mode (standard user interface)

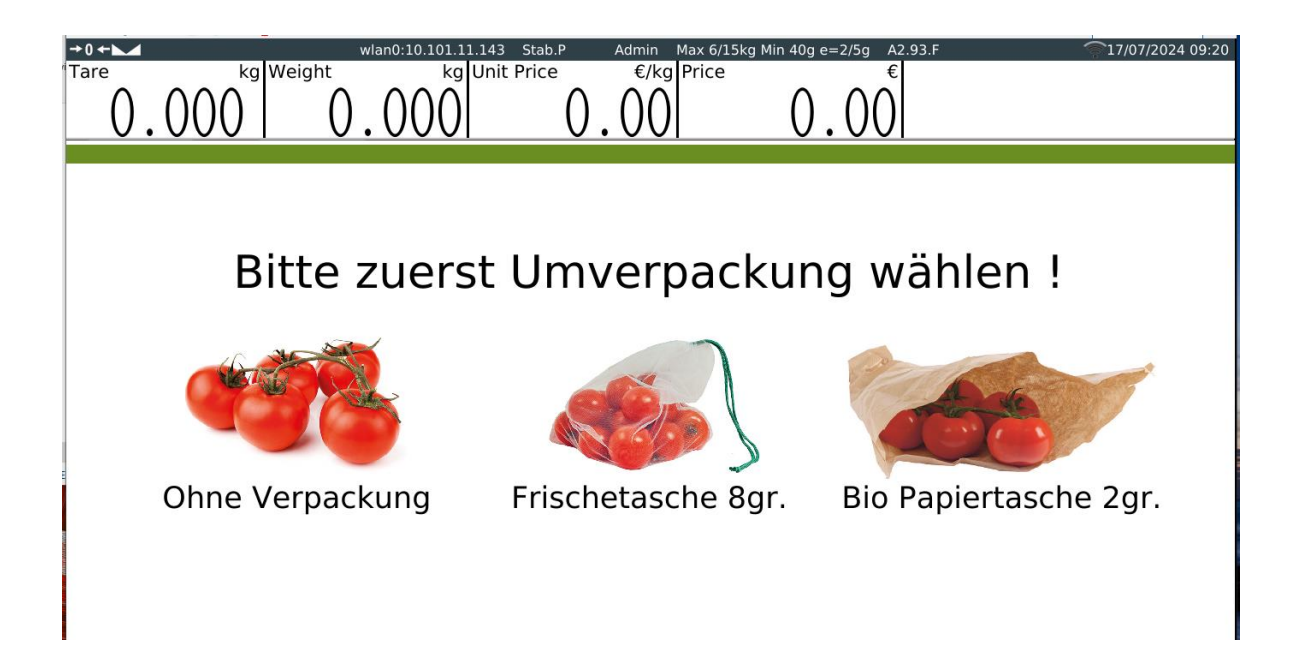

# 4.4 Display and button functions

| No | Indicator             | Name             | Description of the                        |
|----|-----------------------|------------------|-------------------------------------------|
| 1  | → 0 ←                 | Zero             | To display the current weighing status    |
|    |                       | Stable           | -                                         |
| 2  | Admin                 | Users            | For display operators                     |
| 3  | Max 6/15kg Min 20/40g | Capacity         | For capacity, division and minimum weight |
| 4  | A2.93.C               | Software version | To display the software version           |
| 5  | 20/10/2023 16:22      | Date and time    | For displaying the date and time          |
| 6  | Unit Price $0.00$     | Price display    | To display the total price                |
| 7  | Hähnchenschlegel      | Product display  | To display the current product            |

# 4.5 Built-in keypad

# The on-screen keyboard opens automatically for editing or entering new data.

| Esc      | F1         | F2 | F3 | F4  | F | 5 F | 6 1 | F7 | -8     | F9  |    | F10 | F11       | F12  | Druck<br>S-Abf | Rollen | Pause<br>Untbr |     |   | Ziff | ernblock: |
|----------|------------|----|----|-----|---|-----|-----|----|--------|-----|----|-----|-----------|------|----------------|--------|----------------|-----|---|------|-----------|
| •        | ! "<br>1 2 | 2  |    | i 9 |   |     |     |    | 1      | =   |    | 2   | `  ←      | _    | Einfg          | Pos1   | Bild †         | Num | 1 | ×    | -         |
| <b>₩</b> | Q (0       | w  | E  | R   | T | Z   | U   | 1  | 0      | F   | P  | Ü   | * -       |      | Entf           | Ende   | Bild (         | 7   | 8 | 9    | +         |
| ∿        | A          | s  | D  | F   | G | Н   | J   | ĸ  | I      | _   | 0  | Â   | •<br>#    |      |                |        |                | 4   | 5 | 6    |           |
| ŵ        | ><br><     | Ŷ  | ×  | C   | v | B   | N   | M  | ;<br>, | :   |    | ÷   | ÷         |      |                | ¢      |                | 1   | 2 | 3    | Enter     |
| Strg     | (Win       | A  | t  |     |   |     |     |    |        | Alt | Gr | (Wi | n) (Menu) | Strg | <b>←</b>       | Ļ      | $\rightarrow$  |     | 0 | ,    |           |

# Keyboard for special characters

| •    | × 1 | 3      | 4  | 2                   | 2           | §<br>3       | 3/4      | \$<br>4          | × 9            | % %         | e &              | . /<br>¿ | /7       | Ø<br>{   | (8          | <mark>(</mark> )<br>[]9 | 9                | )<br>] 0 | 1      | ;<br>} ?<br>} ß | ≝<br>≠ 2 | 1        |            |      |
|------|-----|--------|----|---------------------|-------------|--------------|----------|------------------|----------------|-------------|------------------|----------|----------|----------|-------------|-------------------------|------------------|----------|--------|-----------------|----------|----------|------------|------|
| *    | ŧ   | C      | 2  | <mark>⊇</mark><br>ລ | W           | a            | E        | <mark>∂</mark> € | R              | Σ<br>Π<br>Ε | , <mark>þ</mark> | Z        | 3:       | U        | c∥c †↓<br>§ | l                       | ة <mark>ل</mark> | 0        | ð<br>R | 1° 11           | Ü 🤻      | *        | ± ~        | Ч    |
| 公徽   |     |        | A  | 0                   | S           | Σι           | D        | ð                | F              | E S         | G                | IC I     | 1        | <b>b</b> | 5           | K                       | ,                | L        | 1      | ֜.              | Ä        | <b>₩</b> | ' †<br># - |      |
| 仑    |     | ><br>< | ≥× | Y                   | ,<br>1<br>) | X            | ",<br>)) | c                | © <sub>с</sub> | v           | •<br>«           | В        | " N<br>< |          |             | ⊺ً 1⁄<br>µ              | ;                | )-(      | : '    | · -             | •        | 仑        |            |      |
| Strg |     |        | Fn | ional)              | H           | B<br>tional) | Al       | t                |                |             |                  |          |          |          |             |                         |                  |          |        | کھ<br>(Alt Gr)  | H        | nalj     | (optional) | Strg |

# Numeric keypad

| !    | @ | # | \$ | % | & | 1 | 2 | 3 |   |
|------|---|---|----|---|---|---|---|---|---|
| (    | ) | - | -  | = | + | 4 | 5 | 6 | - |
| ١    | ; | : |    | * | / | 7 | 8 | 9 | ₩ |
| &ABC |   |   |    | ( | 0 |   | x |   |   |

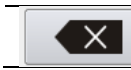

Backspace key

| H <del>−−−−</del> → | When entering text, you can use this key to change the line |
|---------------------|-------------------------------------------------------------|
| ۍ                   | Special characters and number keys.                         |
| ×                   | Close keyboard                                              |
| 슈<br>생              | Switch to upper case / lower case.                          |
| Strg                | Press to change the sign                                    |

# 4.6 Main menu

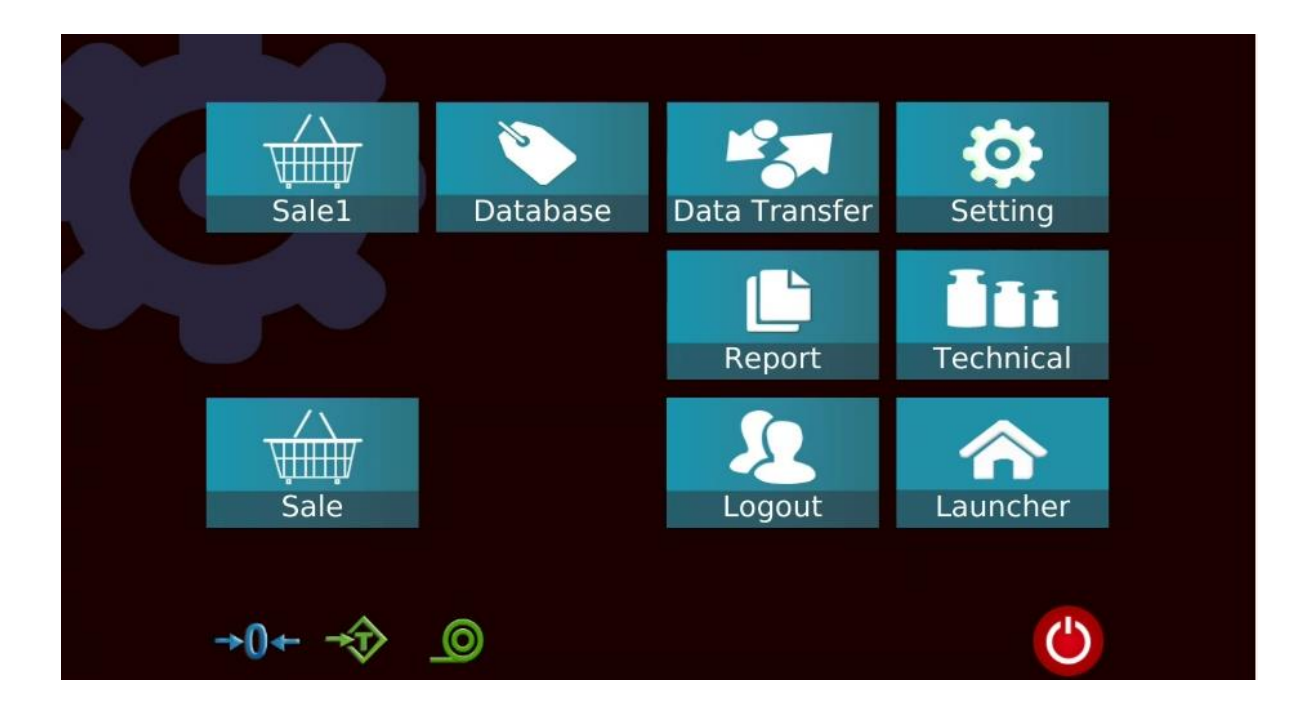

|    | Icons         | Name               | Description of the                                      |
|----|---------------|--------------------|---------------------------------------------------------|
| 1  | Sale1         | Label button       | Starts the labelling mode                               |
| 2  | Database      | Database settings  | Calls up the master data settings                       |
| 3  | Data Transfer | Data transmission  | Data import and export                                  |
| 4  | Setting       | Basic settings     | Call up general settings                                |
| 5  | Technical     | Technical settings | Call up technical settings                              |
| 6  | C             | Switch on button   | Switch off or restart the scales                        |
| 7  | <b>→0</b> ←   | Zero key           | Set the scales to zero                                  |
| 8  | $\Rightarrow$ | Tare key           | Press to subtract a tare weight                         |
| 9  | Ø             | Printer feed key   | Paper feed/calibration check                            |
| 10 | 60            | Print mode         | Switch between linerless printing and backing paper     |
| 11 | Report        | Reports" button    | Check/print reports                                     |
| 13 | Sale          | SB mode button     | Starts the self-service sales mode                      |
| 14 | Logout        | Log out" button    | Log out from the current user                           |
| 15 | Launcher      | System             | Used for system settings and network communication etc. |

# 5. OPERATION

# 5.1 Function

# 5.1.1 Switch on

When switching on, the scale first displays the company logo. The scale then sets the current weight as the new zero reference and then starts automatically in menu mode, in which the weighing mode can be selected.

Access to the menu and weighing mode can be secured (user name and password may be required if this was created when the user was created).

# 5.1.2 Display area

The scale displays the maximum weight, the minimum weight and the digit increment

# 5.1.3 Zero position

Zeroing can be carried out by pressing the key Zero, but only when the scales are at a standstill.

# 5.1.4 Tara

The weight of any container can be tared by pressing the key **Tare** so that the net weight of the object to be weighed is always displayed during subsequent weighing.

Tare operation:

1) Apply weight to the platform.

2) Press the key Tare . Zero is displayed and the tare is subtracted.

3) Remove the weight on the platform. The tared weight is displayed. Only one tare value can be set, which is displayed with a minus value.

4) This tare value can be cancelled by pressing the key Tare if there is no load on the platform. A tare value cannot be entered if the scales are not at a standstill.

# 5.1.5 Presetting the tare

The scales have a tare memory. Press and hold the key **Tare** until a window for entering the tare value appears; by tapping the "OK" key, the tare value is saved according to the entry.

# 5.1.6 PLU (Price Look Up)

The scale can store up to 99999 unit price values, which you can access using the PLU keys or the PLU search key.

# 5.1.7 Quantity

The total quantity price can be calculated with unit items, but no weighing result is to

be considered here

# 5.1.9 Printing

The scale has a built-in printer, if the user taps the button **print**, the label can be printed out.

# 5.1.10. Software version

The software is divided into weighing software, application software, on-screen keyboard software and printing software.

# 5.2 Operator mode operation

# 5.2.1 PLU (Product Look Up) search

Product names can be searched for using the assigned menu keys (direct PLU) or the search key.

# 5.2.1.1. Direct PLU

Tap the PLU buttons on the pages.

Use the group button Fleisch to select different product groups or categories.

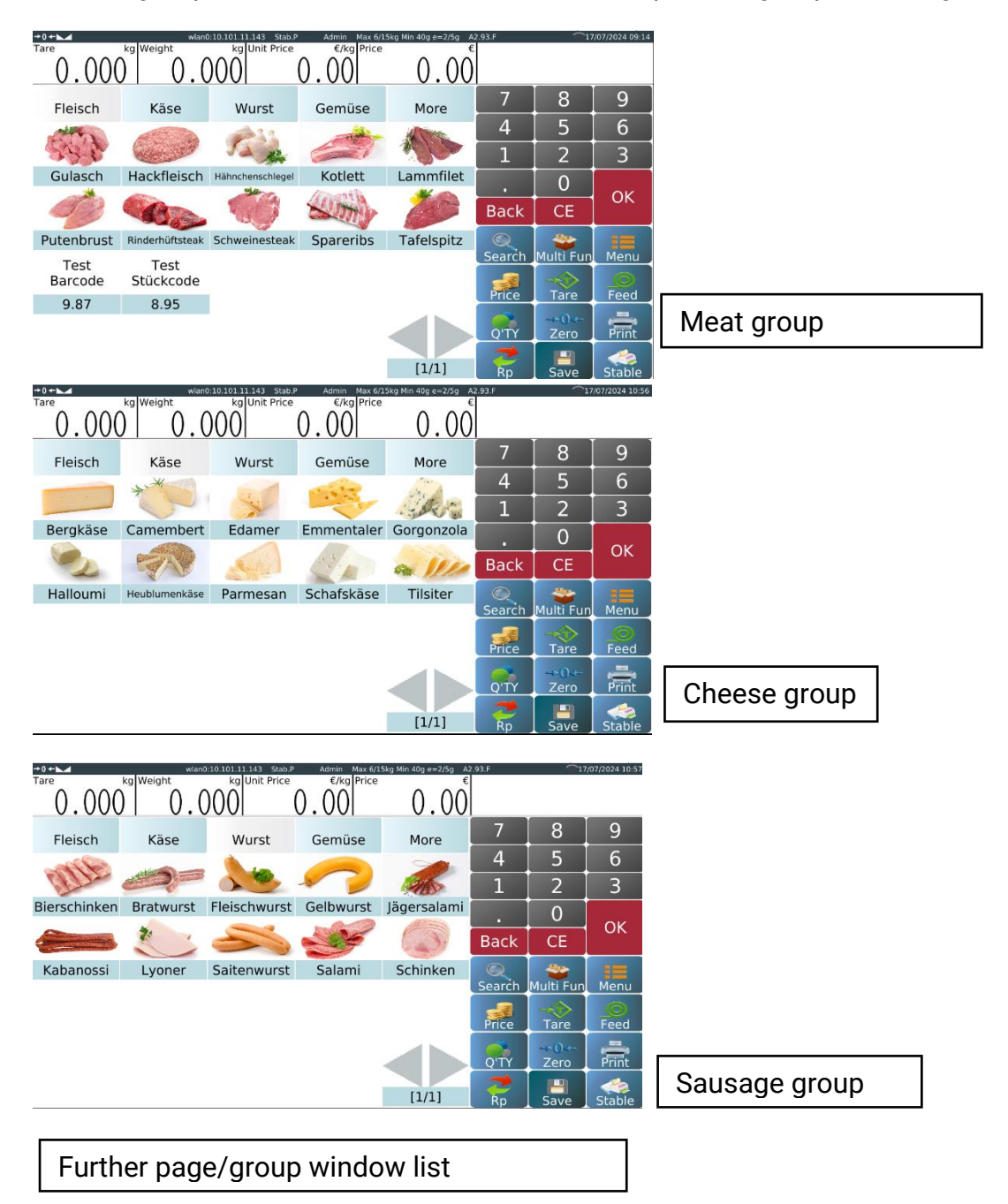

| +0+ <b></b>                     | ke Wei  | wlan0:10.101.11 | 143 Save Adr | nin Max 6/15kg Min 4 | 0g e=2/5g A2. | 93.F | <b>1</b> 7    | /07/2024 11:00 |
|---------------------------------|---------|-----------------|--------------|----------------------|---------------|------|---------------|----------------|
| $^{\circ}$ $\cap$ $\cap \cap ($ |         |                 |              |                      |               |      |               |                |
| 0.000                           |         |                 |              |                      |               |      |               |                |
| Fleisch                         | к       | Fleisch         | Käse         | Wurst                | Gem           | üse  | 8             | 9              |
| Alle                            | 144     |                 |              |                      |               |      | 5             | 6              |
| 55.6                            | and the | Obst            |              |                      |               |      | 2             | 3              |
| Gulasch                         | Hack    |                 |              |                      |               |      | 0             |                |
| - TO                            |         |                 |              |                      |               |      | CE            | ОК             |
| Putenbrust                      | Rinder  |                 |              |                      |               |      | -             | 100            |
| Test                            | т       |                 |              |                      |               |      | Multi Fun     | Menu           |
| Barcode                         | Stüc    |                 |              |                      |               |      |               |                |
| 9.87                            | 8       |                 |              |                      |               |      | Tare          | reed           |
|                                 |         | <<              | В            | аск                  | >>            |      | →•0<←<br>Zero | Print          |
|                                 |         |                 |              | [                    | 1/1]          | Rp   | Save          | Manual         |

Note: The page/group list is only available according to the settings of the prebutton.

# 5.2.1.2.In-direct product search

Tap the key Search to call up the product overview page.

a) Product search by PLU number

| PLU   | Product↓    | Price |        | 0   |   |          |      | +0+1  | wiand:10.101.11.143 Save | Admin Nax 6/15kg Nin 40g er             | 2/5g A2.93.F |     | Ŷ        | 7/07/2024 11:04 |
|-------|-------------|-------|--------|-----|---|----------|------|-------|--------------------------|-----------------------------------------|--------------|-----|----------|-----------------|
| 00301 | Ananas      | 3.99  | #<br>A |     |   |          |      | PLU   | Product 4                | Price                                   | 00           | 302 |          |                 |
| 00501 | Ananas      | 3.99  |        |     |   |          |      | 00302 | Aprei                    | 4.00                                    |              |     |          |                 |
| 00101 | Ananas      | 3.99  |        |     |   | .        | -    |       |                          | DEF                                     |              | -   | _        |                 |
| 00302 | Apfel       | 4.00  |        | 1   | 4 | 2        | 3    |       |                          | G                                       | 1            | 1   | 2        | 3               |
| 00502 | Apfel       | 4.00  |        | 4   |   | 5        | 6    |       |                          | j                                       |              |     |          | 6               |
| 00102 | Apfel       | 4.00  |        |     | - |          | · ·  |       |                          | L<br>M<br>N                             | -            | -   | <b>_</b> | 0               |
| 00303 | Aprikosen   | 4.29  |        | 7   | 8 | 3        | 9    |       |                          | ÖP                                      | 7            | 1   | 3        | 9               |
| 00503 | Aprikosen   | 4.29  |        |     | - | -        |      |       |                          | RS                                      |              | -   | -        |                 |
| 00103 | Aprikosen   | 4.29  |        |     | 0 | <b>b</b> |      |       |                          | Ų                                       |              | 0   | )        |                 |
| 00201 | Artischocke | 3.99  |        | 123 |   | CE       | Back |       |                          | , i i i i i i i i i i i i i i i i i i i | 123          | <<  | CE       | Back            |
| 00401 | Artischocke | 3 00  |        | ABC |   | CE       | Dack |       |                          | ż                                       | ABC          |     |          |                 |

# b) Product search by name

| +0+   | wian0:10.101.11.143 Save | Admin Max 6/15kg Min 40g e | =2/5g A2.93.F |   | \$17/07 | 7/2024 11:02 |       |                          |                            |               |     |             |               |
|-------|--------------------------|----------------------------|---------------|---|---------|--------------|-------|--------------------------|----------------------------|---------------|-----|-------------|---------------|
| PLU   | Product↓                 | Price                      |               |   |         |              | +0+   | wlan0:10.101.11.143 Save | Admin Max 6/15kg Min 40g e | =2/5g A2.93.F |     | <b>\$17</b> | 07/2024 11:07 |
| 00301 | Ananas                   | 3.99 🕺                     |               |   |         |              | PLU   | Product↓                 | Price                      |               | FEL |             |               |
| 00501 | Ananas                   | 3.99                       |               |   |         |              | 00302 | Apfel                    | 4.00                       | А             | В   | С           | D             |
| 00101 | Ananas                   | 3.99                       |               |   |         | -            | 00502 | Aptel                    | 4.00                       | F             | F   | G           | н             |
| 00302 | Apfel                    | 4.00                       |               | 2 |         | 3            | 00102 | Aprei                    | 4.00                       | -             |     | -           |               |
| 00502 | Apfel                    | 4.00 k                     | 4             | 5 |         | 6            |       |                          |                            | <u> </u>      | 1   | ĸ           | L             |
| 00102 | Apfel                    | 4.00                       | - T           |   |         | Ŭ            |       |                          | i.                         | м             | N   | 0           | Р             |
| 00303 | Aprikosen                | 4.29                       | 7             | 8 |         | 9            |       |                          | N C                        | Q             | R   | S           | Т             |
| 00503 | Aprikosen                | 4.29 s                     |               | - | -       | _            |       |                          | C<br>F                     | U             | V   | w           | х             |
| 00103 | Aprikosen                | 4.29                       |               | 0 |         |              |       |                          | Ţ                          | Y             | z   |             |               |
| 00201 | Artischocke              | 3.99 🖞                     | 123           |   | CE      | Back         |       |                          |                            | 123           |     |             |               |
| 00401 | Artischocke              | 3.99 Ž                     | ABC           |   | CL      | DUCK         |       |                          | Y                          | ABC           | <<  | CE          | Васк          |

# 5.2.2 Manual entry of unit price/quantity

1) If the product data is not predefined in the scale;

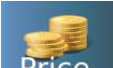

2) Tap the key **Price** to enter the unit price manually;

- 3) Confirm with OK and follow the instructions for weighing;
- 4) For products without weight, enter the unit price and then enter the quantity manually;
- 5) Tap the key to enter the quantity manually.

# 5.2.3 Labelling function

# 5.2.3.1 PLU selection for weighed items

a) Select an item from the PLU list.

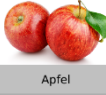

- b) The display shows the name, number and price per weight unit and the number of the selected product.

a.

c) Place the object on the weighing platform and wait until the weight is stable.

 $\begin{array}{c|c} \hline \text{Tare} & & \text{pcs} \\ \hline \text{Quantity} & & \text{pcs} \\ \hline \text{Unit Price} & & & \text{Cpcs} \\ \hline \text{Price} & & & 0.90 \\ \hline \text{Saitenwurst} \\ \end{array}$ 

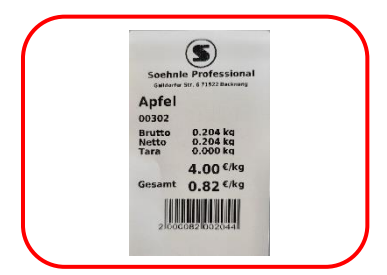

Then press the key **Print** to print a label.

d) Remove the item from the scales to carry out the next weighing

Note: You can delete the current product name and price

by pressing the key . Selecting a new item automatically deletes the existing PLU name and price.

# 5.2.3.2 Non-weighed article/ unit price operation

a) Select a non-weighed item from the PLU list.

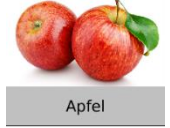

b) The name and number of the selected product and the standard number of the item are shown on the display.

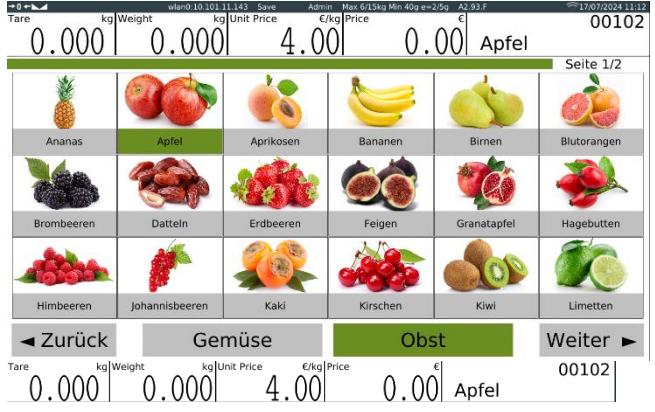

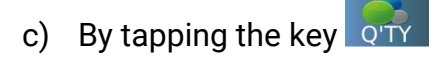

| Tare       | pcs Quantity          | 10.101.11.143 Save<br>pcs Unit Price | E/pcs Price | 15kg Min 40g e=2/5g | E<br>Hähn | chensc          | 00603 hlegel |
|------------|-----------------------|--------------------------------------|-------------|---------------------|-----------|-----------------|--------------|
| Fleisch    | Käse                  | 4                                    |             |                     | 7         | 8               | 9            |
| APP        | Rube                  | 7                                    | 8           | 9                   | 4         | 5               | 6            |
| 55-8       | And the second second | 4                                    | 5           | 6                   | 1         | 2               | 3            |
| Gulasch    | Hackfleisch           | <mark>,</mark>                       | 2           | 2                   |           | 0               |              |
| 52         | CARLE.                |                                      |             |                     | Back      | CE              | ОК           |
| Putenbrust | Rinderhüftsteak       | Back                                 |             | ОК                  | Q         |                 |              |
| Test       | Test                  |                                      | CE          |                     | Search    | Multi Fun       | Menu         |
| Barcode    | Stückcode             |                                      |             |                     | Price     | Tare            | Feed         |
| 9.87       | 8.95                  |                                      |             |                     |           | -+ <u>0</u> -+- | -            |
|            |                       |                                      |             |                     | Q'TY      | Zero            | Print        |
|            |                       |                                      |             | [1/1]               | Rn R      | Save            | Manual       |

or by tapping

 $1|_{to enter the desired unit price.}$ 

00102

pcs

 $\begin{array}{c|c} & \text{Tare} \\ \hline 0.000 & 0.000 & 4.00 & 0.000 & 0.00 & 0.0$ 

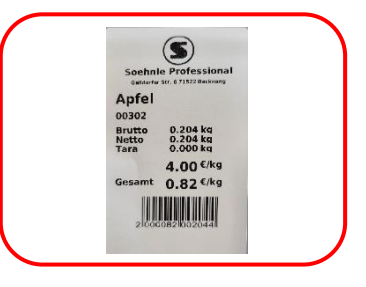

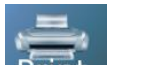

d) Then press the key **Print** to print a label.

Note: You can delete the current product name and price by pressing the key

CE . Selecting a new item automatically deletes the existing PLU name and price.

# 5.2.3.3. Labelling mode for weighed items

Note: To select the labelling mode, see Settings > Operating settings > Labelling

Press the key **Print** once to start the labelling function for printing.

# 5.2.3.3.1. Labelling mode - number of packages weighed

This function enables automatic label printing when an item has been placed on the scales and the scales are at a standstill. After removing the item, the scale is ready for the next item

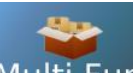

Tap the labelling key Multi Fun, labelling mode is shown on the display.

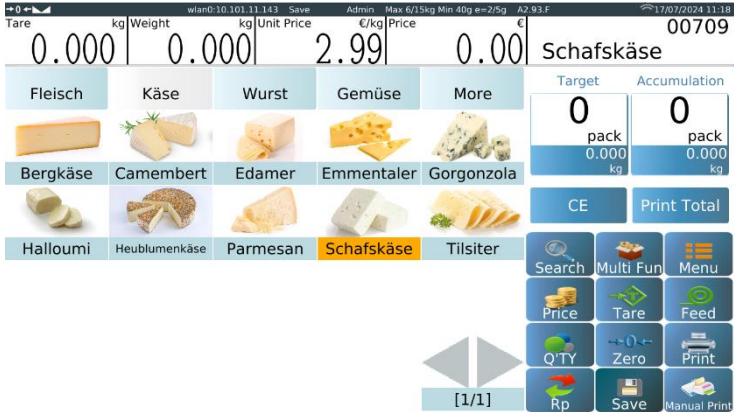

a) Select an item from the direct PLU list or enter values for non-PLUs.

b) The display shows the name, number and price per unit of weight of the selected product.

c) Tap the target window to enter the number of packs and then tap the OK key.

| Targe<br>O<br>p | ack                | pack<br>0.000 |   | Target<br>O<br>p | t Acc<br>ack | umulation<br>O<br>pack<br>0.000<br>kg |   | Targe<br>O<br>p | t Acci | umulation<br>O<br>pack<br>0.000<br>kg |   | Targe<br><b>3</b> | t Acc | pack<br>0.000 |
|-----------------|--------------------|---------------|---|------------------|--------------|---------------------------------------|---|-----------------|--------|---------------------------------------|---|-------------------|-------|---------------|
| CE              | Pri                | nt Total      |   | CE               | Pri          | nt Total                              |   | CE              | Pri    | nt Total                              |   | CE                | Pri   | nt Total      |
| ©<br>Search     | arrow<br>Multi Fun | Menu          |   | 7                | 8            | 9                                     |   | 7               | 8      | 9                                     |   | 7                 | 8     | 9             |
| -               |                    |               | V | 4                | 5            | 6                                     | r | 4               | 5      | 6                                     | r | 4                 | 5     | 6             |
| Price           | Tare               | Feed          |   | 1                | 2            | 3                                     |   | 1               | 2      | 3                                     |   | 1                 | 2     | 3             |
| Q'TY            | Zero               | Print         |   |                  | 0            | OK                                    |   |                 | 0      | OK                                    |   |                   | 0     |               |
| Rp              | Save               | Manual Print  |   | Back             | CE           |                                       |   | Back            | CE     |                                       |   | Back              | CE    | OK            |

a) Place the goods on the platform and wait until the weighing result is stable.

Then press the key **Print** to start printing the labels.

b) Remove the goods from the scale and place a new item on the platform for labelling, the next label is printed automatically.

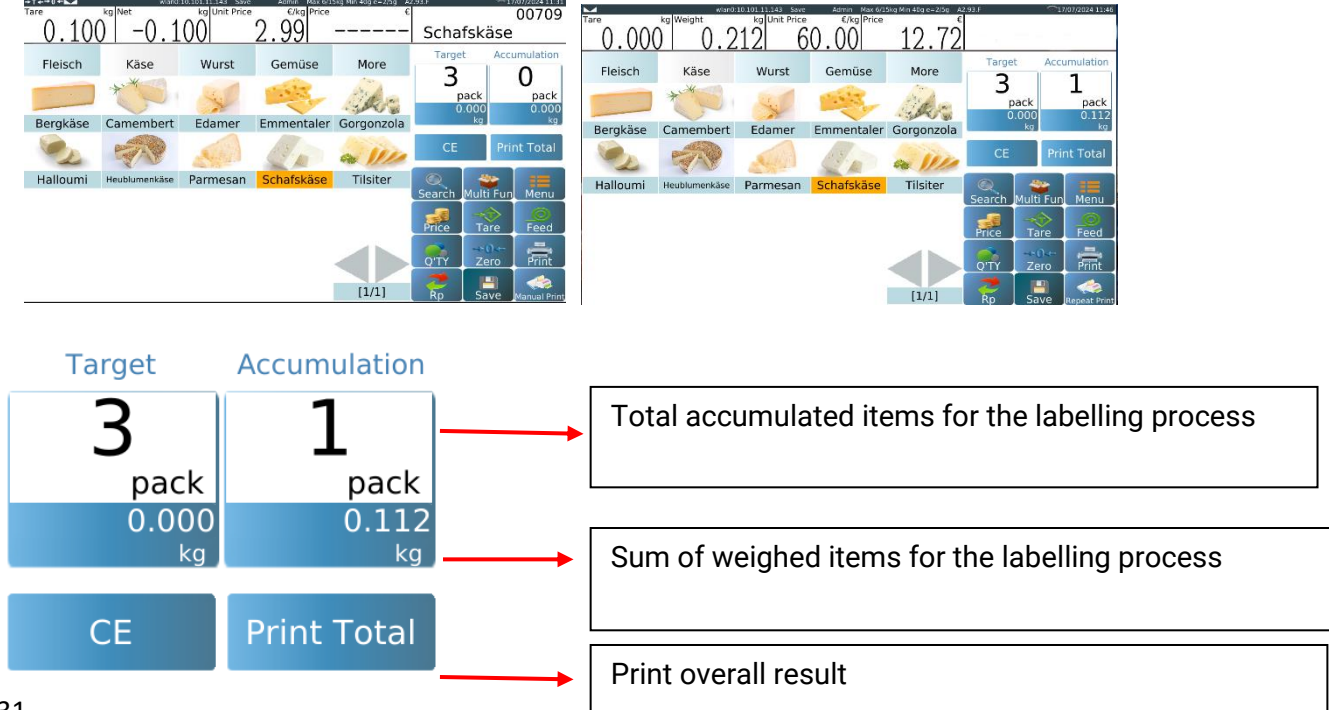

c) Remove the item from the scale and place the next item on the scale. Note: You can delete the current product name and price by pressing the key

CE . Selecting a new item automatically deletes the existing PLU name and price.

# 5.2.3.3.2. Award mode - target weight

This function enables automatic label printing when an item has been placed on the scales and the scales are at a standstill. After removing the item, the scale is ready

for the next item. Tap the labelling key Multi Fun, labelling mode is shown on the display.

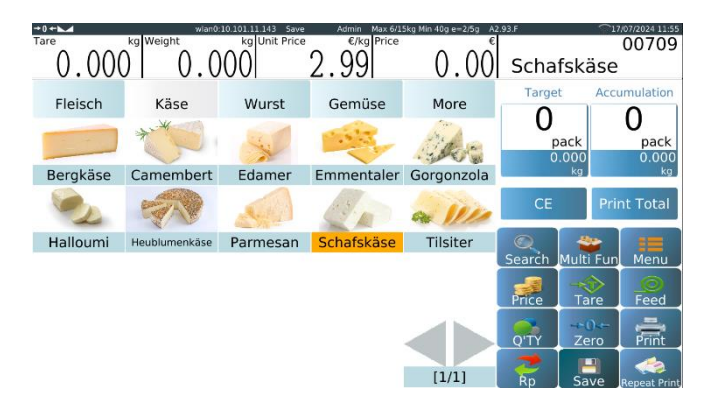

- a) Select an item from the PLU list or enter values for an unlisted item.
- b) The display shows the name, number and price per unit of weight of the selected product.

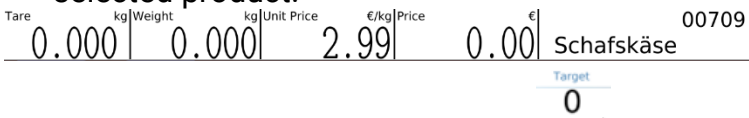

c) Tap on the "Target weight" button button to enter the weight of the pack and then tap the OK key.

| Targe  | et Acc              | umulation                | Targe         | t Acc         | umulation                | Targe         | et Acci             | umulation                | Targe         | t Ac          | cumulation               |
|--------|---------------------|--------------------------|---------------|---------------|--------------------------|---------------|---------------------|--------------------------|---------------|---------------|--------------------------|
| ہ<br>۳ | back<br>0.000<br>kg | D<br>pack<br>0.000<br>kg | 0<br>p        | ack<br><br>kg | D<br>pack<br>0.000<br>kg | 0<br>1        | back<br>).000<br>kg | 0<br>pack<br>0.000<br>kg | 0<br>,p       | ack<br><br>kg | 0<br>pack<br>0.000<br>kg |
| CE     | Pri                 | nt Total                 | CE            | Pri           | nt Total                 | CE            | Pri                 | nt Total                 | CE            | Pr            | int Total                |
| Search | Wulti Fun           | Menu                     | 7             | 8             | 9                        | Soarch        | Multi Eup           | Monu                     | 7             | 8             | 9                        |
|        | -                   |                          | 4             | 5             | 6                        | Jearch        |                     |                          | 4             | 5             | 6                        |
| Price  | Tare                | Feed                     | 1             | 2             | 3                        | Price         | Tare                | Feed                     | 1             | 2             | 3                        |
| Q'TY   | Zero                | Print                    |               | 0             |                          | Q'TY          | Zero                | Print                    |               | 0             |                          |
| Rp     | Save                | Manual Print             | Back          | CE            | OK                       | Rp            | Save                | Manual Print             | Back          | CE            |                          |
|        |                     |                          | $\rightarrow$ |               |                          | $\Rightarrow$ |                     |                          | $\Rightarrow$ |               |                          |

d) Place the goods on the platform and wait until the weighing result has

stabilised, then press the key **Print** to print the labels.

e) Remove the goods from the scale and place a new item on the platform to be labelled. The next labels are printed automatically.

| Tare 0.000      | kg Weight         | 214              | Admin Max 60<br>C/kg Price<br>5.99 | 1.28       | Kotle   | 0060<br>tt          | 04       | Tare 0.000      | kg Weight         | kg Unit Price    | Admin Max 67<br>6/kg Price | 1.26 Min 403 a=2.59 | Kotle         | رت<br>tt  | 00604              |
|-----------------|-------------------|------------------|------------------------------------|------------|---------|---------------------|----------|-----------------|-------------------|------------------|----------------------------|---------------------|---------------|-----------|--------------------|
| Fleisch         | Käse              | Wurst            | Gemüse                             | More       | Target  | Accumulati          | ion      | Fleisch         | Käse              | Wurst            | Gemüse                     | More                | Target        | Acci      | umulation          |
| 122             | Constant          | Sa .             | and the                            | 100        | р<br>0. | ack pac<br>.000 0.2 | ck<br>12 | 552             | Carlos and        | Sale.            | 1                          | 10                  | О<br>р.<br>О. | ack       | Z<br>pack<br>0.424 |
| Gulasch         | Hackfleisch       | Hähnchenschlegel | Kotlett                            | Lammfilet  |         | kg                  | kg       | Gulasch         | Hackfleisch       | Hähnchenschlegel | Kotlett                    | Lammfilet           | Sec           | kg .      | kg .               |
| CO D            | CAL)              |                  | Smy                                | 100        | CE      | Print Tota          | al       | -               | COR               | 10               | Sim                        | 10                  | CE            | Pri       | nt Total           |
| Putenbrust      | Rinderhüftsteak   | Schweinesteak    | Spareribs                          | Tafelspitz | Q.      | 💝 (E                |          | Putenbrust      | Rinderhüftsteak   | Schweinesteak    | Spareribs                  | Tafelspitz          | Q             | -         | 10                 |
| Test<br>Barcode | Test<br>Stückcode |                  |                                    |            | Search  | Multi Fun Men       |          | Test<br>Barcode | Test<br>Stückcode |                  |                            |                     | Search I      | Multi Fun | Menu               |
| 9.87            | 8.95              | L                |                                    |            | Price   | Tare Fee            | <u> </u> | 9.87            | 8.95              |                  |                            |                     | Price         | Tare      | Feed               |
|                 |                   |                  |                                    |            | Q'TY    | Zero Prin           | it .     |                 |                   |                  |                            |                     | Q'TY          | Zero      | Print              |
|                 |                   |                  |                                    | [1/1]      | Rp      | Save Manual         | Print    |                 |                   |                  |                            | [1/1]               | 2             |           | -                  |

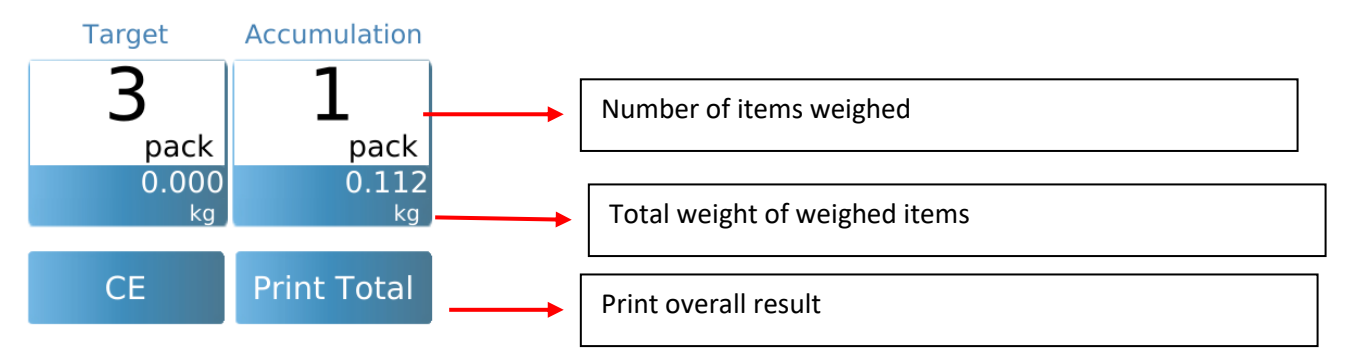

f) Remove the item from the scales for the next operation.

Note: You can delete the destination and totalling information by pressing the key

CE . Selecting a new item from a new PLU key automatically deletes the existing PLU name and price.

# 5.2.3.3.3.. Labelling mode - print repetition

This function enables the automatic printing of multiple labels when the printed label is removed.

Setting for number or target weight function according to section 5.2.3.3.1 & 2.

Note:: The function Settings > Print after paper removal > ON must be selected to print the next label when the printed label is removed.

# 5.2.3.3.4 Labelling mode - manual printing

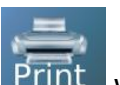

You can print manually by pressing the key **Print** when an item is placed on the scales and the scales are at a standstill.

# 5.2.3.3.4. Labelling function for non-saved articles (weight price)

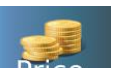

a) Tap the key **Price**, enter the price per unit of weight for the item and confirm with OK.

b) Place the object on the scales and wait until the weight is stable,

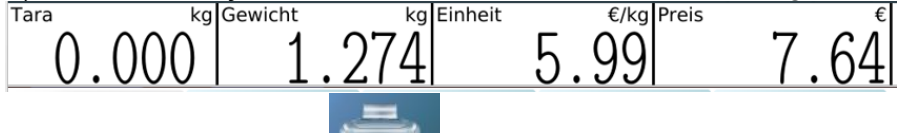

- c) Then press the key **Print** to print a label. "Other" is printed on the label instead of the product name.
- d) Remove the item from the scales for the next operation

Note: You can delete the current price by pressing the key **CE** or tap the key

Price to enter a new price.

# 5.2.3.5. Labelling function for non-saved items (unit price)

- a) Tap the key **Price**, enter the unit price for the item and confirm with OK.
- b) You can enter the desired quantity value in the quantity window by tapping the key or by tapping  $\frac{1}{1}$
- c) The number and the total price are shown on the display,

| Tara | pcs | Menge | pcs | Einheit | €/S  | tk Preis |   | €   |
|------|-----|-------|-----|---------|------|----------|---|-----|
|      |     |       | 1   |         | 2.99 | 9        | 3 | .00 |

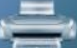

d) Then press the key **Print** to print a label. "Other" is printed on the label instead of the product name.

Note: You can delete the current quantity and price by pressing the key **CE** or tap

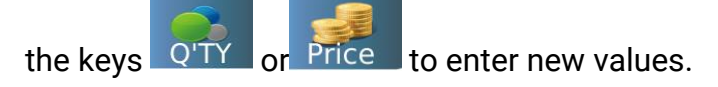

# 5.2.3.6. Labelling mode for unit price items

Note: Select a PLU without a weight price or enter the number of items in advance to use the labelling mode for unit price items.

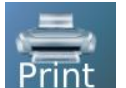

Press the key **Print** once to start the labelling mode for unit price items.

# 5.2.3.6.1. Labelling mode for unit price items - automatic printing

Enables automatic printing of multiple labels when the printed label is removed.

# PS: The function Settings > Print after paper removal > ON must be selected to print the next label when the printed label is removed.

Select a unit price PLU from the PLU list or enter the quantity for an item without a

PLU and then tap the key Multi Fun . The display shows the pre-packing process.

|            |                 | 0:10.101.11.143 Save | Admin Max 6/3 | 15kg Min 40g e=2/5g A2 |        |                  |        |
|------------|-----------------|----------------------|---------------|------------------------|--------|------------------|--------|
| Tare       | pcs Quantity    | pcs Unit Price       | €/pcs Price   | <b>•</b> • • •         |        |                  | 00603  |
|            | -               | 1                    | 2.99          | 3.00                   | Hähn   | chensc           | hlegel |
| Fleisch    | Käse            | Wurst                | Gemüse        | More                   | 7      | 8                | 9      |
| 100        | 48536           | 11                   | Here          | ANNE.                  | 4      | 5                | 6      |
| 2.5.5      | alter and       | Ja na                | Care I        | A Car                  | 1      | 2                | 3      |
| Gulasch    | Hackfleisch     | Hähnchenschlegel     | Kotlett       | Lammfilet              |        | 0                |        |
| and the s  | and a second    | 100                  | ATTEN A       | 1000                   | Pack   | CE               | ок     |
|            |                 | 3.0                  | Contraction   |                        | васк   | UE .             |        |
| Putenbrust | Rinderhüftsteak | Schweinesteak        | Spareribs     | Tafelspitz             |        | -                |        |
| Test       | Test            |                      |               |                        | Search | <u>Multi Fun</u> | Menu   |
| Barcode    | Stückcode       |                      |               |                        | -      |                  |        |
| 9.87       | 8.95            |                      |               |                        | Price  | Tare             | Feed   |
|            |                 |                      |               |                        | Q'TY   | →0↔<br>Zero      | Print  |
|            |                 |                      |               |                        |        |                  | 1      |
|            |                 |                      |               | [1/1]                  | Rn     | Save             | Manual |

| Tare            | pcs Quantity      | pcs Unit Price   | Admin Max 6/1<br>€/pcs Price | 5kg Min 40g e=2:5g A2<br>€<br>℃ | Hähn   | chensc      | 00603        |
|-----------------|-------------------|------------------|------------------------------|---------------------------------|--------|-------------|--------------|
| Fleisch         | Käse              | Wurst            | Gemüse                       | More                            | Targe  | t Acci      |              |
| 572             | No.37             | Sie.             | 1                            | 100                             | U      | oack        | D<br>pack    |
| Gulasch         | Hackfleisch       | Hähnchenschlegel | Kotlett                      | Lammfilet                       |        | pcs         | pcs          |
| 39              |                   | 60               | Sim                          | 200                             | CE     | Pri         | nt Total     |
| Putenbrust      | Rinderhüftsteak   | Schweinesteak    | Spareribs                    | Tafelspitz                      |        | - 20        | :=           |
| Test<br>Barcode | Test<br>Stückcode |                  |                              |                                 | Search | Multi Fun   | Menu         |
| 9.87            | 8.95              |                  |                              |                                 | Frice  | Tare        | reeu         |
|                 |                   |                  |                              |                                 | Q'TY   | →0↔<br>Zero | Print        |
|                 |                   |                  |                              | [1/1]                           | Rp     | Save        | Manual Print |

a) Tap the target window to enter the number of packs and then tap the OK key.

| Targe  | t Accu    | umulation    | Targ | ot Ac | sumulation |             | _     |       |             |      |        |           |
|--------|-----------|--------------|------|-------|------------|-------------|-------|-------|-------------|------|--------|-----------|
| 0      |           | 0            |      |       |            |             | Targe | t Acc |             | Targ | et Acc | umulation |
| p      | ack       | pack         | 0    |       | U          |             | 0     |       | 0           | ר    |        | 0         |
| Ō      | .000      | 0.000        |      | pack  | pack       |             | p     | ack   | pack        |      | pack   | pack      |
|        | кд        | кg           |      | kg j  | kg j       |             |       | kg    | 0.000<br>kg |      | <br>ka | 0.000     |
| CE     | Pri       | nt Total     | C    |       | rint Total |             | CE    | Dei   | at Tatal    |      | ĸġ     | ĸġ        |
|        |           |              | CE   | P     | nnt Total  |             | CE    | Pri   | nt Total    | CE   | Pri    | nt Total  |
| Search | Multi Fun | Menu         | 7    | 8     | 9          |             | 7     | 8     | 9           | -\ 7 | 8      | 9         |
| Prico  | Taro      | Eood         | 4    | 5     | 6          | <b>`</b> ~⁄ | 4     | 5     | 6           | 4    | 5      | 6         |
| - The  | -+0       |              | 1    | 2     | 3          |             | 1     | 2     | 3           | 1    | 2      | 3         |
| Q'TY   | Zero      | Print        |      | 0     | OK         |             |       | 0     | ОК          |      | 0      |           |
| Rp     | Save      | Manual Print | Back | CE    |            |             | Back  | CE    |             | Back | CE     | UK        |

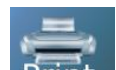

- b) Then press the key **Print** to start printing the labels.
- c) The next label is printed automatically when the printed label is removed.

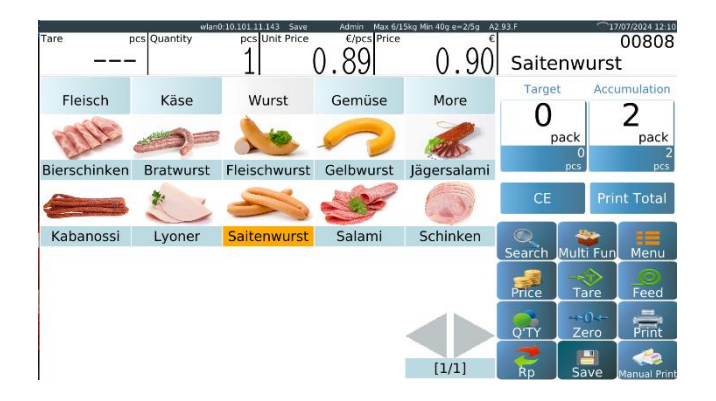
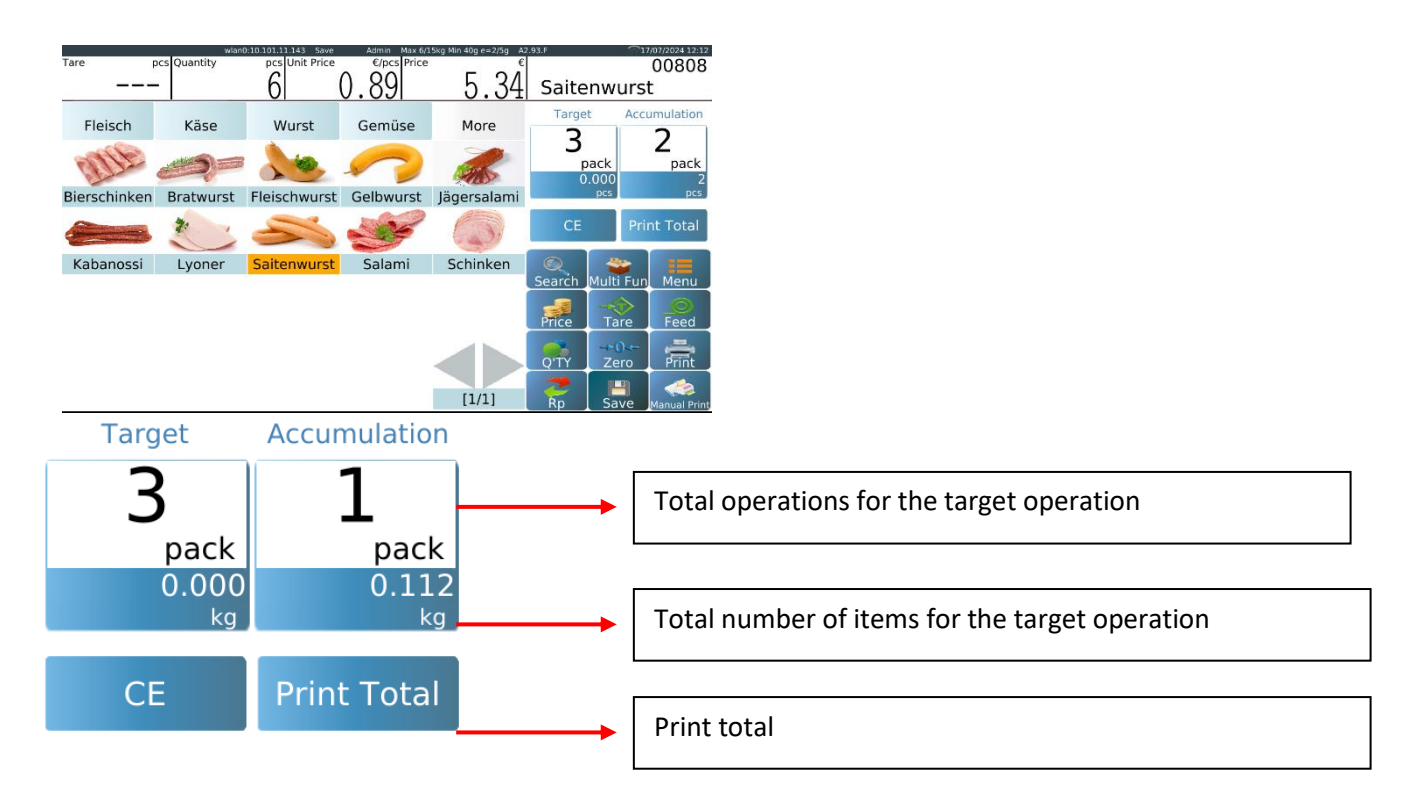

Note: You can delete the target and accumulation information by pressing the key or by selecting a new PLU key, the existing PLU name and price are automatically deleted.

# 5.2.3.6.2 Labelling mode for unit price items - manual printing

# Printing is done by pressing the key **Print** after the printed label has been removed.

 a) Select a unit price PLU from the direct PLU list or enter the quantity for unsaved items and then tap the key . The display shows the pre-packing process.

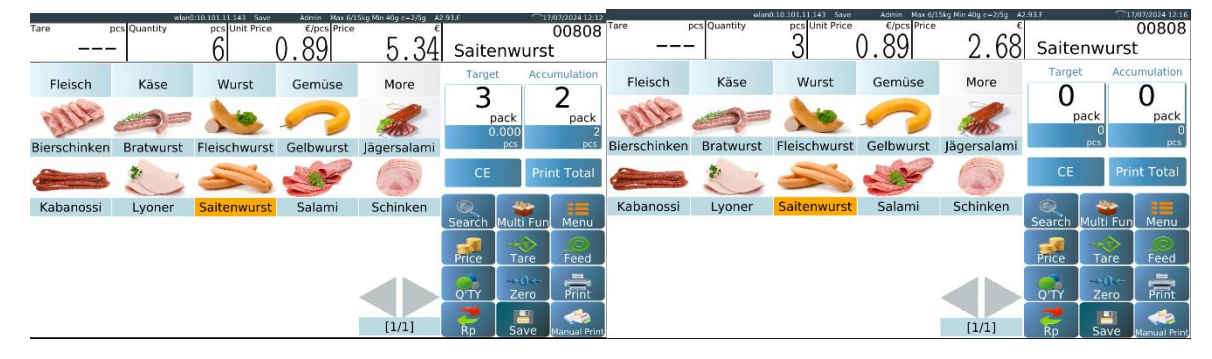

Target

b) Tap the target window to enter the number of packs and then tap the OK key.

| Target Accumulation O D pack 0.000 kg kg                                            | Target<br>O<br>pack | Accumulation<br>O<br>pack<br>0.000<br>kg |   | Target<br>O<br>p    | ack                    | umulation<br>O<br>pack<br>0.000<br>kg | Т | arget<br>O<br>pack<br>0.000<br>kg  | Accumulation<br>O<br>pack<br>0.000<br>kg                    |
|-------------------------------------------------------------------------------------|---------------------|------------------------------------------|---|---------------------|------------------------|---------------------------------------|---|------------------------------------|-------------------------------------------------------------|
| CE Print Total                                                                      | CE                  | Print Total                              |   | CE                  | Pri                    | nt Total                              |   | CE                                 | Print Total                                                 |
| Search Multi Fun Menu<br>Price Tare Feed<br>Q'TY Zero Print<br>Rp Save Manual Print | 7<br>4<br>1<br>Back | 8 9<br>5 6<br>2 3<br>0 ОК                | ⇒ | 7<br>4<br>1<br>Back | 8<br>5<br>2<br>0<br>CE | 9<br>6<br>3<br>ОК                     |   | rch Mult<br>ce Ta<br>ry Ze<br>p Sa | i Fun Menu<br>Are Feed<br>Pro Fred<br>Print<br>Manual Print |

- d) Then press the key **Print** to start printing the labels.
- e) Remove the label and press the key Print to start printing the next label.

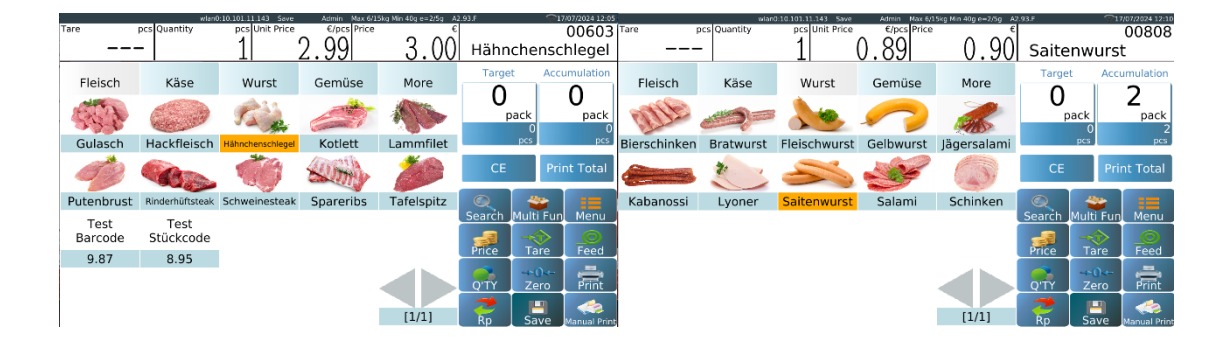

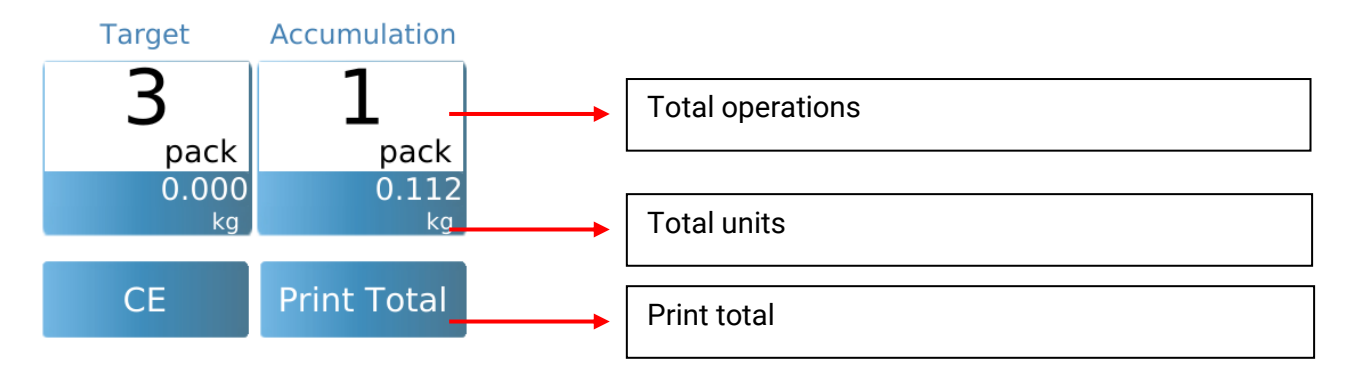

Note: You can delete the target and accumulation information by pressing the key

CE or by selecting a new PLU key, the existing PLU name and price are automatically deleted.

# 5.3 Operation in self-service mode

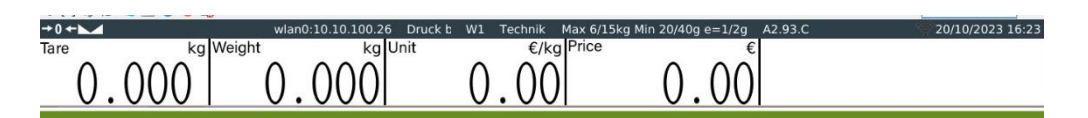

Please select outer packaging first !

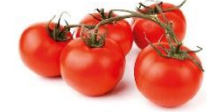

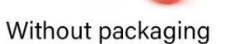

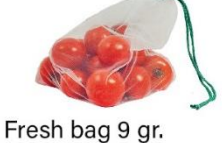

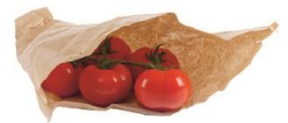

Organic paper bag 2 gr.

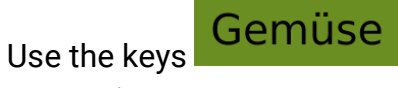

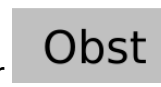

to select different product groups or

categories.

# 5.3.1

# 5.3.1.1. Selection by product category

- a) Place the item on the platform
- b) Search the product by category
- c) Select the appropriate product
- d) The display shows the name and number of the selected product.
- e) The label is printed automatically.

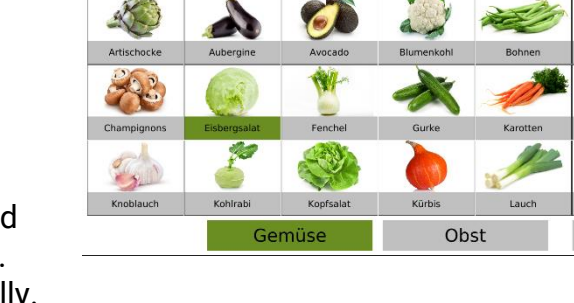

0.000

2.99

0.000

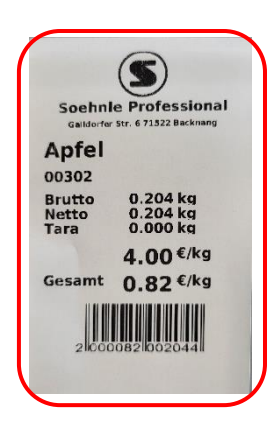

f) Attach the label to the product.

# 5.3.2 Exiting self-service mode

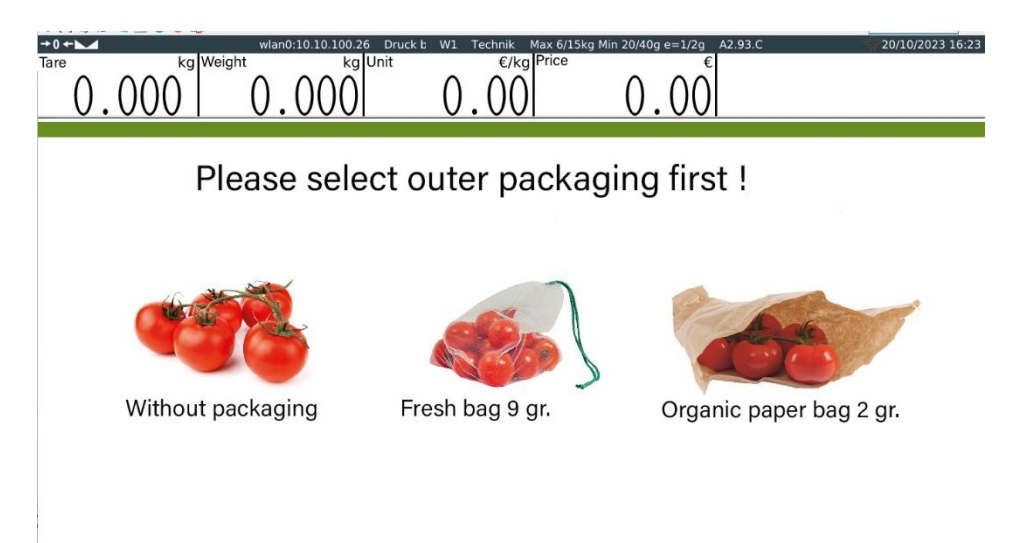

To exit self-service mode, tap the area marked with the red frame several times in quick succession until an input window opens. Confirm the log-in (no password is assigned by default) to access the main menu.

00008

Weiter

0.00 Eisbergsalat

# 5.5 Printing

#### 5.5.1 Set up print mode (label, linerless, continuous)

The following print modes can be selected in the submenu **Operating settings >Print mode:** 

- ✓ Label mode: Used to print labels (with backing paper and die-cutting)
- ✓ Receipt mode: For printing linerless labels (without liner, without punching)

#### 5.5.2 Linerless printing

To activate linerless printing, please change the print mode to Bon mode as described in section 5.5.1, or proceed as follows.

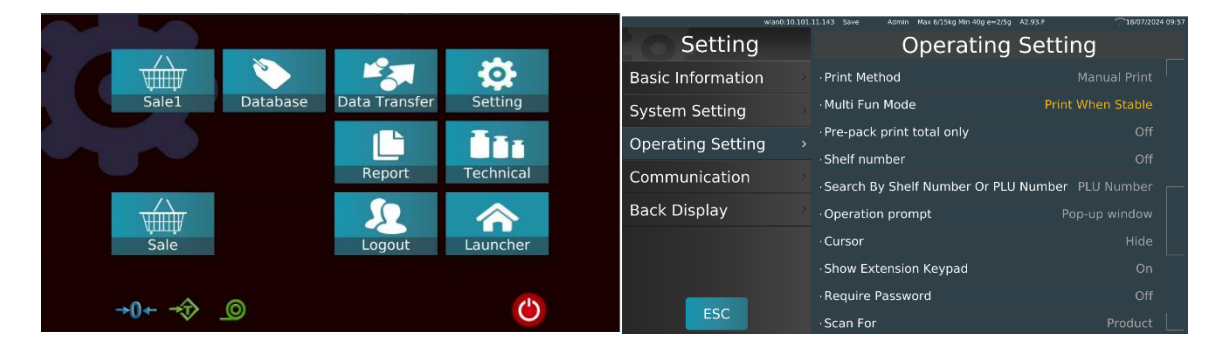

#### Method 1

- 1 Press the [Menu] key to call up the main menu.
- 2 Press [Technical] to select the printer setting, press the printer configuration to select the receipt mode [ON] and [Recycle Off]
- 3 Press [ESC] to return to the main menu.
- **4** Press [Labelling] to enter the labelling mode for labelling.

# Method 2

- 1 Press the [Menu] key to call up the main menu, use the key to switch to the main menu.
- 2 Press [Setting] to select the printer setting, press the printer configuration to select **Receipt** Mode [AN].
- 3 If you want to change the receipt mode to label mode, switch the key to and select the option **Receipt** mode [OFF] in the printer configuration.

## 6. DATABASE PROGRAMMING

Tap on Database to call up the ID settings page. To return to the main menu, press the key

| 1. | Product group         | Article top<br>group | Product group management                                  |
|----|-----------------------|----------------------|-----------------------------------------------------------|
| 2. | Product group level 2 | Sublevel 1           | Administration sub-level 1                                |
| 3. | Product group level 3 | Sublevel 2           | Administration sub-level 2                                |
| 4. | Article data          | PLU                  | Item list with details and<br>creation of new items       |
| 5. | Department            | Departments          | Details of departments and<br>creation of new departments |
| 6. | Users                 | Operator             | To add operator information                               |
| 7. | Print format          | Print format         | Adding and managing labels                                |

| 8.  | VAT                   | Тах        | Management of tax rates               |
|-----|-----------------------|------------|---------------------------------------|
| 9.  | Nutritional values    | Nutrition  | Management of nutritional information |
| Key | overview              |            |                                       |
| 1   | t t                   | Arrow keys | Navigate up and down                  |
| 2   |                       | Edit       | For editing product information       |
| 3   | 亩                     | Delete     | Delete product groups, articles, etc. |
| 4   | +                     | Add        | Add product groups, articles, etc.    |
| 5   | Ð                     | Back       | Return to the main page               |
| 6   | <ul> <li>✓</li> </ul> | Save       | For saving information                |

# 6.1. Article data

|   |             |                   |               | n Max 6/15kg Min 40g e=2/5 |                     |          |
|---|-------------|-------------------|---------------|----------------------------|---------------------|----------|
|   | Category1   | Search PLU/Name # |               | 00302                      |                     |          |
|   |             | Ananas 🛛 💆        |               | 302                        |                     |          |
|   | Category2   | Ananas D          |               | Apfel                      |                     | *        |
|   | Category3   | Ananas F          |               | Apfel                      |                     |          |
|   |             | Apfel G           |               |                            |                     |          |
|   | Product     | Apfel             |               | Obst                       | Department: SB-Shop |          |
|   |             | Apfel K           |               | kg                         |                     |          |
|   | Department  | Anrikoson M       |               | 4.00 6                     | Sale Price: 4.00 C  | -211     |
|   |             | Aprikosen N       |               |                            |                     | <b>#</b> |
|   | Operator    | Aprikosen O       |               | _                          |                     | uu       |
|   |             | Aprikosen         |               |                            |                     | +        |
|   | Printing    | Artischocko R     | Barcode Forma | t:                         |                     |          |
|   |             | Artischocke       |               |                            |                     |          |
|   | Tax         | Artischocke       |               |                            |                     |          |
|   | Nutritional | Artischocke       |               | La                         | abel Format2:       | 5        |
|   | Nuchcional  | Aubergine 🕺       |               |                            | Recommend:          |          |
| 6 |             | Aubergine Z       |               | Print Date                 | ×                   |          |

Note: Before creating articles, first define product groups.

# Description of the item properties

| No | Position     | Description of the                                                                                             |
|----|--------------|----------------------------------------------------------------------------------------------------|
| 1  | PLU number   | PLU number is generated automatically. Alternatively, a 5-<br>digit numeric number can be entered: 00001~99999 |
| 2  | Product code | 13 digits numeric characters; barcode EAN 13                                                                   |
| 3  | Product name | Enter the name of the PLU. 1000 alphanumeric characters                                                        |

| 4  | Abbreviation      | Enter the short name of the PLU. 20 alphanumeric characters                                                  |
|----|-------------------|----------------------------------------------------------------------------------------------------|
| 5  | Origin            | Enter the place of origin, 255 alphanumeric characters                                                       |
| 6  | Play              | Navigate up and down                                                                                         |
| 7  | Product group     | Select the name of the category from the drop-down list                                                      |
| 8  | Department        | Select the name of the department from the drop-down list                                                    |
| 9  | Unit price        | Select the weighing unit from the drop-down list.                                                            |
| 10 | Price             | Enter the unit price of the PLU. 0~999999                                                                    |
| 11 | Selling price     | Enter the unit price of the PLU. 0~999999                                                                    |
| 12 | Fix tare          | Enter tare, if available                                                                                     |
| 13 | Deactivated       | Deactivate PLU in the search list                                                                            |
| 14 | Barcode format    | Select the barcode format from the drop-down list for the PLU                                                |
| 15 | VAT               | Select the applicable tax rate from the list                                                                 |
| 16 | Shelf number      | Enter the shelf number of the products. Up to 15 numeric characters 000000000000000000000000000000000000     |
| 17 | Label format      | Select the first label format from the drop-down list for the PLU                                            |
| 18 | Label format 2    | Select the second label format from the drop-down list for the PLU                                           |
| 19 | Period            | Use of best before expiry date of the product (by number of days)                                            |
| 20 | Recommended       | Use of the recommended date (by number of days)                                                              |
| 21 | Period            | Enter the best-before date for the item                                                                      |
| 22 | Packing date      | Select the packaging date from the list (print by calendar or print date or production date)                 |
| 23 | To be consumed by | Select the use of best before shelf life (print by calendar / print date / production date / packaging date) |
| 24 | Temperature       | For memory information; 35-digit alphanumeric keys                                                           |
| 25 | Ingredients       | For information on the ingredients; 1500 alphanumeric characters                                             |

| 26 | Ingredients | For nutritional information; 1500 alphanumeric characters |
|----|-------------|-----------------------------------------------------------|
| 27 | Produced    | For the creation of company information; 1500             |
|    |             | alphanumeric characters                                   |
| 28 | Remark 1    | For any comment; 1500 alphanumeric characters             |
| 29 | Remark 2    | For any comment; alphanumeric characters                  |
| 30 | Remark 3    | For any comment; alphanumeric characters                  |
| 31 | Remark 4    | For any comment; alphanumeric characters                  |
| 32 | Remark 5    | For any comment; alphanumeric characters                  |
| 33 | Note 6      | For any remarks; alphanumeric characters                  |
| 34 | Note 7      | For any remarks; alphanumeric characters                  |
| 35 | Note 8      | For any remarks; alphanumeric characters                  |
| 36 | Nutritional | For product nutrition ingredient.                         |

| 1 | <b>† +</b> | Arrow keys | For above and below         |
|---|------------|------------|-----------------------------|
| 2 |            | Edit       | Editing product information |
| 3 | ā          | Delete     | Deleting products           |
| 4 | +          | Add        | Adding new products         |
| 5 | U          | Back       | Return to the main page     |
| 6 | >          | Save       | Saving information          |
| 7 | ×          | Cancel     | Cancel entry or process     |

## 6.2. Product group

The product groups are used to categorise the PLUs. The numbers 0001  $\sim$  9999 are available for programming.

Select<sup>Warengruppe</sup> to display and add product groups.

The product groups of the main group are numbered from  $1 \sim 29999$ , in level 1 from  $30000 \sim 59999$  and in level 2 from 60000.

Product groups of level 1 and 2 are each sub-groups of the superordinate group (e.g. product group = meat / product group level 1 = poultry / product group level 3 = chicken).

|             |         | wlan0:10.101.11.143 | Save    | Admin  | Max 6/15kg Min 40g e=2/5g | A2.93.F | 18/07/2024 10:02 |
|-------------|---------|---------------------|---------|--------|---------------------------|---------|------------------|
| Category1   | Fleisch | #<br>A              |         |        |                           |         |                  |
|             | Käse    | B                   |         |        |                           |         |                  |
| Category2   | Wurst   | D                   |         |        |                           |         | <b>1</b>         |
| Category3   | Gemüse  | F                   |         |        |                           |         |                  |
|             | Obst    | G                   |         |        |                           |         |                  |
| Product     |         |                     |         |        | 1                         | _       |                  |
| Department  |         | K                   | Sorting |        | 0                         |         | _//              |
| Deparement  |         | м                   | Name:   |        | Fleisch                   |         |                  |
| Operator    |         | NO                  |         |        |                           |         | ŵ                |
|             |         | P                   | Label I | ormat: |                           |         |                  |
| Printing    |         | R                   | Descri  | otion: |                           |         |                  |
| <b>T</b>    |         | S                   |         |        |                           |         | e                |
| Tax         |         | Ú                   |         |        |                           |         |                  |
| Nutritional |         | Ŵ                   |         |        |                           |         | 5                |
|             |         | X                   |         |        |                           |         |                  |
|             |         | Ż                   |         |        |                           |         |                  |

| No | Position     | Description of the                                               |
|----|--------------|------------------------------------------------------------------|
| 1  | Position     | Display of the category number, which is generated by the system |
| 2  | Variety      | numeric digit for sorting the category                           |
| 3  | Name         | Category names                                                   |
| 4  | Label format | Select a label format from the list                              |
| 5  | Description  | Free text field to describe the current category                 |

# Level 2 and level 3 are only available in self-service mode, not in labelling mode

| 1 | • | ÷ | Arrow keys | Navigate up and down                  |
|---|---|---|------------|---------------------------------------|
| 2 |   |   | Edit       | For editing product group information |
| 3 | Ē |   | Delete     | To delete product groups              |
| 4 | + |   | Add        | Adding a new product group            |
| 5 | Ð |   | Back       | To return to the main page            |
| 6 | ~ |   | Save       | For saving information                |
| 7 | × |   | Cancel     | Cancel current process                |

Note: To create an article, a product group and department must first be created.

# 6.3 Department

Select Department to add departments.

|             | wian0:10.1 | 01.11.143   | Stab.P | Admin | Max 6/15kg Min 40g e=2/5g | A2.93.F 🤤 | 18/07/2024 10:03 |
|-------------|------------|-------------|--------|-------|---------------------------|-----------|------------------|
| Category1   | SB-Shop    | #<br>A<br>B |        |       |                           |           |                  |
| Category2   | verpackung | CD          |        |       |                           |           | +                |
| Category3   |            | E<br>F<br>G |        |       |                           |           |                  |
| Product     |            | H           |        |       | 1<br>SB-Shop              |           |                  |
| Department  |            | κ<br>L<br>M |        |       | 55-5105                   | _         |                  |
| Operator    |            | NO          |        |       |                           |           | ā                |
| Printing    |            | P<br>Q<br>R |        |       |                           |           | +                |
| Tax         |            | S<br>T      |        |       |                           |           |                  |
| Nutritional |            | v<br>w      |        |       |                           |           | Ð                |
|             |            | X<br>Y<br>Z |        |       |                           |           |                  |

| No | Position    | Description of the                                       |
|----|-------------|----------------------------------------------------------|
| 1  | No.         | Display of the department number generated by the system |
|    |             | when you tap on "Add"                                    |
| 2  | Name        | To add department names                                  |
| 3  | Description | To add details of the current department                 |

| 1 | •            | ŧ | Arrow keys | Navigate up and down    |
|---|--------------|---|------------|-------------------------|
| 2 |              |   | Edit       | Edit current entry      |
| 3 | Ē            |   | Delete     | Delete a department     |
| 4 | +            |   | Add        | Adding a new department |
| 5 | IJ           |   | Back       | Return to the main page |
| 6 | $\checkmark$ |   | Save       | For saving information  |
| 7 | ×            |   | Cancel     | Cancel current process  |

Note: Creating a department is a prerequisite for being able to create an article.

## 6.4. Users

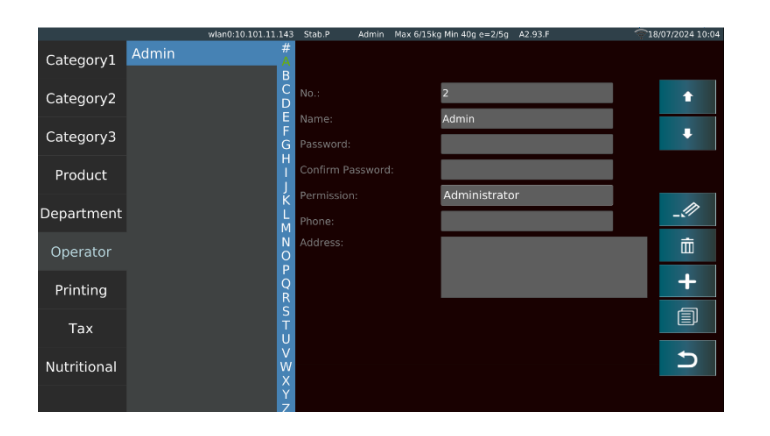

| No | Position       | Description of the                                     |
|----|----------------|--------------------------------------------------------|
| 1  | No.            | Display of the operator number generated by the system |
|    |                |                                                        |
| 2  | Name           | To add user names                                      |
| 3  | password       | 19 Enter digits and numeric characters                 |
| 4  | Enter password | 19 Enter digits and numeric characters                 |
|    | again          |                                                        |
| 5  | Authorisation  | Select an authorisation from the list (Operator or     |
|    |                | Administrator)                                         |
| 6  | Telephone      | Enter the operator's phone number                      |
| 7  | Address        | Enter the operator's address                           |

| 1 | • | ŧ | Arrow keys | Navigate up and down         |
|---|---|---|------------|------------------------------|
| 2 |   |   | Edit       | For editing user information |
| 3 | 亩 |   | Delete     | To delete users              |
| 4 | + |   | Add        | To add a new user            |
| 5 | U |   | Back       | Return to the main page      |
| 6 | ~ |   | Save       | Saving information           |
| 7 | × |   | Cancel     | Cancel current process       |

# 6.5. Print format

A label can be assigned to each item. The numbers 0001 to 9999 are available for programming. Select Print format to add one or more formats,

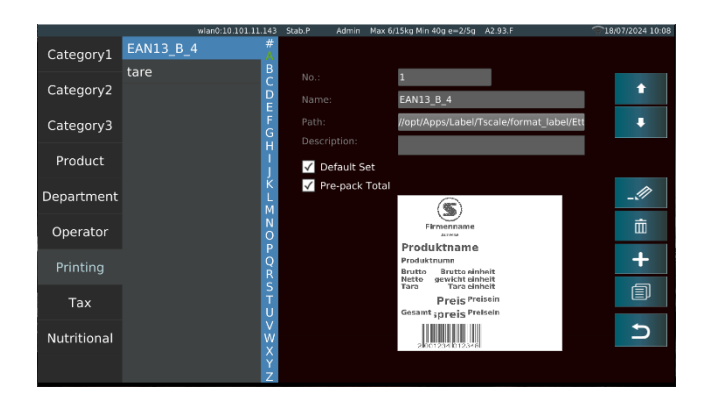

| No | Position         | Description of the                                                  |
|----|------------------|---------------------------------------------------------------------|
| 1  | No.              | Label number generated by the system when you tap                   |
|    |                  | Add key                                                             |
| 2  | Name             | Adding a name for the label                                         |
| 3  | Path             | Storage location of the stored label                                |
| 4  | Remark           | Adding a description of the label                                   |
| 5  | Default settings | Define selected label / print format as standard                    |
| 6  | Labelling Total  | Definition of the current label / print format for all label prints |

| 1 | t | Ŧ | Arrow keys | Navigate up and down           |
|---|---|---|------------|--------------------------------|
| 2 |   |   | Edit       | For editing format information |
| 3 | Ē |   | Delete     | Deleting the label             |
| 4 | + |   | Add        | Adding a new label             |
| 5 | Ð |   | Back       | Return to the main page        |

| 6 | ~ | Save   | Saving information     |
|---|---|--------|------------------------|
| 7 | × | Cancel | Cancel current process |

1) Select the format from the list and press the "OK" option;

2) The formatting path is displayed as the name of the selected formatting file;

3) Tick the checkbox to set the format as default if required;

4) Press the "SAVE" key to confirm, the format is added and then the format name and preview are displayed.

# Note: If no format is assigned to the PLU, the standard format is printed.

# 6.6. VAT

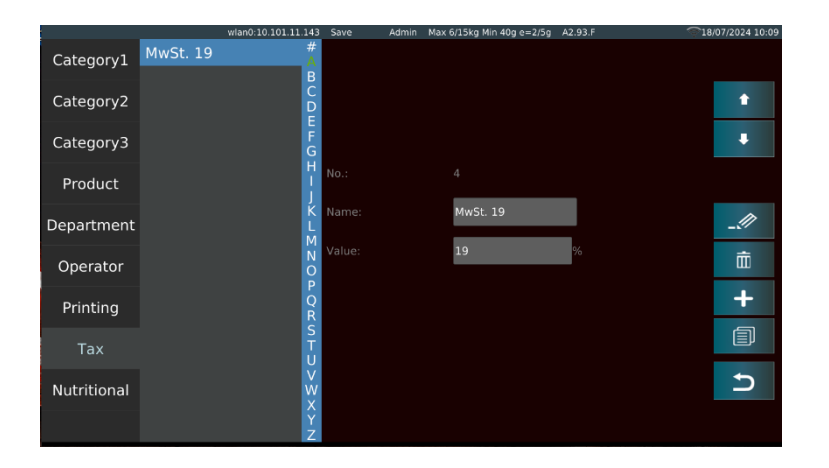

| No | Position | Description of the                                      |  |
|----|----------|---------------------------------------------------------|--|
| 1  | No.      | Consecutive number generated by the system when you tap |  |
|    |          | the "Add" key                                           |  |
| 2  | Name     | Designation of the tax rate                             |  |
| 3  | Value    | Percentage value of the tax rate                        |  |

| 1 | t | ÷ | Arrow keys | Navigate up and down       |
|---|---|---|------------|----------------------------|
| 2 |   |   | Edit       | Edit current data record   |
| 3 | 亩 |   | Delete     | Delete current data record |
| 4 | + |   | Add        | Add new tax rate           |

| 5 | Ð | Back   | Return to the main page |
|---|---|--------|-------------------------|
| 6 | ~ | Save   | Saving information      |
| 7 | × | Cancel | Cancel current process  |

# 7. DATA TRANSMISSION

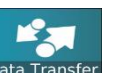

On the main page, tap the key Data Transfer . Select the appropriate function for exporting or importing. **Export data:** 

| 🍽 📇 💞 📂 💶 🔛 😈 😈 🗤 |                               | <br>- 10.101.11.143 |
|-------------------|-------------------------------|---------------------|
| Export/Import     | Export product                |                     |
|                   | Export product nutritionfacts |                     |
| Export Data       | Export product image          |                     |
| Import Data       | Export product audio          |                     |
|                   | Export category               |                     |
|                   | Export category image         |                     |
|                   | Export department             |                     |
|                   | Export media                  |                     |
|                   | Export report                 |                     |
|                   | Export print format           | Soloct All          |
|                   | Export UI                     | Select All          |
|                   | Export operator               |                     |
|                   | Export tax                    | Export              |
|                   | Export translation            |                     |
|                   | Export nutritional            | Ŋ                   |
|                   |                               |                     |

Realisation:

- 1 Insert the USB data carrier.
- 2 Tap on the "Export data" option.
- 3 Select the desired data for export by ticking the respective checkbox or select "Select all" to select all items
- 4 Tap on the "Export" button.
- 5 The data is exported to the "scale\_data" folder on the USB memory device.

6 Tap the "Back" key to return to the main menu.

#### Import data:

| Export/Import | Import products               |            |
|---------------|-------------------------------|------------|
|               | Import product nutritionfacts |            |
| Export Data   | Import product images         |            |
| Import Data   | Import product audio          |            |
|               | Import category 🛛 🗖           |            |
|               | Import category images        |            |
|               | Import department             |            |
|               | Import media                  |            |
|               | Import print formats          |            |
|               | Import UI                     |            |
|               | Import operator 🔹             | Select All |
|               | Import tax 🔹                  |            |
|               | Import translation            | Import     |
|               | Import nutritional            |            |
|               |                               | 5          |

Realisation:

- 1 Insert the USB stick with the contents of the "scale\_data" folder.
- 2 Tap on the "Import data" option.
- 3 Select the desired data from the list or select "Select all"
- 4 Tap on "Import".
- 5 The data is stored in the scale's memory.
  - 6 Tap the "Back" key to return to the main menu.

## 7.1 USB flash disc data

The path to the USB memory should be USB-Flash-Disk\scale\_data\.

#### USB data carrier Main folder name: scale\_data

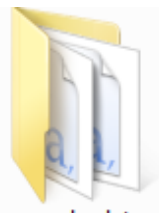

# scale\_data "scale\_data" data - subfolders and files

| Name               | Date modified      | Туре              | Size  |  |
|--------------------|--------------------|-------------------|-------|--|
| 🐌 audio_product    | 14/10/2015 1:56 PM | File folder       |       |  |
| 鷆 format_label     | 25/11/2015 11:20   | File folder       |       |  |
| 퉬 format_receipt   | 25/11/2015 11:20   | File folder       |       |  |
| 퉬 image_category   | 25/11/2015 11:20   | File folder       |       |  |
| 퉬 image_product    | 25/11/2015 11:20   | File folder       |       |  |
| 퉬 media            | 25/11/2015 11:20   | File folder       |       |  |
| 퉬 translation      | 25/11/2015 11:20   | File folder       |       |  |
| 🔊 bar_report.csv   | 19/11/2015 10:31   | Microsoft Excel C | 1 KB  |  |
| 🔊 barcode.csv      | 25/11/2015 11:20   | Microsoft Excel C | 0 KB  |  |
| 🖳 category_a.csv   | 25/11/2015 11:20   | Microsoft Excel C | 0 KB  |  |
| 🖳 category_b.csv   | 25/11/2015 11:20   | Microsoft Excel C | 0 KB  |  |
| 🔊 category_c.csv   | 25/11/2015 11:20   | Microsoft Excel C | 0 KB  |  |
| 🖳 department.csv   | 25/11/2015 11:20   | Microsoft Excel C | 1 KB  |  |
| 🖳 keys_key.csv     | 25/11/2015 11:20   | Microsoft Excel C | 17 KB |  |
| 🖳 keys_keypage.csv | 25/11/2015 11:20   | Microsoft Excel C | 1 KB  |  |
| 🖳 operator.csv     | 25/11/2015 11:20   | Microsoft Excel C | 1 KB  |  |
| 🖳 print_format.csv | 25/11/2015 11:20   | Microsoft Excel C | 1 KB  |  |
| 🖳 product.csv      | 25/11/2015 11:20   | Microsoft Excel C | 9 KB  |  |
| 🖳 tax.csv          | 25/11/2015 11:20   | Microsoft Excel C | 0 KB  |  |

| Name of the folder             | Description of the                                 |
|--------------------------------|----------------------------------------------------|
| audio_product                  | Format: "wav"                                      |
| - Folder for audio files.      | Bitrate: approx. 1411kbps.                         |
| (not available for all models) | Size: 50kb or more                                 |
|                                | Name: alphanumeric                                 |
| format_label                   | The format files should be in fmt format and the   |
| -folder for label formats.     | logo files in .bmp format. Name the folder with    |
|                                | numbers and letters only.                          |
| format_document                | The format files should be in .fmt format and the  |
| (not available for all models) | logo files in .bmp format. Name the folder with    |
|                                | numbers and letters only.                          |
| image_category                 | Format: "png"                                      |
| -folder for the images used    | Resolution: 150x150 ~ 300x300.                     |
| in each category.              | Size: 50kb ~ 100kb                                 |
|                                | Name: alphanumeric.                                |
| image_product                  | Format: "png"                                      |
| - Folder for product images.   | Resolution: 150x150 ~ 300x300.                     |
|                                | Size: 50kb ~ 100kb                                 |
|                                | Name: alphanumeric.                                |
|                                | Note: When using high-resolution images, the scale |
|                                | operation is slowed down and the available free    |
|                                | memory is reduced.                                 |
|                                | This can affect the storage of the maximum number  |

|                                | of PLUs.                                                                                                    |                         |
|--------------------------------|----------------------------------------------------------------------------------------------------|-------------------------|
| media                          | 10" customer display                                                                                                    | Video:                  |
| -folder for advertising        | Picture:                                                                                                    | Format: "mp4"           |
| images on the back.            | Format: "png"                                                                                                    | Image size: approx.     |
| (not available for all models) | Maximum resolution:                                                                                                    | 640x400                 |
|                                | 1280x800.                                                                                                    | Size: It is recommended |
|                                | Size: 50kb or more                                                                                                    | to use videos in small  |
|                                | Name: alphanumeric.                                                                                                    | size.                   |
|                                | <b>7" customer display</b><br>Picture:<br>Format: "png"<br>Maximum resolution:<br>800x480.<br>Size: 50kb or more<br>Name: alphanumeric. |                         |
| Translation of                 | Translation documents                                                                                                    |                         |
| -folder for translated         |                                                                                                    |                         |
| documents.                     |                                                                                                    |                         |

Note: The "media" folder is only required for certain models with a 10" or 7" display on the back.

Warning: When using high-resolution images or videos, the available free memory becomes smaller; this can affect the storage of the maximum number of PLUs and operation is slowed down.

# 8. SETTING

#### 8.1 Settings menu

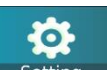

Select the key setting to access the scale menu settings.

Remark:

1. some parameters are encrypted and require access by a technician or an admin account.

# Technician / Admin authorisation Access and change settings.

| No.                                                | Person         | Authorisations                                                                                                    |
|----------------------------------------------------|----------------|----------------------------------------------------------------------------------------------------|
| 1                                                  | Technician     | Access to all parameters and functions is via the user name and password " <b>Technician</b> ".                                                                                                    |
| 2                                                  | Administration | Access to all parameters except weighing settings and<br>calibration.<br>To access the settings, the calibration seal must be<br>broken. Access is therefore only permitted to authorised<br>scale dealers. |
| 3                                                  | Operator       | No authorisation; only for weighing operations.                                                                                                    |
| Note: User names and passwords are case-sensitive. |                |                                                                                                    |

| No. | Article         | Description of the                                         |
|-----|-----------------|------------------------------------------------------------|
| 1   | Basic           | Basic settings; company, header, footer, currency, decimal |
|     | information     | price                                                      |
| 2   | System settings | Reset date, language, database                             |
|     |                 |                                                            |
| 3   | Configuration   | Operational functions                                      |
| 4   | Communication   | RS232, Ethernet, WIFI                                      |

# 8.2 Settings table

Tap on "Basic information" to access user information, currency, etc,

| Menu  | Sub-menu              |                    | Remarks                     |
|-------|-----------------------|--------------------|-----------------------------|
|       |                       |                    | •                           |
| Ва    | User information      | Company name       | Enter the company data.     |
| sic   |                       | Address            |                             |
| in in |                       | Telephone          |                             |
| for   |                       | Website            |                             |
| mati  |                       | Logo               |                             |
| on    |                       | Advertising slogan |                             |
|       |                       |                    |                             |
|       |                       | Shon no            |                             |
|       |                       | Department         | 4                           |
|       |                       | Scale no           | -                           |
|       |                       | Header 1~1         |                             |
|       |                       | Footer 1~4         | Reserved for the receipt    |
|       |                       |                    |                             |
|       | Currency              |                    | (not changeable)            |
|       | Price decimal places  |                    | Used to set the decimal     |
|       |                       |                    | points for the price. (not  |
|       |                       |                    | changeable)                 |
|       | CSV separator         | , comma (,)        | Is used to specify the      |
|       |                       | ; semicolon (;)    | separator for CSV files.    |
|       | Decimal place fixed / | Fluent             | Used to set the mode for    |
|       | floating              | Firm               | the decimal point of the    |
|       | lieuting              |                    | price as fixed or floating. |
|       | Set decimal point /   |                    | Used to set the decimal     |
|       | decimal point         |                    | point. /,                   |
|       |                       |                    |                             |

|                 | Price rounding        | 2                                              | Used to set the price<br>rounding 1 ~ 10 (cannot<br>be changed)                  |
|-----------------|-----------------------|------------------------------------------------|----------------------------------------------------------------------------------|
|                 | Total rounding        |                                                | Not changeable                                                                   |
|                 | Set by PLU price unit | Scales Use price<br>unit<br>Use PLU price unit | Used to set fixed<br>prices/PLU price units                                      |
|                 | VAT rate              | No VAT<br>inclusive<br>exclude                 | To set the tax none /<br>include / exclude                                       |
|                 | Direct price change   | From                                           | The standard selling price is                                                    |
|                 |                       | То                                             | A dialogue for selecting<br>price or sales price<br>appears                      |
| System settings | Gravitation           |                                                | Gravity value of the<br>conformity assessment<br>(cannot be changed)             |
|                 | Date Format           | Date Format                                    | Used to set the local date,<br>time and date format of<br>the printer            |
|                 |                       | Output format<br>Date                          |                                                                                  |
|                 | Language              |                                                | Used to set the system<br>language (not all<br>languages are fully<br>available) |

| Sound               | Веер              | Used to switch the scale buzzer on and off |
|---------------------|-------------------|--------------------------------------------|
|                     | Ribbon            | Used to set the system volume              |
| Idle time           | OFF               | To set the idle time for                   |
|                     | 5s                | the standby timer                          |
|                     | 10s               |                                            |
|                     | 15s               | -                                          |
|                     | 20s               | -                                          |
|                     | 30s               | -                                          |
|                     | 40s               | -                                          |
|                     | 50S               |                                            |
| System Info         |                   |                                            |
| Reset database      | Reset product     | ls used to reset selected                  |
|                     | Product group     | content                                    |
|                     | Reset kevs        |                                            |
|                     | POS sales report  | Please only carry out this                 |
|                     | l ab al yan awt   | process after careful                      |
|                     | Label report      | consideration, as data                     |
|                     | Product & product | cannot be restored once                    |
|                     | groups            | It has been deleted.                       |
|                     | Product audio     |                                            |
|                     | Reset user        |                                            |
|                     | All formats       | 4                                          |
|                     | Reset all         |                                            |
|                     | databases         |                                            |
| Scala romoto acceso | From              | Lload to switch remote                     |
| Scale remote access |                   |                                            |
|                     | A                 |                                            |
| Confirmed print     | From              | The print format is                        |
|                     | Α                 | checked when the label is                  |
|                     |                   | printed.                                   |
| Article Display     | Picture and name  | Setting the product                        |
|                     | Name and number   | display mode                               |
| Show PLU/price      | PLU               | Used to determine the                      |
|                     | Price             | product display method                     |
|                     |                   | on the sales page                          |
|                     | From              |                                            |

| Auto delete PLU        | A                                 | Is used to automatically delete the PLU after               |
|------------------------|-----------------------------------|-------------------------------------------------------------|
| Auto start screen      | After discharge<br>After printing | Defines when to return to the start page                    |
| Allow price change for | From                              | Used to switch price                                        |
| zero-price items       | A                                 | zero prices on or off                                       |
| Free price entry       | From<br>A                         | Used to manually enter the price per unit                   |
| Total discount         | From                              | Used to set the total                                       |
|                        | A                                 | price" window is pressed.                                   |
| Save entered price     | From<br>A                         | Used to set the new price per unit.                         |
| Note Price updated     | From<br>A                         | Is used to save a new<br>price per unit in the<br>database. |
| Long press to edit     | From<br>A                         | Open PLU settings with a long press                         |
| Internal printer       | From                              | Printout via externally<br>connected label printer          |
|                        | A                                 | Printout via internal label<br>printer                      |

| Print number            |                        | Used to display the             |
|-------------------------|------------------------|---------------------------------|
|                         |                        | number of labels printed        |
| After product selection |                        | After product selection         |
| Play sound              |                        | _                               |
| Quantity entry after    | From                   | Determines whether or           |
|                         | A                      | entered after selecting         |
|                         |                        | the product                     |
| Printing method         | Manual printing        | Used to select different        |
|                         | Printing at standstill | printing methods                |
| Labelling mode          | Printing at            | Used to set the print           |
|                         | standstill             | method in labelling mode        |
|                         | Repeat print           |                                 |
|                         |                        |                                 |
|                         | Manual printing        | _                               |
| Print totals only for   | From                   | Used to set the overall         |
| labels                  | A                      | print mode in labelling<br>mode |
| Shelf number            | From                   | Used to display the shelf       |
|                         | A                      | number of the product           |
| Search by shelf number  | PLU number             | Used to set the type of         |
| or PLU number           | Shelf number           | PLU search                      |
| Operating prompt        | Normal                 | Used to select various          |
|                         | Pop-up window          | operating instructions          |
|                         | Automatically          |                                 |
|                         | close pop-up           |                                 |
|                         | windows                |                                 |
| Cursor visible          | Intuitive              | Used to show and hide           |
|                         | Always                 | the cursor on the screen        |
| Display extension       | From                   | Used to switch the              |
| keypad                  |                        | extended keypad on and          |
|                         | Α                      | off                             |
|                         | From                   |                                 |
|                         |                        |                                 |

| Password required  | А                      | Switch password entry for  |
|--------------------|------------------------|----------------------------|
|                    |                        | access to the menu         |
|                    |                        | on/off                     |
|                    |                        |                            |
| Search for         | Product                | Used to switch the search  |
|                    | Tara                   | by product or tare         |
|                    |                        |                            |
| Delete auto tare   | From                   | Tare is retained after     |
|                    |                        | printing a label           |
|                    |                        |                            |
|                    | During start-up        | Clear tare when starting   |
|                    | <b>3 1 1</b>           | up the scales              |
|                    |                        |                            |
|                    |                        |                            |
| Print second label | From                   | Used to switch the print   |
|                    | A                      | mode for the second label  |
|                    |                        | on and off                 |
|                    |                        |                            |
| Labels -Report     | From                   | Used to switch the label   |
|                    | A                      | report function on and off |
|                    |                        |                            |
| Request print      | From                   | Switch print request       |
|                    | A                      | on/off when opening or     |
|                    |                        | closing                    |
| Repeat PLU number  | From                   | The same product           |
|                    |                        | number can be repeated     |
|                    |                        | in different categories    |
|                    |                        | 5                          |
|                    |                        |                            |
|                    | А                      | All PLUs are deleted and   |
|                    |                        | it is not permitted to     |
|                    |                        | repeat PLUs.               |
|                    |                        |                            |
| Print mode         | Labelling mode         | Used to specify the        |
|                    | Receipt mode           | printer paper used         |
|                    | Acknowledgement        | 7                          |
|                    | recycling ON mode      |                            |
| Eree text          | Input of free text for | customised III             |
|                    |                        | customised of              |
|                    |                        |                            |
| Com2               |                        | Configuration RS232        |
|                    |                        | interface no. 2            |
|                    |                        |                            |

| Eth0  | Displaying the IP address in the LAN           |
|-------|------------------------------------------------|
| Wlan0 | Display the IP address of the wireless network |

# 8.3. Configuration settings

| wlan0:10.101                        | 18/07/2024 10:13                        |               |
|-------------------------------------|-----------------------------------------|---------------|
| Setting                             | Operating Set                           | ting          |
| Basic Information $\longrightarrow$ | ·Remote Scale                           | Off           |
| System Setting                      | ·Confirmed printing                     | Off           |
|                                     | · Product Display                       | mage And Name |
| Operating Setting >                 | ·Show PLU/Price                         | Price         |
| Communication                       | ·Clear Selection After Print            | Off           |
| Back Display $\rightarrow$          | ·Homepage After Print                   | After Unload  |
|                                     | ·Allow Price Change for Zero-Priced Ite | <b>ms</b> On  |
|                                     | · Manual Pricing                        | Off           |
|                                     | ·Total Discount                         | On            |
| ESC                                 | ·Save input price                       | Off           |

## 8.3.1. Scale remote access

A second, external scale can be connected via remote access.

- 1 Connect the second scale.
- 2 Call up the submenu to select the second scale.
- 3 Make the technical setting to calibrate the second scale.
- 4 Once calibration is complete, the remote scale can be put into operation and the internal scale cannot be used.

If you select "Off", only the internal scales can be used.

# 8.3.2 Article display

| Image and name:<br>The preset PLU in the sales list is displayed<br>with image and name |            |            |
|-----------------------------------------------------------------------------------------|------------|------------|
|                                                                                         | Brombeeren | Datteln    |
| Name and number:                                                                        |            |            |
| The preset PLU in the sales list is displayed with name and PLU number                  |            | Brombeeren |
|                                                                                         | Brombeeren | 00029      |
|                                                                                         |            |            |

# 8.3.3 Auto delete PLU

| Display PLU:<br>The preset PLU in the sales list is displayed<br>with image and name; the preset PLU in the<br>sales list without image is displayed with<br>name and PLU number | Brombeeren | Datteln    |
|----------------------------------------------------------------------------------------------------|------------|------------|
| Show price:<br>The preset PLU in the sales list is displayed<br>with name and price, only available for PLU<br>without image                                                     |            | Brombeeren |
|                                                                                                    | Brombeeren | 2.99       |

# 8.3.4. Delete PLU automatically

The deletion of PLU data after printing can be switched on and off

On: after printing the labels, the selected PLU data is automatically deleted.

Off: after printing the labels, the selected PLU data is retained and must be deleted manually.

# 8.3.5. Auto start screen

The "Back to start page after printing" function can be switched on or off,

On: Returns to the start page after printing the labels.

Off: There is no automatic switch to the start page after label printing.

# 8.3.6 Allow price change for zero-price items

Enables the price entry function for zero-price items to be switched on/off

ON: The price for zero-price items can be changed. When selecting a PLU without a price. A prompt to enter the price appears. The price entered is confirmed by pressing the OK key.

| M            | wlan0     | 10.101.11.143 Save | Admin Max 6/ | 15kg Min 40g e=2/5g - A | 2.93.F     | T18           | 207/2024 10:14 |
|--------------|-----------|--------------------|--------------|-------------------------|------------|---------------|----------------|
| Tare         | kg Weight | kg Unit Price      | €/kg Price   |                         |            |               | 00801          |
| 0.000        | )  -0.0   |                    | nput price   | e ^ ^)                  | Biers      | chinke        | n              |
| Fleisch      | Käse      | 5                  |              |                         | 7          | 8             | 9              |
| dite         |           | 7                  | 8            | 9                       | 4          | 5             | 6              |
| alter        |           | 4                  | 5            | 6                       | 1          | 2             | 3              |
| Bierschinken | Bratwurst | 1                  | 2            | 3                       |            | 0             | Or             |
|              | 2         |                    | -            |                         | Back       | CE            |                |
| Kabanossi    | Lyoner    |                    |              | OK                      | 0          | 445           |                |
| Rabanossi    | Lyoner    | Back               | CE           | ÖK                      | Search     | Multi Fun     | Menu           |
|              |           |                    |              |                         | Price      |               | C<br>Feed      |
|              |           |                    |              |                         | <b>PTY</b> | -+0+-<br>Zero | Print          |
|              |           |                    |              | [1/1]                   | Rp         | Save          | Stable         |

OFF: The price for zero-price items cannot be changed.

# 8.3.7. Free price entry

The manual pricing function can be switched on and off.

ON: Tap on the window with the price per unit or tap on the PRICE button to open a window for entering the price per unit.

OFF: Free price entry is not possible

## 8.3.8 Saving the entered price

The saving of an entered price can be switched on/off

On: the price entered is retained after the item is removed from the scale

Off: the price entered is deleted after the item is removed from the scale

# 8.3.9. Note Price updated

Price update tip window on/off

On: When the unit price is updated, the message window appears.

|              | kg Weight    | kg Unit Price | Admin Max 6/.<br>€/kg Price | LSkg Min 40g e=2/5g A | 2.93.F | e hinko                  | 07/2024 10:15<br>00801 |
|--------------|--------------|---------------|-----------------------------|-----------------------|--------|--------------------------|------------------------|
| 0.000        | <u> -0.(</u> | <u>/.</u> II  | nput price                  | e 🧕                   | Biers  | спіпке                   | n                      |
| Fleisch      | Käse         | 0.00          |                             |                       | 7      | 8                        | 9                      |
| -            |              | 7             | 8                           | 9                     | 4      | 5                        | 6                      |
| am           |              | 4             | 5                           | 6                     | 1      | 2                        | 3                      |
| Bierschinken | Bratwurst    | 1             | 2                           | 3                     |        | 0                        | or                     |
|              | 200          |               |                             |                       | Back   | CE                       |                        |
| Kabanossi    | Lyoner       | · ·           |                             | ОК                    | 0      | -30-                     |                        |
|              |              | Back          | CE                          | ÖK                    | Search | Multi Fun                | Menu                   |
|              |              |               |                             |                       | Price  |                          | _©<br>Feed             |
|              |              |               |                             |                       | Q'TY   | <mark>↔0↔</mark><br>Zero | Print                  |
|              |              |               |                             | [1/1]                 | 2      |                          | Ctable                 |

Off: If the unit price is updated, the message window is not displayed.

# 8.3.10. Long press Edit

Enables the editing function to be switched on and off with a long press

ON: Long press on the selected preset PLU in the sales list, enter the desired changes and confirm by pressing the OK key.

A window for updating the PLU information, and confirmed by

Press the confirmation button.

OFF: The PLU information cannot be edited by a long press. Cannot be updated directly.

## 8.3.11 Print number

The number of labels printed since the last reset is displayed.

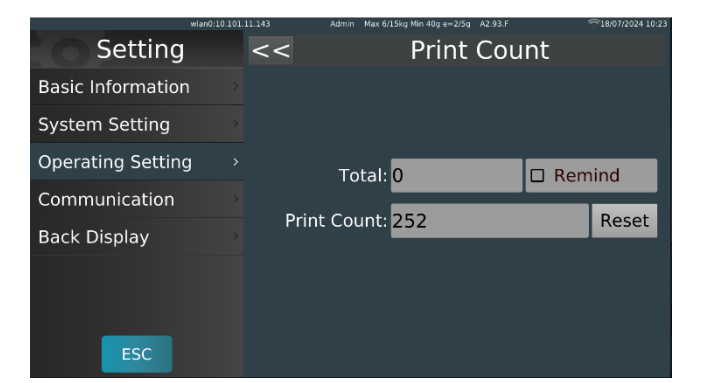

## 8.3.12. Play sound after product selection

Voice playback function can be switched on/off. This function is not available for all models.

On: The picture is played back, the voice is played back automatically.

OFF: Voice playback deactivated.

| Tare 0.000   | wlan0:10.10 | kg Unit Price € | /kg Price   | 00 Bierso | ি।<br>chinke               | 07/2024 11:12<br>00801<br>n |
|--------------|-------------|-----------------|-------------|-----------|----------------------------|-----------------------------|
| Fleisch      |             | 808_Saite       | enwurst     |           | <b>0</b> 8                 | 9                           |
| alle         | Price:      | 0.89            | Price Unit: | pcs       | . <u>5</u><br>2            | 6<br>7                      |
| Bierschinken | Pre-tare:   | 0.000           |             |           | 0                          |                             |
|              | Origin:     |                 |             |           | CE                         |                             |
| Kabanossi    | Production  | date:           | FOL         | LOW       | ti Fun                     | Menu                        |
|              |             | Esc             | ОК          |           | are                        | Feed                        |
|              |             |                 |             | Q'TY      | • <mark>0∢∺</mark><br>Zero | Print                       |
|              |             |                 | [1/1]       | Rp        | E<br>Save                  | Manual                      |

# 8.3.13. Enter quantity after product selection

Enables manual entry of the quantity after product selection

ON: A window for entering the PLU quantity appears after you have selected a PLU without a weight specification. Enter the quantity and confirm with the "OK" button. Alternatively, the desired quantity can be preselected using the "Quantity" button.

OFF: Manual quantity entry is not possible.

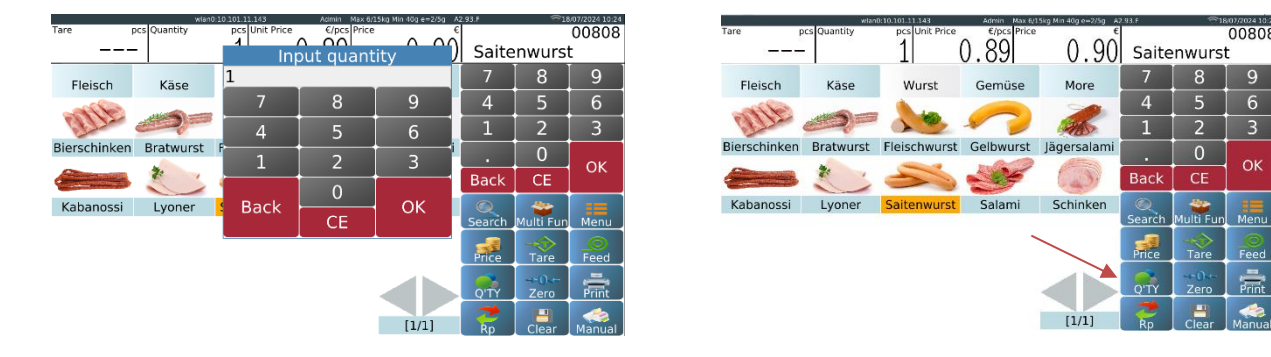

# 8.3.14. Printing method

Manual printing: Enables manual printing by pressing the PRINT key

**Printing at standstill**: Printing takes place automatically when the scale is at a standstill. After the scale is unloaded and the next object is placed on it, the next print is performed automatically when the scale is at a standstill.

## 8.3.15. Labelling mode

Printing process in labelling mode

**Print at standstill**: Printing takes place automatically when the scale is at a standstill. After the scale is unloaded and the next object is placed on it, the next print is performed automatically when the scale is at a standstill.

**Repeat print**: Enables the automatic printing of multiple labels when the printed label is removed.

Manual printing: Enables manual printing by pressing the PRINT key

#### 8.3.16. Shelf number

Shelf number on/off, is used for self-service mode.

ON: The shelf number is displayed at the top left of the PLU preview.

OFF: The shelf number is not displayed.

# 8.3.17. Search by shelf number or PLU number

PLU number: Select the product PLU by pressing the key **Search**, search for products according to the PLU number.

Shelf number: Select the shelf number by pressing the key Search, search for products according to the shelf number.

# 8.3.18 Operating prompt

#### Normal:

If the weight applied is less than 20d, the print function is not available. The message "Weight is too low" appears on the display and disappears after 3 seconds.

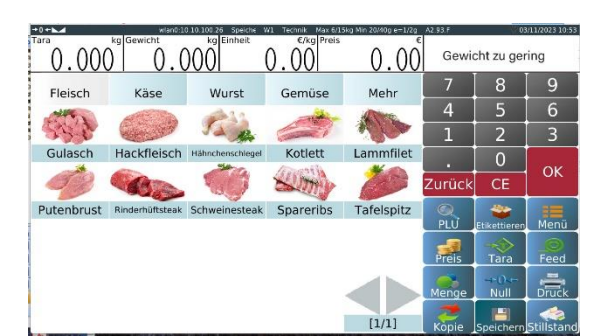

6.99

Warning

Weight is too little

0.00 Gulasch

0

0.000

0.000

Fleisch

## Pop-up window:

If the weight applied is less than 20d, the print function is not available.

A warning message appears, which must be confirmed by pressing the "Yes" key to return to normal weighing mode.

## Close pop-up window automatically:

If the loaded weight is less than 20d, the print function is not available. A warning message appears, which closes automatically after 3 seconds.

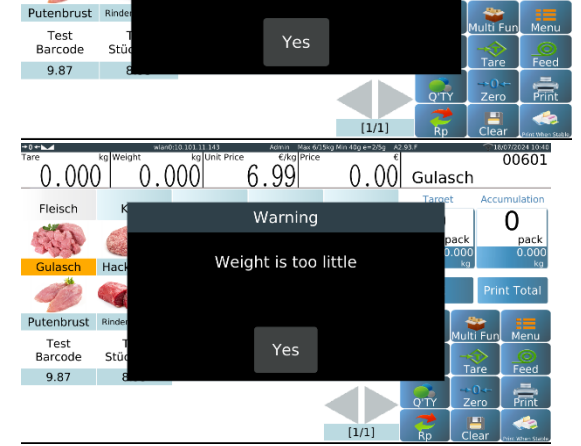

# 8.3.19. Password request

Switch the password prompt on/off before calling up the main menu.

ON: A password must be entered to access the main menu

OFF: If an account is logged in, there is no longer a password prompt .

| <u> </u>        | wlan0:10.101.11.143 Save A | dmin Max 6/15kg | Nin 40g e=2 | 5g A2.93.F |    | 23/07/2024 11:40 |
|-----------------|----------------------------|-----------------|-------------|------------|----|------------------|
| 0,000           | 0.014                      |                 | 0.0         | 00         |    |                  |
| Fleisch         | Käse <b>Login</b> G        | emüse           | 7           | 8          | 9  | Accumulation     |
| 1.50            | 🛓 Admin                    |                 | 4           | 5          | 6  | pack<br>0.000    |
| Gulasch         | <b>A</b>                   |                 | 1           | 2          | 3  | Print Total      |
| Putenbrust      | Cancel in log              | in              | 0           | Вр         | CE | i Fun Menu       |
| Test<br>Barcode | Test<br>Stückcode          |                 |             |            |    | > _0             |
| 9.87            | 8.95                       |                 | 4           | Pri        |    | over eed         |
|                 | →0← →ŷ                     | 0               |             | 6          |    |                  |

# 8.4.20. Search for

Configuration for scanner input

Product: Scans and calls up the product according to the barcode.

Tare: Scans and tares the corresponding weight value.

## 8.4.21. Delete auto tare

OFF: If an item is selected that has an auto tare value or if a tare is entered using the "Tare" key, the tare value is retained even after a label has been printed and the scales have been restarted. The tare value can only be cancelled by pressing the "Tare" key again.

After printing: If an item is selected that has an auto tare value or if a tare is entered using the "Tare" key, the tare value is deleted after a label has been printed.

When switching on: If an item with a tare value is selected or a manual tare is entered using the "Tare" key, the tare value is retained until the scales are restarted

## 8.4.22. Print second label

ON: A second label is printed if a second label format is assigned to the PLU.

OFF: A

A second label is not printed. The standard label format is printed in the scale.

## 8.4.23. Label report

ON: Each printed label is saved in the database.

OFF: Label printouts are not saved in the database.

## 8.4.24. Print requests

ON: Before a label is printed, an input window appears in which the label printout must be confirmed.

OFF: The label is printed automatically and without prompting.

# 8.4.25. Print mode

Labelling mode: Used to print labels with backing paper in labelling mode.

Receipt mode: For printing linerless labels.

Receipt recycling ON mode: For the use of continuous labels with backing paper.

# 9. TECHNICAL SETTING

Tachnical

|             | Window surface  | Surface 1      | To select different window |
|-------------|-----------------|----------------|----------------------------|
| Basic       |                 | Surface 2      | styles                     |
| Information | Display start   | А              | Show or hide additional    |
|             | screen key      | From           | keys on the home screen.   |
|             | Barcode decimal | Price decimal  | Set price and weight       |
|             |                 | Decimal weight |                            |

|                 | places                  | Piece decimal                                                                             | decimal in barcode                                                                                                    |
|-----------------|-------------------------|-------------------------------------------------------------------------------------------|----------------------------------------------------------------------------------------------------|
|                 | PLU length              | 3                                                                                         | Definition of the PLU                                                                                                    |
|                 | • ·                     | 4                                                                                         | length                                                                                                    |
|                 |                         | 5                                                                                         | longth                                                                                                    |
|                 |                         | 6                                                                                         | -                                                                                                    |
|                 |                         | 7                                                                                         | -                                                                                                    |
|                 |                         | 8                                                                                         | -                                                                                                    |
|                 |                         | 9                                                                                         | -                                                                                                    |
|                 | Time zone               |                                                                                           | Not changeable                                                                                                    |
|                 | Delete labelling rep    | ports                                                                                     | To delete the labelling reports                                                                                                    |
|                 | Execute USB             | Check USB                                                                                 | Not available                                                                                                    |
|                 | script                  | connection                                                                                |                                                                                                    |
|                 |                         | Execute script                                                                            |                                                                                                    |
|                 | Force pressure          | From                                                                                      | Switch forced printing                                                                                                    |
|                 | On                      |                                                                                           | on/off                                                                                                    |
|                 | Allow pressure at       | From                                                                                      | Switch printing on/off for                                                                                                    |
|                 | zero                    | Δ                                                                                         | zero sum                                                                                                    |
|                 | 2010                    | From                                                                                      | Value cannot be changed                                                                                                    |
|                 | Print without<br>weight | A                                                                                         |                                                                                                    |
|                 |                         | From                                                                                      | Value cannot be changed                                                                                                    |
|                 | Piece weighing          |                                                                                           |                                                                                                    |
|                 | SB mode                 | То                                                                                        | Value cannot be changed.                                                                                                    |
| Weighing        | Settings cannot be      | e changed                                                                                 | 1                                                                                                    |
| Calibration     | Settings cannot be      | changed                                                                                   |                                                                                                    |
|                 |                         | wisno:10.101.1                                                                            | 1.143 Save Asman Max 613kg Mm (6g +=2.5g A2.93.8 ∽1807/2224 10-                                                                                                    |
| Printer setting |                         | Basic Information<br>System Setting<br>Operating Setting<br>Communication<br>Back Display | Operating Setting     On     On     Print Count     252     Play audio after product selection     On     Input quantity after product selection     On     Print Method     Manual Print     Multi Fun Mode     Print When Stable     Pre-pack print total only     Off     Shelf number     Off     Search By Shelf Number Or PLU Number     Operation prompt     Pop-up window |

**Set print density**: To set the colour intensity Set the print speed: To set the print speed **Rewind On:** [Description to be clarified] **Beep sound ON:** [Description to be clarified] **Beep sound OFF:** [Description to be clarified] Feed label: When pressed, a blank label is printed to correct the position of the label after a roll change. Test print: To test the print density and quality of the label, a "chess" format is printed when selected Switch on: [Description in clarification] **Switch off:** [Description in clarification] **Cover on:** [Description in clarification] **Cover for:** [Description in clarification] **Rewind On:** [Description to be clarified] **Rewind Off:** [Description to be clarified] **Sensor On:** [Description to be clarified] Sensor Off: [Description to be clarified] Query printer status: To check the printer firmware **Update:** Updating the printer firmware

#### 9.1 Window interface

Used to set the screen display.

Surface 1: alternative representation

Surface 2: Standard setting

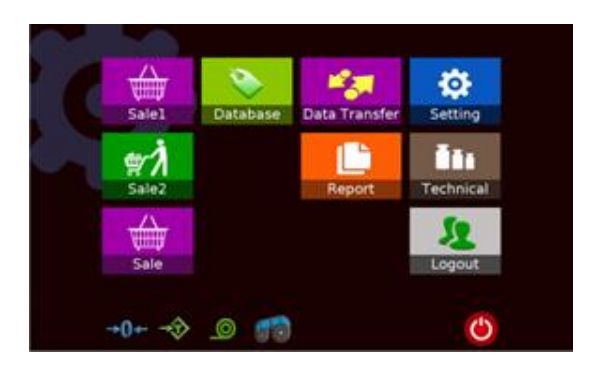

Surface 1

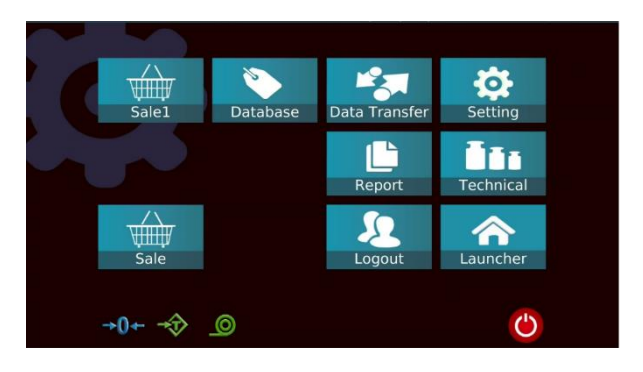

Surface 2

# 9.2. Start screen

Additional buttons can be shown or hidden on the start screen.

ON: Zero / Tare / Feed / Print mode keys are displayed (not all symbols may be visible)

OFF: The additional symbols are not displayed

# 9.3 PLU length

1. select the desired PLU length from the list

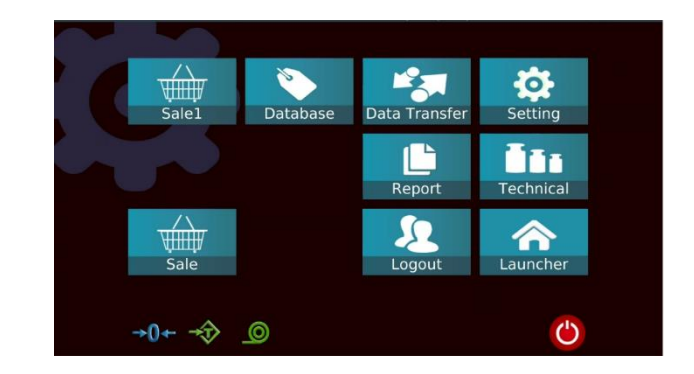

| wla               | n0:10.101.1 | 11.143 Save Adm | in Max 6/15kg Min 40g e=2/5g A2.9 | 3.F     | 718/07/2024 10:59 |
|-------------------|-------------|-----------------|-----------------------------------|---------|-------------------|
| Setting           |             | <<              | PLU Numbe                         | r Lengt | :h                |
| Basic Information |             |                 |                                   |         |                   |
| Weighing Setting  |             | 4<br>5          |                                   |         |                   |
| Calibration       |             | 6               |                                   |         |                   |
| Printer Setting   |             | 7               |                                   |         |                   |
|                   |             | 9               |                                   |         |                   |
|                   |             |                 |                                   |         |                   |
|                   |             |                 |                                   |         |                   |
| ESC               |             |                 |                                   |         |                   |

2. as soon as the PLU length has been changed, the scale displays the new PLU number length.

3. if you select 4, the PLU number is displayed in 4 digits.

4. if you select 5, the PLU number is displayed with 5 digits, etc.

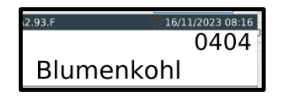

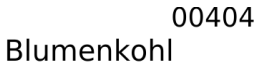
#### 9.4 Delete labelling reports

Tap and select Delete labelling reports. A dialogue box appears in which you tap OK to delete the report data.

# 9.5. Execute USB script / Backup and restore

|                   | wlan0:10.101.1 |                 | n Max 6/15kg Min 40g e=2/5g |         | 18/07/2024 11:01 |
|-------------------|----------------|-----------------|-----------------------------|---------|------------------|
| Setting           |                | <<              | Label Rep                   | oort Cl | ear              |
| Basic Information | n >            | Label Report Cl | ear                         | _       |                  |
| Weighing Sett     |                | War             | ning                        |         |                  |
| Calibration       |                | Label Rep       | ort Clear?                  |         |                  |
| Printer Setting   |                |                 |                             |         |                  |
|                   |                |                 |                             |         |                  |
|                   |                | Cancel          | ОК                          |         |                  |
|                   |                |                 |                             |         |                  |
| ESC               |                |                 |                             |         |                  |

#### 9.5.1 Fuse

| 1   | Copy the script and the           | TouchTools | 2020-09-02 8:  |
|-----|-----------------------------------|------------|----------------|
|     | programme to the root directory   | usb_sh     | 2020-09-02 8:4 |
|     | of a USB memory device            |            |                |
| No  | te: Do not change the name of the |            |                |
| fol | der and the script, as this may   |            |                |
| res | ult in a black screen.            |            |                |

| 2 | Insert the USB memory device<br>into the USB port                        |                                                                            |                                                                                                    |
|---|--------------------------------------------------------------------------|----------------------------------------------------------------------------|----------------------------------------------------------------------------------------------------|
| 3 | Call up the "Technology" menu by<br>entering the password<br>9999999999. | wano 10                                                                    | 101.11.143 Save Admin Max 6/15kg Min 40g e=2/5g A2 93 F ~18/07/<br>Input password                                                                                                    |
| 4 | Then tap on "OK" to open the menu.                                       | ` 1 2 3 4       ➡ q w e       Caps Lock a s d       ▲ z x       \$123 Sign | Cancel         Ok         Image: Cancel           S         6         7         8         9         0         -         =           r         t         y         u         i         o         p         [         ]           f         g         h         j         k         l         :         ·         -           c         v         b         n         m         ,         .         /         1 |
| 5 | Tap on the "Run USB script"                                              | setting                                                                    | 11.143 Seve Admin Max 6/15kg Min 40g e=2/5g A2 93 F 18/07/2024 10:58<br>Basic Information                                                                                                    |
|   | submenu.                                                                 | Basic Information >                                                        | ·Window Skin 2                                                                                                    |
|   |                                                                          | Weighing Setting                                                           | Show Main Menu Operation     On                                                                                                    |
|   |                                                                          | Calibration                                                                | Barcode Decimal Setting     PI U Number Length     5                                                                                                    |
|   |                                                                          | Printer Setting                                                            | •TimeZone Europe/Berlin                                                                                                    |
|   |                                                                          |                                                                            | ·Label Report Clear                                                                                                    |
|   |                                                                          |                                                                            | ·Run USB Script                                                                                                    |
|   |                                                                          |                                                                            | · Forced Printing Off                                                                                                    |
|   |                                                                          | ESC                                                                        | Print on zero total     Off     Print Zero Weight     Off                                                                                                    |
| 6 | Tap on "Check USB connection"                                            | wlan0:10.103                                                               | L11.143 Save Admin Max 6/15kg Min 40g e=2/5g A2.93.F 718/07/2024 11:06                                                                                                    |
| - | to check whether a USB memory                                            | Setting                                                                    | Basic Information                                                                                                    |
|   | device is plugged in                                                     | Basic information >                                                        | Warning 5                                                                                                    |
|   |                                                                          | Calibration                                                                | Europe/Berlin                                                                                                    |
|   |                                                                          |                                                                            |                                                                                                    |
|   |                                                                          |                                                                            | Off                                                                                                    |
|   |                                                                          |                                                                            | OK Off                                                                                                    |
|   |                                                                          |                                                                            | Off                                                                                                    |
|   |                                                                          |                                                                            | Weight to pieces Off                                                                                                    |
|   |                                                                          | ESC                                                                        | Show CustomUI On                                                                                                    |

| 7<br>v<br>8 | If USB Insert is displayed,<br>Tap on "Execute script" and the tool<br>vindow is displayed<br>Tap on "T-Touch Tool" to open<br>the | SofeWa  | re Update | T-Scale            | Tool      | T-Touch Tool                |
|-------------|----------------------------------------------------------------------------------------------------|---------|-----------|--------------------|-----------|-----------------------------|
| 9           | Then tap on "Backup" to back up                                                                                                    | ≪,      |           | T-Tou              | ich Tool  |                             |
|             | the database. The message                                                                                                    |         |           |                    | 1/3       | Backup Begin Run            |
|             | "Backup begin Run" appears on<br>the display.                                                                                      | Backup  | Beep      | Clear Databas<br>e | Power Off |                             |
|             |                                                                                                    | Restore |           | ļ                  |           |                             |
| 10          | Tan the "Outstake off" button when                                                                                                 | ~       |           | Т-Тоис             | th Tool   |                             |
| 10          | Tap the Switch of Dutton when                                                                                                    |         |           |                    | 1/3       | Backup Begin Run            |
| 11          | the message "Backup run over"<br>appears.<br>11 The scales are switched off and                                                    | Backup  | Beep      | Clear Databas<br>e | Power Off | <br>Backup Run Over<br><br> |
|             | the backup process is completed.                                                                                                   | Restore |           |                    |           |                             |
|             |                                                                                                    |         |           |                    |           |                             |

#### 9.5.2 Restore

| 1 Copy the script and the           | TouchTools | 2020-09-02 8:47 |
|-------------------------------------|------------|-----------------|
| programme to the root directory     | 🗋 usb_sh   | 2020-09-02 8:47 |
| of a USB memory device.             |            |                 |
| Note: Do not change the name of the |            |                 |
| folder and the script, as this may  |            |                 |
| result in a black screen.           |            |                 |

| 2 | Insert the USB memory device<br>into the USB port                                                   |                                                                                                    |                                                                                                    |                                                                                                    |
|---|----------------------------------------------------------------------------------------------------|----------------------------------------------------------------------------------------------------|----------------------------------------------------------------------------------------------------|----------------------------------------------------------------------------------------------------|
| 3 | Call up the "Technology" menu                                                                       | wian0:10.101                                                                                                    | .11.143 Save Admin Max 6/15kg Min 40g e=2/5g A2-93 F                                                                                                    | 18/07/2024 11:00                                                                                           |
|   | by entering the password<br>9999999999.                                                             | Sale1                                                                                                    | Input password                                                                                                    |                                                                                                    |
| 4 | Then tap on "OK" to open the                                                                        |                                                                                                    | Cancel Ok                                                                                                    |                                                                                                    |
|   | page.                                                                                               | ` 1 2 3 4<br><sup>™</sup> → q w e<br>CapsLock a s d<br>↑ z x c<br>\$123 Sign                                                                                                    | 5     6     7     8     9     0     -     =       r     t     y     u     i     o     p     [     :       f     g     h     j     k     i     :     '       v     b     n     m     .     .     /                                                                                                    |                                                                                                    |
| 5 | Tap on the "Run USB script"                                                                         | wian0:10.101                                                                                                    | .11.143 Save Admin Max 6/15kg Min 40g e=2/5g A2.93.F                                                                                                    | 18/07/2024 10:58                                                                                           |
|   |                                                                                                    | JELLING                                                                                                    | Basic Information                                                                                                    |                                                                                                    |
|   | submenu.                                                                                            | Basic Information >                                                                                                    |                                                                                                    |                                                                                                    |
|   | submenu.                                                                                            | Basic Information > Weighing Setting                                                                                                    | -Window Skin                                                                                                    | Skin 2<br>On                                                                                               |
|   | submenu.                                                                                            | Basic Information<br>Weighing Setting<br>Calibration                                                                                                    | BaSIC INFORMATION Window Skin Show Main Menu Operation Barcode Decimal Setting PI II Number Length                                                                                                    | Skin 2                                                                                                    |
|   | submenu.                                                                                            | Basic Information ><br>Weighing Setting ><br>Calibration ><br>Printer Setting >                                                                                                    | BaSIC INFORMATION Window Skin Show Main Menu Operation Barcode Decimal Setting PLU Number Length TimeZone Europe                                                                                                    | Skin 2<br>On<br>5<br>e/Berlin                                                                              |
|   | submenu.                                                                                            | Basic Information >><br>Weighing Setting<br>Calibration<br>Printer Setting                                                                                                    | Basic Information     Window Skin     Show Main Menu Operation     Barcode Decimal Setting     PLU Number Length     TimeZone Europe     Label Report Clear                                                                                                    | Skin 2<br>On<br>5<br>e/Berlin                                                                              |
|   | submenu.                                                                                            | Basic Information ><br>Weighing Setting ><br>Calibration ><br>Printer Setting >                                                                                                    | BaSIC Information Window Skin Show Main Menu Operation Barcode Decimal Setting PLU Number Length TimeZone Europe Label Report Clear Run USB Script                                                                                                    | Skin 2<br>On<br>5<br>e/Berlin                                                                              |
|   | submenu.                                                                                            | Basic Information >><br>Weighing Setting >><br>Calibration >><br>Printer Setting >>                                                                                                | Basic Information     Window Skin     Show Main Menu Operation     Barcode Decimal Setting     PLU Number Length     TimeZone     Label Report Clear     Run USB Script     Forced Printing     Print on zero total                                                                                                    | Skin 2<br>On<br>5<br>2/Berlin<br>Off                                                                       |
|   | submenu.                                                                                            | Basic Information ><br>Weighing Setting 2<br>Calibration Printer Setting 2                                                                                                    | BaSIC Information Window Skin Show Main Menu Operation Barcode Decimal Setting PLU Number Length TimeZone Europe Label Report Clear Run USB Script Forced Printing Print on zero total Print Zero Weight                                                                                                    | Skin 2<br>On<br>5<br>e/Berlin<br>Off<br>Off                                                                |
| 6 | submenu.<br>Tap on "Check USB connection"                                                           | Basic Information  Weighing Setting Calibration Printer Setting ESC Weighing                                                                                                    | Basic Information     Window Skin     Show Main Menu Operation     Barcode Decimal Setting     PLU Number Length     TimeZone     Label Report Clear     Run USB Script     Forced Printing     Print on zero total     Print Zero Weight                                                                                                    | Skin 2<br>On<br>5<br>2/Berlin<br>Off<br>Off<br>Off                                                         |
| 6 | submenu.<br>Tap on "Check USB connection"<br>to check whether a USB memory                          | Basic Information  Weighing Setting Calibration Printer Setting ESC weed:10.10 Setting Basic Information                                                                           | Window Skin Show Main Menu Operation Barcode Decimal Setting PLU Number Length TimeZone Europe Label Report Clear Run USB Script Forced Printing Print on zero total Print Zero Weight ULULA SW MAK (#15% Min 40g #=2% A23)F Basic Information Barcode Decimal Setting                                                                                                    | Skin 2<br>On<br>5<br>2/Berlin<br>Off<br>Off<br>Off                                                         |
| 6 | submenu.<br>Tap on "Check USB connection"<br>to check whether a USB memory<br>device is plugged in. | Basic Information ><br>Weighing Setting ><br>Calibration ><br>Printer Setting ><br>ESC<br>ESC<br>Setting<br>Basic Information ><br>Weighing Sett                                   | Window Skin Show Main Menu Operation Barcode Decimal Setting PLU Number Length TimeZone Label Report Clear Run USB Script Forced Printing Print on zero total Print Zero Weight Claise Basic Information Basic Information Barcode Decimal Setting Warning                                                                                                    | Skin 2<br>On<br>5<br>e/Berlin<br>Off<br>Off<br>Off<br>0ff<br>318007/2024 1310                              |
| 6 | submenu.<br>Tap on "Check USB connection"<br>to check whether a USB memory<br>device is plugged in. | Basic Information  Weighing Setting Calibration Printer Setting ESC Were 310.10 Setting Basic Information Veighing Sett Calibration Printer Setting                                | Window Skin Show Main Menu Operation Barcode Decimal Setting PLU Number Length TimeZone Label Report Clear Run USB Script Forced Printing Print on zero total Print Zero Weight Claim Mark (25kg Mn 40g e=2/5g A2:33) Basic Information Barcode Decimal Setting Warning No USB Found! Claim Claim Cla | Skin 2<br>On<br>5<br>e/Berlin<br>Off<br>Off<br>Off<br>18007/2024 11:0                                      |
| 6 | submenu.<br>Tap on "Check USB connection"<br>to check whether a USB memory<br>device is plugged in. | Basic Information ><br>Weighing Setting ><br>Calibration ><br>Printer Setting ><br>ESC<br>setting<br>Basic Information ><br>Weighing Sett<br>Calibration<br>Printer Setting        | Show Main Menu Operation<br>Show Main Menu Operation<br>Barcode Decimal Setting<br>PLU Number Length<br>TimeZone Europe<br>Label Report Clear<br>Run USB Script<br>Forced Printing<br>Print Jero Weight<br>Elsi143 Save Admin Max 015kg Min 40g e=2/5g A2/33F<br>Basic Information<br>Basic Information<br>Barcode Decimal Setting<br>Warning<br>No USB Found!                                                                                                    | Skin 2<br>On<br>5<br>e/Berlin<br>Off<br>Off<br>Off<br>0ff<br>0ff<br>e/Berlin                               |
| 6 | submenu.<br>Tap on "Check USB connection"<br>to check whether a USB memory<br>device is plugged in. | Basic Information   Weighing Setting Calibration Printer Setting ESC Were J10.10 Setting Basic Information Veighing Sett Calibration Printer Setting                               | Show Main Menu Operation Show Main Menu Operation Barcode Decimal Setting PLU Number Length TimeZone Europe Label Report Clear Run USB Script Forced Printing Print Zero Veight Claim Max 6/389 Min 409 e=2/89 A293F Basic Information Barcode Decimal Setting Warning No USB Found! OK                                                                                                    | Skin 2<br>On<br>5<br>e/Berlin<br>Off<br>Off<br>Off<br>18007/2024 11:0<br>5<br>e/Berlin<br>Off<br>Off       |
| 6 | submenu.<br>Tap on "Check USB connection"<br>to check whether a USB memory<br>device is plugged in. | Basic Information ><br>Weighing Setting ><br>Calibration ><br>Printer Setting ><br>ESC<br>ESC<br>Weighing Sett<br>Calibration ><br>Weighing Sett<br>Calibration<br>Printer Setting | BaSIC Information Window Skin Show Main Menu Operation Barcode Decimal Setting PLU Number Length TimeZone Europe Label Report Clear Run USB Script Forced Printing Print Jero Weight USB Script Basic Information Barcode Decimal Setting Warning No USB Found! USB Found! USB Found!                                                                                                    | Skin 2<br>On<br>5<br>e/Berlin<br>Off<br>Off<br>Off<br>5<br>e/Berlin<br>6<br>ff<br>Off<br>Off<br>Off<br>Off |

| 7<br>8 | If USB Insert is displayed,<br>Tap on "Execute script" and the<br>tool window is displayed<br>Tap on "T-Touch Tool" to open it | SofeWar | e Update | T-Scale            | Tool          | T-Touch Tool             |
|--------|----------------------------------------------------------------------------------------------------|---------|----------|--------------------|---------------|--------------------------|
| 9      | Then tap on "Restore" to restore                                                                                               | ≪,      |          | T-Touc             | h Tool<br>1/3 | Restore Begin Run        |
|        | "Restore begin Run" appears on<br>the display.                                                                                 | Backup  | Beep     | Clear Databas<br>e | Power Off     |                          |
|        |                                                                                                    | Restore |          |                    |               |                          |
|        |                                                                                                    |         |          |                    |               |                          |
| 10     | Tap the "Switch off" button when                                                                                               | ŝ       |          | T-Touc             | th Tool       | Restore Begin Bun        |
| 11     | the message "Restore run over"<br>appears.<br>The scales are switched off and                                                  | Backup  | Beep     | Clear Databas<br>e | Power Off     | <br>Restore Run Over<br> |
| 12     | the recovery process is<br>completed.<br>Remove the USB memory device                                                          | Restore |          |                    |               |                          |
|        | and switch the device on.                                                                                                    |         |          |                    |               |                          |

## 9.6. Force printing

Switch pressure force on or off

If a label is not removed after printing, tap **Fint** and you can print the next label.

Off: If a label is not removed after printing, no further label can be printed and the message "..." appears.

#### 9.7 Allow printing at zero

Switch pressure on or off at zero total.

On: If there is a weight and no total price, tap the button **print** to print the label.

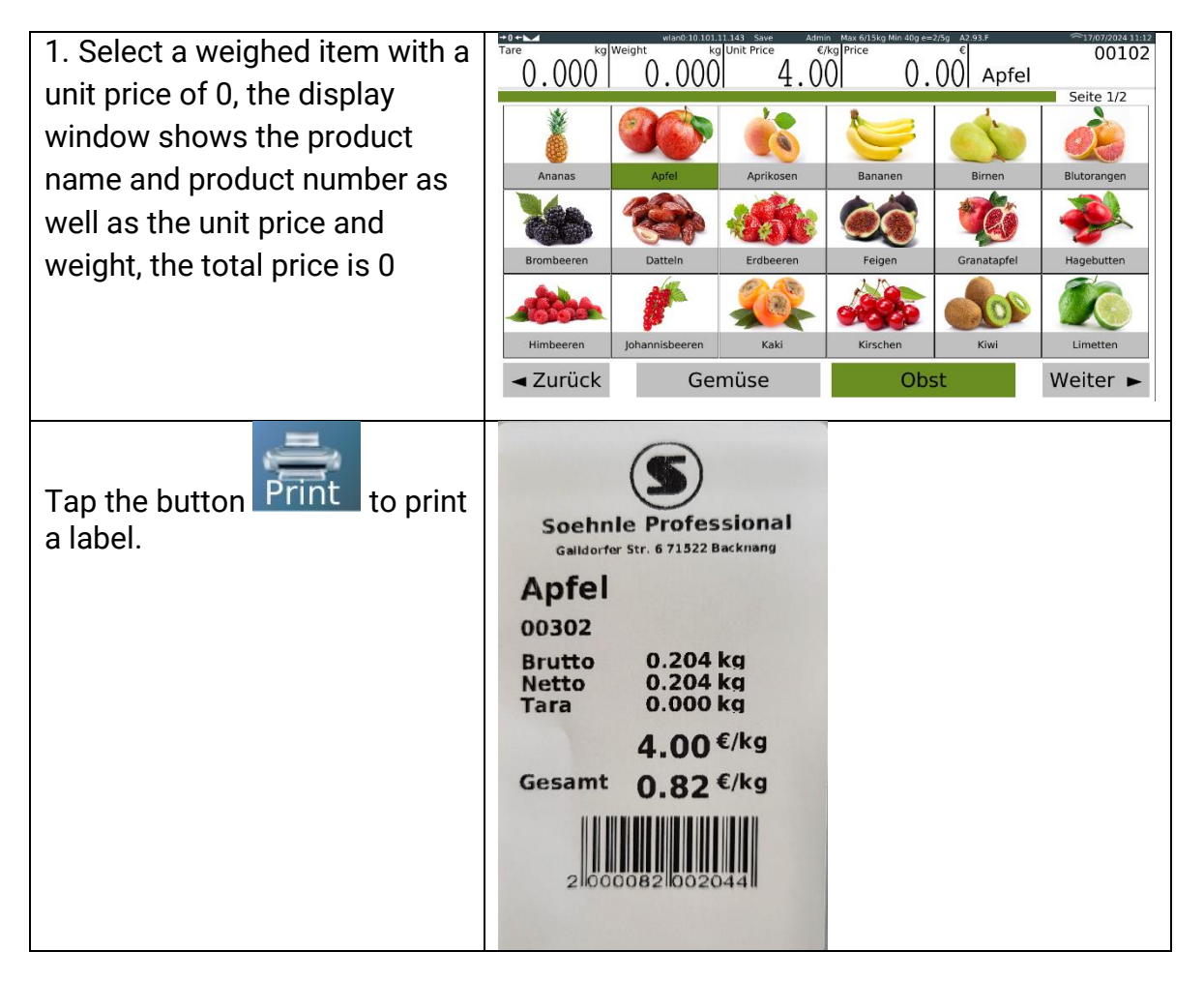

Off: No labels can be printed if the total price is zero.

#### 10. Technical data

#### **10.1 General specification**

| MODEL              | 1422                | 1222              |
|--------------------|---------------------|-------------------|
| Display            | 10" touch display   | 15" touch display |
| Display resolution | 1280*800 px         | 1366*768 px       |
| Maximum capacity   | 6kg/15kg; 15kg/30kg |                   |
| Min. capacity      | 40g; 100g           |                   |

| Readability              | 2g/5g; 5g/10g                                                   |                                                  |  |  |  |
|--------------------------|-----------------------------------------------------------------|--------------------------------------------------|--|--|--|
| Max. pitches             | 2x3000e                                                         |                                                  |  |  |  |
| Weighing units           | kg, g                                                           |                                                  |  |  |  |
| Size of the scale        | 280x385 mm                                                      | 280x385 mm                                       |  |  |  |
| Accuracy class           | Class III                                                       |                                                  |  |  |  |
| Housing                  | ABS plastic housing and stair                                   | ABS plastic housing and stainless steel platform |  |  |  |
| Touch control mode       | Resistive screen Capacitive screen                              |                                                  |  |  |  |
| CPU                      | A17 Quard Kern                                                  |                                                  |  |  |  |
| OS                       | LINUX                                                           |                                                  |  |  |  |
| Interface                | 2 x RS232; 1 x RJ11; 4 x USB2                                   | 2.0; 1 x RJ45; WIFI                              |  |  |  |
| Operating                | -10°C to 40°C                                                   |                                                  |  |  |  |
| Operation Humidity       | <85%                                                            |                                                  |  |  |  |
| Stabilisation time       | 1 second typical                                                |                                                  |  |  |  |
| Electricity              | 100~240VAC power cable; Optional adapter: Output: DC 24V/6350mA |                                                  |  |  |  |
| A/D converter            | Sigma delta                                                     |                                                  |  |  |  |
| Internal counts          | 600,000                                                         |                                                  |  |  |  |
| A/D converter<br>updates | Maximum 60 times/second                                         |                                                  |  |  |  |
| Load cell control        | Maximum 5V/150mA                                                |                                                  |  |  |  |
| voltage                  |                                                                 |                                                  |  |  |  |
| Net weight               | 11 kg                                                           | 12 kg                                            |  |  |  |
| Gross weight             | 12 kg                                                           | 13 kg                                            |  |  |  |
| Dimension                | L 509 x W 532 x H 572                                           | L 398 x W 389 x H 615mm                          |  |  |  |

# 10.2 Printer specification

| Feature          | Description of the                                                                                              |
|------------------|----------------------------------------------------------------------------------------------------|
| Printer type     | Label printer                                                                                                   |
| Printing process | Direct thermal                                                                                                  |
| Print speed      | 125mm/s                                                                                                    |
| Label roll       | Maximum outer diameter of the roller: 100 mm<br>Inner diameter of the roller:40mm<br>Maximum label width: 60 mm |

| Label printing area | 56 x 110 mm (maximum width x length)                                                    |
|---------------------|-----------------------------------------------------------------------------------------|
| Resolution          | 8points/mm                                                                              |
| Print type          | Graphics, logo, large/small font, different fonts and font sizes, EAN barcodes, QR code |

\*\*\*Specifications are subject to change without notice.

## 10.3 Overall dimensions

10.3.2. 1222

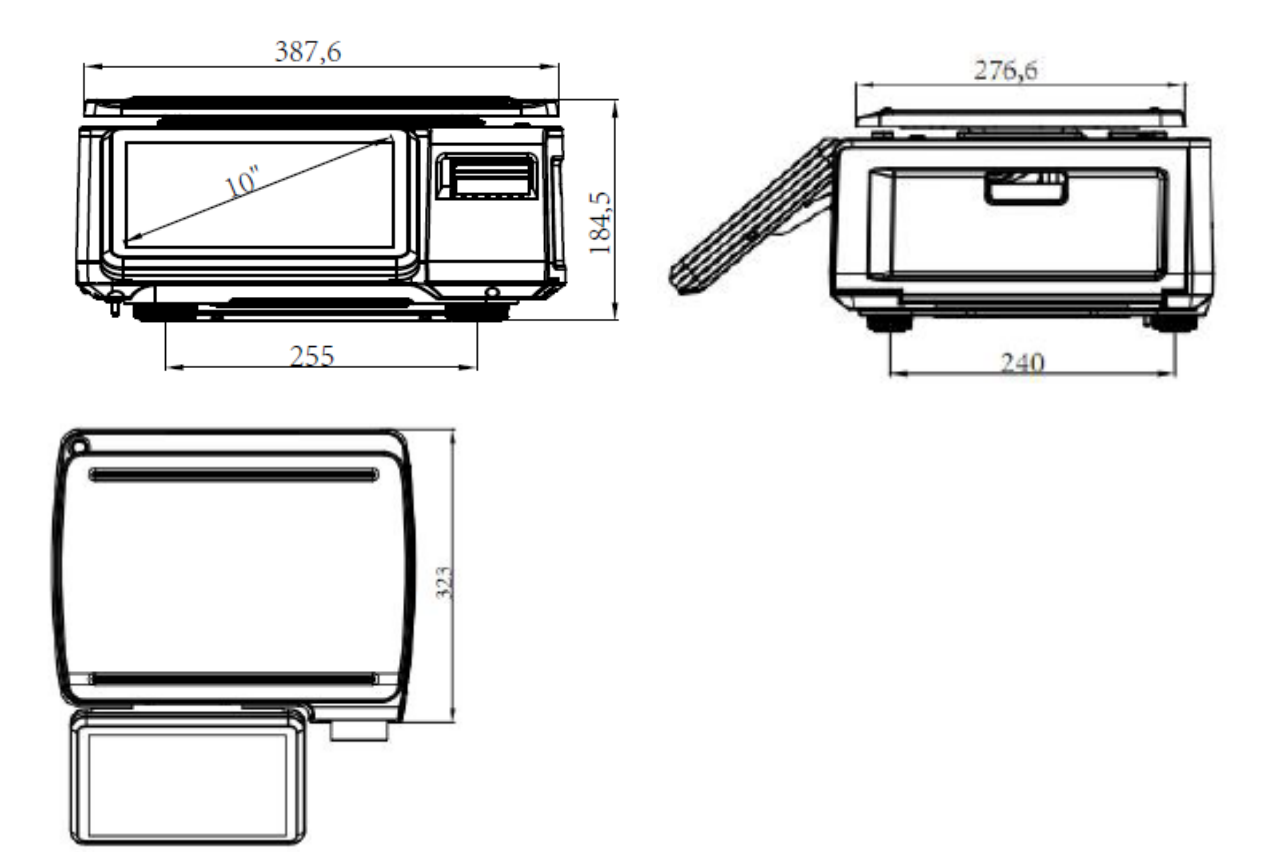

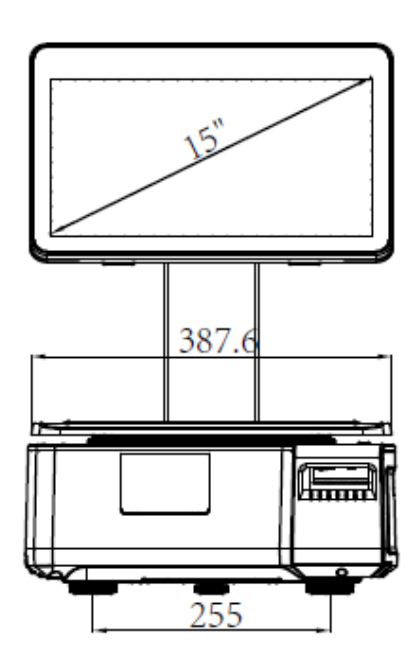

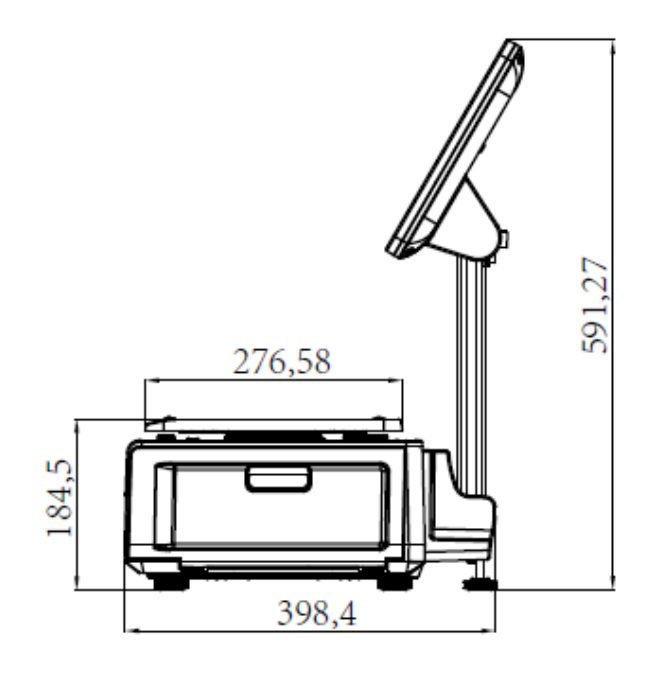

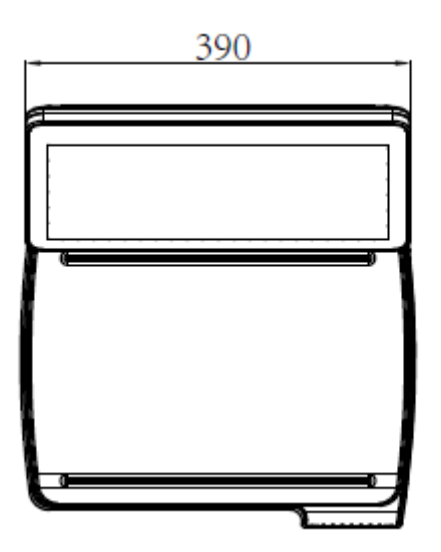

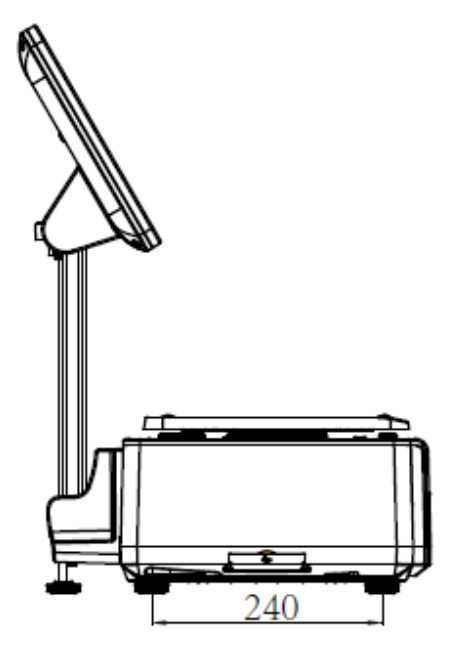

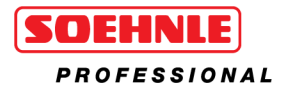

Soehnle Industrial Solutions GmbH

Gaildorfer Straße 6 DE-71522 Backnang Phone +49 7191 / 3453 220 info@sis.gmbh

All rights reserved.

© Soehnle Industrial Solutions GmbH, publication, duplication and any form of utilisation as well as transfer to third parties - even in part or in revised form - is prohibited without the consent of Soehnle Industrial Solutions GmbH. Subject to technical changes.